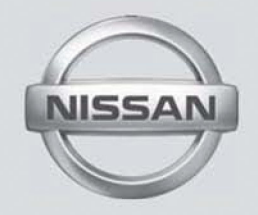

# SISTEMA MULTIMÍDIA (se equipado)

MANUAL DO PROPRIETÁRIO

# Conteúdo

| Introdução                          | 1 |
|-------------------------------------|---|
| Inicialização                       | 2 |
| Sistema de áudio                    | 3 |
| Telefone hands-free                 | 4 |
| Informação                          | 5 |
| Navegação (se equipado)             | 6 |
| Reconhecimento de voz (se equipado) | 7 |
| Guia para diagnosticar falhas       | 8 |
| Índice alfabético                   | 9 |

# 1 Introdução

| Como utilizar este manual | 1-2 |
|---------------------------|-----|
| Para uma operação segura  |     |
| Símbolos de referência    |     |
| Ilustrações da tela       |     |
| Nota de segurança         | 1-3 |

| Informação sobre regulamentação            | 1-4 |
|--------------------------------------------|-----|
| Número de aprovação do rádio e informações | 1-4 |
| Marcas registradas                         | 1-4 |
| Licenças do software                       | 1-4 |

## COMO UTILIZAR ESTE MANUAL

Este manual utiliza termos, símbolos e ícones especiais que são organizados por função.

Consulte os itens a seguir para entender como utilizar este manual adequadamente.

## PARA UMA OPERAÇÃO SEGURA

ATENÇÃO

Indica a presença de riscos que podem causar ferimentos graves ou mesmo a morte. Siga corretamente estes procedimentos para evitar ou reduzir o risco de acidentes.

### A CUIDADO

Indica a presença de riscos que podem causar ferimentos de gravidade leve ou moderada, ou danos ao seu veículo. Siga corretamente estes procedimentos para evitar ou reduzir o risco de acidentes.

#### NOTA:

Indicam itens que ajudam você a entender e maximizar o desempenho do seu veículo. Se ignorados, podem levar a uma falha ou um desempenho deficiente.

# SÍMBOLOS DE REFERÊNCIA

INFO:

Indica a informação necessária para o uso eficiente do seu veículo ou acessórios.

Página de referência: Indica o título e a página que deve ser consultada.

< >:

Indica uma tecla na unidade.

[]:

Indica um ícone/item exibido na tela.

| + | Marcação rápida |
|---|-----------------|
|   | Adic. novo      |
|   | 1.XXXX          |
|   |                 |
|   | [ <u>]</u>      |
|   |                 |
|   | │               |

## ILUSTRAÇÕES DA TELA

- As ilustrações neste manual são representantes de vários modelos e podem não ser idênticas em relação ao design e especificações de seu veículo.
- Ícones e itens de menu exibidos na tela podem ser abreviados ou omitidos das ilustrações da tela quando conveniente. Os ícones do menu e os omitidos estão descritos por linhas tracejadas como ilustrados.

### NOTA DE SEGURANÇA

Este sistema foi projetado primeiramente para ajudar a alcançar seu destino, e executar outras funções descritas neste manual. Entretanto, você, o motorista, deve utilizar o sistema adequadamente e com segurança. Informações relativas as condições da estrada, sinalizações do trânsito e a disponibilidade de serviços podem nem sempre estar atualizadas. O sistema não substitui uma condução correta, adequada e segura.

Antes de utilizar o sistema de navegação\*, leia as informações de segurança a seguir. Sempre utilize o sistema como descrito neste manual.

#### ATENÇÃO

- Quando for operar o sistema de navegação\*, primeiro estacione o veículo num local seguro e acione o freio de estacionamento. Utilizar o sistema enquanto dirige pode distrair o motorista e pode resultar num grave acidente.
- Tenha extrema cautela em todos os momentos e atenção total durante a condução do veículo. Se o sistema não responder imediatamente, seja paciente e mantenha sua visão na via. Uma condução desatenta pode causar acidentes resultando em ferimentos graves ou fatais.

- Não confie apenas na orientação do navegador\*. Sempre certifique-se de que todas as manobras podem ser feitas legalmente e de modo seguro para evitar acidentes.
- Não desmonte ou modifique o sistema de navegação\*. Se você o fizer, acarretará na perda da garantia e risco de acidente, incêndio ou choque elétrico.
- Se você notar qualquer material estranho no sistema de hardware ou líquido derramado, ou notar fumaça ou um cheiro vindo a partir do mesmo, interrompa a utilização do sistema imediatamente e contate sua concessionária NISSAN o mais rápido possível. Caso as condições descritas acima sejam ignoradas poderá resultar em acidentes, incêndio ou choque elétrico.

#### 

- Por medida de segurança e em respeito à legislação de trânsito nacional, não ajuste o sistema de áudio enquanto estiver dirigindo. Sua total atenção deve estar voltada para a direção do veículo. Utilize este sistema apenas em locais em que o uso seja legal.
- Temperaturas extremas [menores que -20°C (-4°F) e acima de 70°C (158°F)] podem afetar o desempenho do sistema.
- A tela do display pode ser danificada caso se choque com um objeto rígido ou pontiagudo. Caso a tela seja quebrada, não a toque. Isto poderá causar ferimentos.

#### NOTA:

Não mantenha o sistema ativado com o motor desligado. Fazer isto poderá descarregar a bateria do veículo (bateria 12V). Ao utilizar o sistema, sempre mantenha o motor ligado.

## INFORMAÇÃO SOBRE REGULAMENTAÇÃO

## NÚMERO DE APROVAÇÃO DO RÁDIO E INFORMAÇÕES

**Dispositivos Bluetooth®:** 

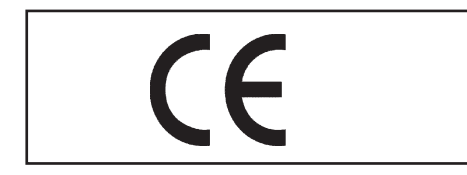

#### Homologação CE

A Robert Bosch GmbH. declara que este sistema está de acordo com os requisitos essenciais e outras provisões relevantes do Diretivo 1999/5/EC.

#### NOTA:

O sistema de áudio suporta apenas dispositivos Bluetooth® com AVRCP (Audio Video Remote Control Profile) versão 1.4 ou mais atual.

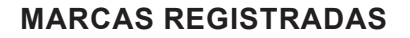

Made for

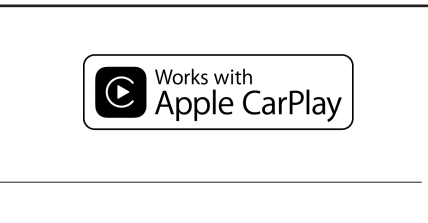

**□**iPod **□**iPhone

Apple®, iPhone®, iPod® e iPod® touch são marcas registradas pela Apple Inc., registrada nos EUA e em outros países. Apple® CarPlay\* é uma marca registrada da Apple Inc. A utilização do logo da Apple® CarPlay\* significa que a interface do usuário do veículo adequa-se aos padrões de desempenho da Apple®. A Apple® não é responsável pela operação deste veículo ou pela sua obediência aos padrões e regras de segurança. Note que a utilização deste produto com iPhone® ou iPod® pode afetar o desempenho sem fio. Bluetooth<sup>®</sup> - Bluetooth<sup>®</sup> é uma marca registrada da Bluetooth SIG, Inc. e licenciada para Robert Bosch GmbH.

#### App Store

Apple® e o logo da Apple® são marcas registradas pela Apple Inc., registrada nos EUA e em outros países. App Store é uma marca de serviço da Apple Inc.

#### Siri®\*

Siri®\* é uma marca comercial da Apple Inc., registrada nos Estados Unidos e em outros países.

#### **Google Play**

Google, Google Play são marcas registradas do Google Inc.

#### Google

Google é uma marca registrada do Google Inc.

## LICENÇAS DO SOFTWARE

Open Source Software Licenses http://oss.bosch-cm.com/nissan.html

# 2 Inicialização

| Teclas de controle e tela sensível ao toque                   | .2-2  |
|---------------------------------------------------------------|-------|
| Painel de controle                                            | .2-2  |
| Tela de cristal líquido                                       | .2-3  |
| Interruptores do volante de direção                           | .2-4  |
| Entrada USB (Universal Serial BUS) e entrada AUX (Auxiliar) . | . 2-4 |
| Iniciando o sistema                                           | .2-6  |
| Tela de início (se equipado)                                  | .2-6  |
| Operação básica                                               | .2-6  |
| Selecionando o menu pela barra de execução                    | .2-6  |
| Operações da tela sensível ao toque                           | .2-7  |
| Operações da tela principal                                   | .2-7  |
| Ajustando as configurações                                    | .2-9  |
| Como inserir letras e números                                 | .2-9  |
| Como visualizar e operar a tela home menu                     | .2-10 |
|                                                               |       |

| Ajustes do sistema                       | 2-12 |
|------------------------------------------|------|
| Funções desabilitadas durante a condução |      |
| (se equipado)                            | 2-12 |
| Ajustes das conexões                     | 2-15 |
| Ajustes de volume/som e bipes            | 2-18 |
| Ajustes do relógio                       | 2-18 |
| Ajustes do display                       | 2-19 |
| Ajuste de idioma                         | 2-19 |
| Ajustes das unidades (se equipado)       | 2-19 |
| Ajuste dos tipos de teclado              | 2-19 |
| Definições de fábrica                    | 2-20 |
|                                          |      |

## **TECLAS DE CONTROLE E TELA SENSÍVEL AO TOQUE**

## PAINEL DE CONTROLE

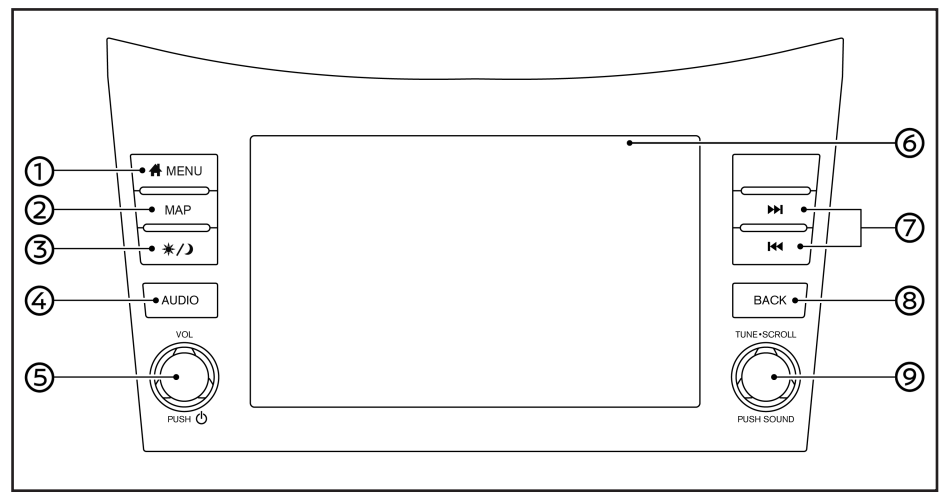

① **<MENU>:** Pressione para exibir a tela HOME MENU.

Como visualizar e operar a tela HOME MENU" (pág 2-10)

② <MAP> (modelos com sistema de navegação\*):

Pressione para exibir a localização atual no mapa\*.

"Tela de navegação (se equipado)" (pág 6-2) < > (modelos sem sistema de navegação): Pressione para exibir a tela do telefone.

#### Tela do telefone" (pág 4-3)

- ③ <☆/>
  →: Pressione para alternar entre tela diurna (clara) e noturna (escura) e altere o nível do brilho da tela. Mantenha pressionada para desativar a tela (tela preta). Pressione novamente a tecla para reativar.
- ④ <AUDIO>: Pressione para exibir a tela de áudio. Pressione esta tecla com a tela de áudio em exibição para selecionar outra fonte de áudio.

(pág 3- 11) "Selecionando uma fonte de áudio"

- (5) <VOL/(1)>: Pressione para ligar e desligar o sistema de áudio. Gire para ajustar o volume.
- (6) Tela sensível ao toque: Diversos menus de informações e operações são exibidos na tela. Toque nos ícones da tela para operá-los.

\*Operações da tela sensível ao toque" (pág 2-7)

(7) <(44 >/<>>>: Pressione para sintonizar outra frequência de rádio ou pressione e mantenha pressionado para avançar ou retroceder uma faixa em execução.

"Operações do sistema de áudio" (pág 3-8)

(8) <BACK>: Dependendo da tela, pressione para exibir a tela anterior. Pressione e mantenha pressionada para sair da sessão de reconhecimento de voz.

"Reconhecimento de voz (se equipado)"

(9) <TUNE-SCROLL/SOUND>: Quando uma tela do menu é exibida, gire o botão para selecionar itens da tela.

Pressione para confirmar o item selecionado ou o ajuste.

Gire o botão para sintonizar frequências de rádio ou alterar a faixa de uma fonte de áudio.

"Operações do sistema de áudio" (pág 3-8)

\*(se equipado) 2-2 Inicialização

## INFO:

Dependendo das condições, itens do menu podem não ser selecionados girando o botão <**TUNE·SCROLL/SOUND**>.

## TELA DE CRISTAL LÍQUIDO

O display desta unidade é uma tela de cristal líquido e deve ser manuseada com cuidado.

## **ATENÇÃO**

Nunca desmonte o display. Algumas peças são alimentadas por uma tensão extremamente alta. Tocá-las pode ocasionar ferimentos graves.

# Características do display de cristal líquido

- O display ficará relativamente escurecido ou o movimento de imagens poderá apresentar lentidão caso a temperatura do veículo esteja excepcionalmente baixa. Estas condições são normais. O display irá funcionar normalmente quando o interior do veículo estiver aquecido.
- Alguns píxeis do display são mais escuros ou brilhantes do que outros. Esta condição é normal em displays de cristal líquido, e não é uma falha.

- Poderá restar uma sombra da imagem exibida anteriormente na tela. Essa queima da tela é inerente aos displays e não é um defeito.
- A tela pode ficar distorcida caso haja fortes campos magnéticos.
- Dependendo da condição, o brilho pode ser ajustado automaticamente para evitar que haja queima na tela.

### Manutenção do display

.

Para limpar a tela do display, utilize um pano seco e macio. Caso seja necessária uma limpeza adicional, utilize uma pequena quantidade de detergente neutro com um pano macio. Nunca borrife água ou detergente na tela. Umedeça o pano primeiro, e em seguida limpe a tela.

### 

- Limpe a tela do display com o interruptor de ignição na posição OFF. Se a tela do display for limpa quando o interruptor de ignição estiver na posição ON, operações involuntárias podem ocorrer.
- Para limpar a tela do display, nunca utilize um pano áspero, álcool, benzina, thinner ou qualquer tipo de solvente ou papel toalha com produtos de limpeza químicos. Isto irá arranhar ou deteriorar o painel.
- Não derrame nenhum líquido, como por exemplo água, perfume para carros, no display. O contato com o líquido irá ocasionar falha no sistema.

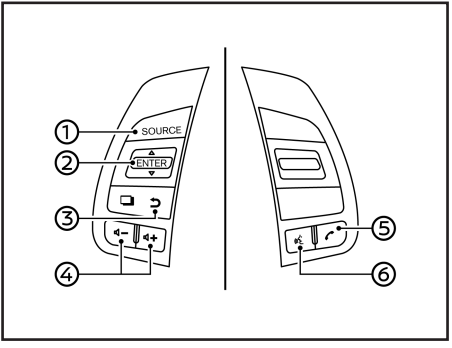

## INTERRUPTORES DO VOLANTE DE DIREÇÃO

- ① **<SOURCE**>: Pressione para alterar a fonte de áudio.
- ② <▲/▼>: Use <▲/▼> para selecionar o comando de voz enquanto opera o Sistema de Reconhecimento de Voz\*. Pressione este interruptor para confirmar o item selecionado. Este interruptor também pode ser utilizado para controle de áudio.

"Interruptores de controle de áudio do volante de direção" (pág 3-8)

③ < >> (Voltar): Pressione para voltar para a tela anterior enquanto opera o Sistema de Reconhecimento de Voz\*. Pressione e mantenha pressionado para finalizar uma sessão de reconhecimento de voz\*.

- ④ < **□** >: Pressione a tecla + ou para ajustar o volume.
- (5) < >: Pressione para atender uma chamada recebida ou desligar uma chamada ativa.
  - "Telefone Hands-Free".

Quando nenhum telefone for detectado ou não houver ligação ativa, pressione este botão para exibir a tela do telefone.

"Tela do telefone" (pág 4-3)

(6)  $<_{\psi} \leq >$  (Falar): Pressione para utilizar o Sistema de Reconhecimento de Voz\*. Pressione e mantenha pressionado para finalizar a sessão de reconhecimento de voz\*.

(pág 7-2) "Realizando comando de voz"

Quando o Apple® CarPlay\* ou o Android® Auto\* estiver ativo, pressione e mantenha pressionado este botão para iniciar a sessão de controle de voz Siri®\* ou Fale com o Google.

- "Operação do Siri® (se equipado)" (pág 5-6)
- "Operação do Fale com o Google" (pág 5-9)

Se o iPhone® está conectado ao sistema Bluetooth® do veículo, o Siri® Eyes Free\* pode ser ativado pressionando e mantendo pressionado o interruptor sem a necessidade de ativar o Apple® CarPlay\*.

"Siri® Eyes Free (se equipado)" (pág 5-11)

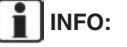

As teclas do volante de direção são principalmente relacionadas ao controle do display de informações do veículo e podem não operar as funções da tela sensível ao toque dependendo das condições.

Para mais detalhes sobre o display de informações do veículo, consulte o Manual do Proprietário.

## ENTRADA USB (Universal Serial Bus) E ENTRADA AUX (auxiliar)

### **A**TENÇÃO

Não conecte ou desconecte algum dispositivo USB ou AUX enquanto dirige. Fazer isso pode causar uma distração. Em caso de distração, você pode perder o controle do veículo e causar um grave acidente.

## A CUIDADO

- Não force o dispositivo USB na entrada USB. Inserir o dispositivo USB torto ou de ponta cabeça pode danificar a entrada. Certifique-se de que o dispositivo USB está conectado corretamente na entrada USB.
- Não puxe a tampa\* da entrada USB ao remover o dispositivo USB. Isto pode danificar a entrada e a tampa.
- Não deixe o cabo USB em lugares onde ele possa ser puxado acidentalmente. Puxar o cabo poderá quebrar o fio, o dispositivo USB e danificar a entrada USB.

O veículo está equipado com uma entrada USB e uma entrada AUX. Quando um dispositivo de armazenamento compatível está conectado na entrada de conexão, os arquivos de áudio compatíveis no dispositivo de armazenamento podem ser reproduzidos através do sistema de áudio do veículo. Para escolher outra opção de áudio toque no ícone "Fonte".

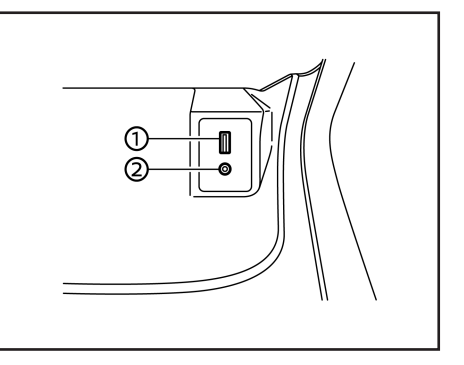

A entrada USB e a entrada AUX estão localizadas na parte inferior do painel de instrumentos.

- ① Entrada USB: Conecte um dispositivo compatível para executar a mídia, como por exemplo um iPod® ou um dispositivo de memória USB. Conecte um iPhone® ou um celular Android® para utilizar o Apple® CarPlay\* ou o Android® Auto\*.
- ② Entrada AUX (Auxiliar): Conecte um dispositivo de áudio que aceite um conector TRS de 3,5 mm (1/8 pol) (como por exemplo um leitor de MP3 etc.) para executar música.

## INFO:

- Consulte as informações do fabricante do dispositivo USB e AUX com relação ao uso adequado e os cuidados que o proprietário deve ter com o dispositivo.
- Os cabos fabricados pela Apple Inc. devem ser utilizados para conectar dispositivos eletrônicos comercializados pela Apple Inc.

## OPERAÇÃO BÁSICA

O sistema opera apenas quando o interruptor de ignição está na posição ACC ou ON.

## TELA DE INÍCIO (se equipado)

A tela de início é exibida quando o interruptor de ignição está na posição ACC ou ON.

Após a exibição de uma tela de inicialização animada, uma tela de mensagem será exibida.

Toque em [OK] após efetuar a leitura e concordar com os termos exibidos na mensagem na tela. Se não concordar com a mensagem, algumas das funções do sistema serão desabilitadas.

#### NOTA:

Não mantenha o sistema ativado com o motor desligado. Isto pode descarregar a bateria do veículo (Bateria 12V). Ao utilizar o sistema, sempre mantenha o motor ligado.

\*(se equipado) 2-6 **Inicialização** 

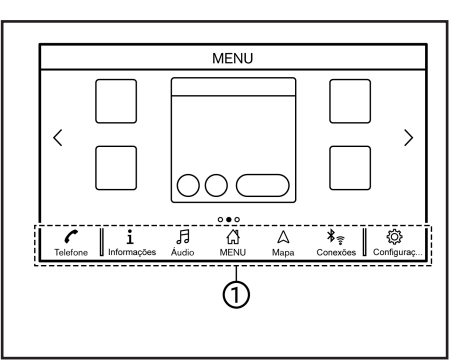

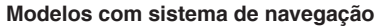

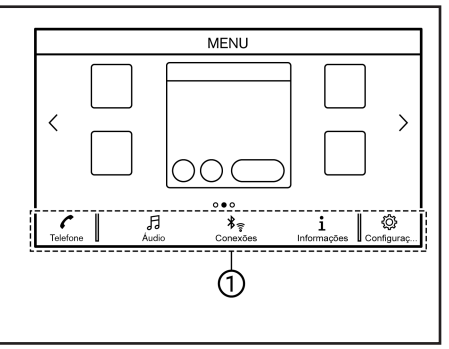

#### Modelos sem sistema de navegação

O sistema pode ser operado com a tela sensível ao toque e também com os interruptores na unidade e no volante de direção. Este manual descreve principalmente as operações da tela sensível ao toque.

## SELECIONANDO O MENU PELA BARRA DE EXECUÇÃO

Diversas funções do sistema podem ser acessadas tocando os itens na Barra de Execução ① que é exibida na maioria das telas do menu principal. (A Barra de Execução não é exibida em algumas telas como por exemplo na tela do mapa\*, teclado, etc.)

Toque o ícone da Barra de Execução para exibir as telas correspondentes. Os itens da Barra de Execução variam de acordo com a tecla pressionada na unidade.

Os seguintes menus estão disponíveis na Barra de Execução.

Ao pressionar a tecla <MENU>: São exibidos atalhos para diversas funções. Os itens exibidos podem variar dependendo dos modelos e especificações.

• [Telefone]\*\*

"Telefone celular" (pág 4-4)

• [Informações]

"Menu de informações" (pág 5-2)

• [Áudio]

"Operações do sistema de áudio" (pág 3-8)

 [MENU] Selecionando [MENU] na Barra de Execução, será exibida a página central da tela HOME MENU. [Mapa]

"Exibição da tela de navegação (se equipado)" (pág 6-2)

[Conexões]

Ajustes das conexões" (pág 2-15)

[Configurações]

"Ajustes do sistema" (pág 2-12)

\*\*: [Telefone] será substituído por [CarPlay] quando o Apple® CarPlay\* for ativado, e será substituído por []] quando o Android® Auto\* for ativado.

Ao pressionar a tecla <AUDIO>: São exibidos atalhos para diversas funções do sistema de áudio.

"Selecionando uma fonte de áudio" (pág 3-8)

Ao pressionar a tecla <MAP> (se equipado): São exibidos atalhos para diversas funções de navegação.

"Barra de Execução" (pág 6-2)

## OPERAÇÕES DA TELA SENSÍVEL AO TOQUE

O sistema pode ser controlado principalmente pela tela sensível ao toque.

As seguintes operações são exemplos da operação da tela sensível ao toque.

As operações do mapa\* também estão disponíveis nas operações da tela sensível ao toque. "Operações do mapa (se equipado)" (pág 6-3)

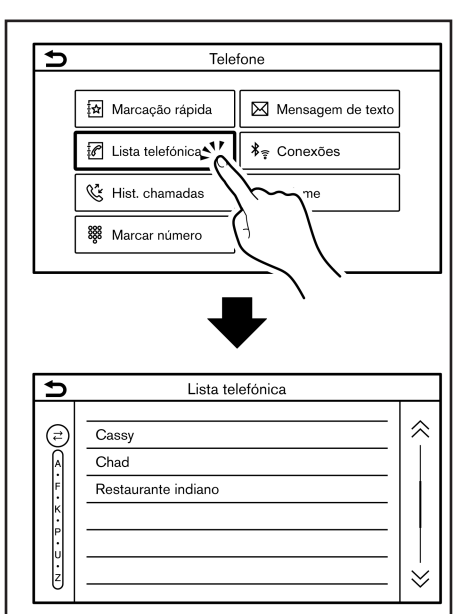

#### Tocar

Toque o ícone da tela para exibir as telas correspondentes.

## INFO:

Alguns itens operam de maneira diferente dependendo do tempo que foram tocados ou mantendo pressionados por alguns segundos.

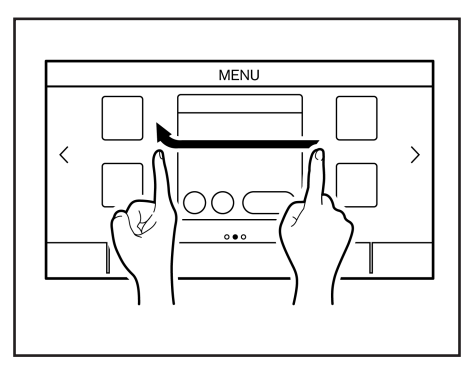

#### Deslizar

Ao deslizar horizontalmente sobre a tela, as próximas páginas da tela do menu serão exibidas.

Algumas telas contendo lista podem ser roladas ao deslizar na tela verticalmente.

## OPERAÇÕES DA TELA PRINCIPAL

As seguintes operações geralmente estão disponíveis em diversas telas.

\*(se equipado) Inicialização 2-7

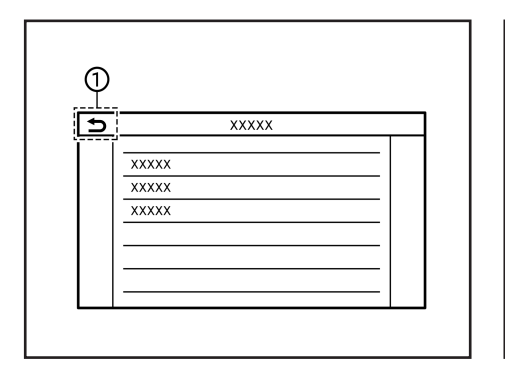

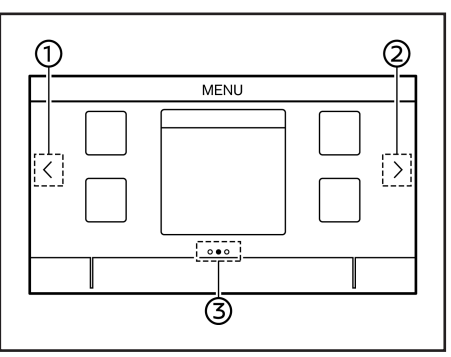

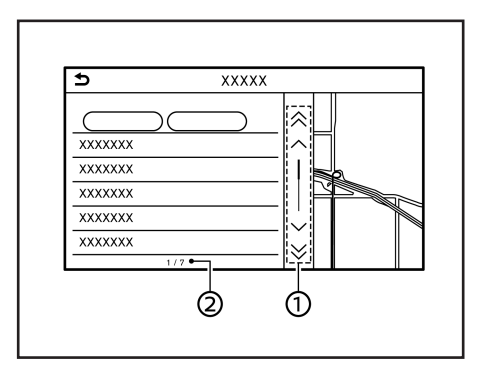

#### Exibir tela anterior

Toque em [**)**] ①, para retornar para a tela exibida anteriormente.

#### Rolagem horizontal

Toque em [<] , para rolar para a página anterior.

Toque em [>] ②, para rolar para a página posterior.

Indica a posição da página atual 3.

#### · Rolagem vertical

Toque em  $[\bigstar]$  ou  $[\bigstar]$  (1), para pular para a página anterior ou posterior.

Toque em  $[\land]$  ou  $[\checkmark]$  (se equipado) para rolar a mensagem ou selecionar um item de cada vez.

Indica o número total de itens na lista e o número de entrada do item selecionado 2.

Dependendo das telas, é possivel rolar as páginas verticalmente ou horizontalmente ao deslizar sobre a tela sensível ao toque.

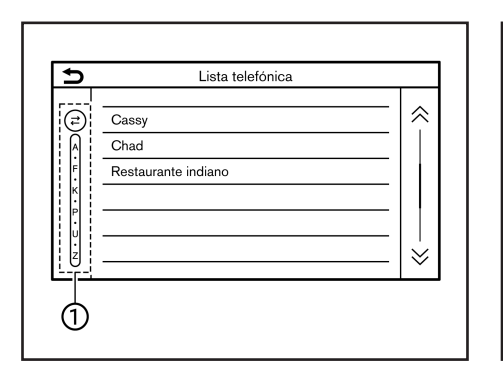

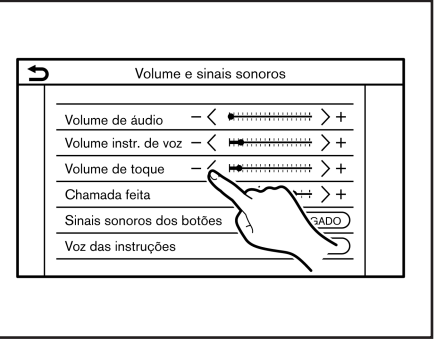

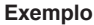

#### Rolar lista selecionando alfabeto

Toque uma letra dentro da lista alfabética ①.

A lista alfabética detalhada será exibida. Toque para rolar os itens listados para a lista que se inicia com a letra selecionada.

## INFO:

Toque [A-Z] ou gire o botão <**TUNE**:**SCROLL/ SOUND**> (se equipado) para selecionar um alfabeto quando o ícone [A/Z] for exibido na lista.

### AJUSTANDO AS CONFIGURAÇÕES

Toque as chaves de ajuste, como por exemplo [-]/[+], para ajustar cada item. Cada vez que uma chave for selecionada, o indicador se moverá ao longo da barra.

Para itens com o indicador [LIGADO], selecione o item do menu para ligar/desligar a configuração. A luz indicadora irá se acender quando a configuração for ativada.

## Tipo A COMO INSERIR LETRAS E NÚMEROS

XXXXX

н

&

ත

QRS

രി

∍

A / -

**(**4)

XXXXX

BCDEFG

Space

Ġ

LMNOP

UVWXYZ

As operações básicas para inserir letras e números são explicadas aqui.

As telas de adição de caracteres e números variam dependendo das condições.

#### Tela de adição de caracteres

Os caracteres inseridos são exibidos ①.

Toque para excluir o último caractere inserido ②. Toque e mantenha selecionado para excluir todos os caracteres inseridos.

Toque para alterar o tipo do teclado ③.

Toque para alternar entre caractere de caixa alta e baixa ④.

#### Inicialização 2-9

മദ

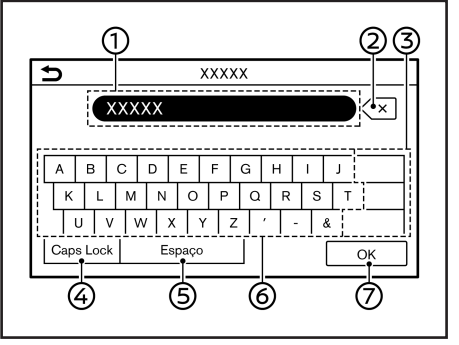

Tipo B

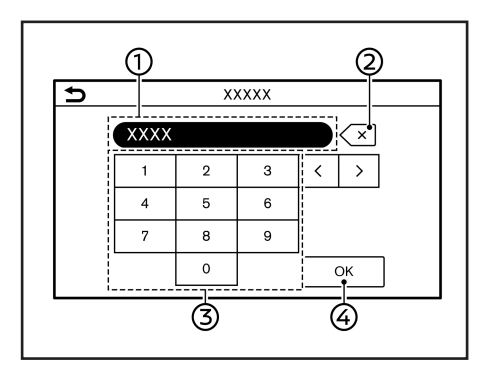

## Tela de adição de número

Números inseridos são exibidos ①.

Toque para excluir o último número inserido 2.

Toque e mantenha selecionado para excluir todos os números inseridos.

Toque para inserir um número 3.

Toque para confirmar o que foi inserido 4.

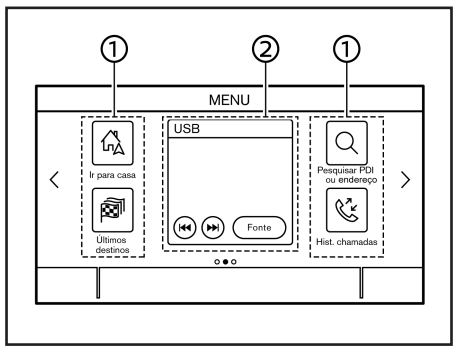

Exemplo

## COMO VISUALIZAR E OPERAR A TELA HOME MENU

Toque <**MENU**> na unidade para exibir a tela HOME MENU.

A tela HOME MENU consiste em 3 páginas, as quais podem exibir atalhos e widgets preferidos.

- Ícones de atalho: Ícones para itens do menu utilizados frequentemente podem ser posicionados nas telas do HOME MENU como atalhos.
- Widget: Informações úteis das funções dos menus primários podem ser exibidas como widgets. Dependendo dos conteúdos do widget, chaves podem estar disponíveis para a operação da função.

Toque para inserir um espaço  $\mathfrak{G}$ .

Toque para inserir um caractere 6.

Toque para confirmar o que foi inserido  $\ensuremath{\overline{\mathcal{O}}}\xspace.$ 

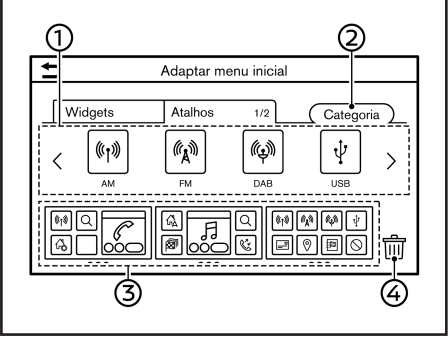

Exemplo

## Personalizando a tela HOME MENU

A tela HOME MENU pode ser personalizada selecionando quais atalhos e widgets serão exibidos e aonde serão posicionados na tela.

#### Selecionando um atalho ou widget:

- 1. Toque em [Configurações] na Barra de Execução.
- 2. Toque em [Adaptar menu inicial].
- 3. Toque em [Atalhos] ou [Widgets].
- 4. Arraste o ícone de atalho ou o widget ① para cada layout de página ③.

Caso um atalho ou widget diferente já estiver localizado no layout da página, uma mensagem será exibida. Toque em [Sim] para substituir o atalho/widget. O layout da página ③ pode ser alterado arrastando os ícones. As categorias dos atalhos podem ser alteradas selecionando [Categoria] ②. O atalho ou widget atual pode ser excluído arrastando-o até o ícone [iii] ④ para criar um espaço vazio.

## INFO:

Toque em [[iii]] ④, e em seguida uma mensagem aparecerá. Enquanto a mensagem for exibida, toque em qualquer ícone no layout da página ③ e em seguida em [Apagar] para excluir o ícone selecionado.

Para excluir todos os ícones, selecione [Selecionar todos] e em seguida [Apagar].

Categorias disponíveis de atalho/widget:

#### Categorias disponíveis de atalho:

- Modelos com sistema de navegação\*
  - [Áudio]
  - [Trajeto]
  - [Telefone]
  - [Configurações]
  - [Informações]
  - [Reconhecimento de voz]
  - [Destino]
- Modelos sem sistema de navegação
  - [Áudio]
  - [Telefone]

- [Configurações]
- [Reconhecimento de voz] (se equipado)

#### Categorias disponíveis de widgets:

- Modelos com sistema de navegação
  - [Telefone]
  - [Áudio]
  - [Мара]
  - [Volta a volta]
  - [Relógio]
  - Modelos sem sistema de navegação
  - [Telefone]
  - [Áudio]
  - [Relógio]

## INFO:

- A tela do HOME MENU pode exibir até 8 atalhos em uma página.
- Alguns widgets, como por exemplo [Áudio], [Relógio] ou etc., podem ser configurados para utilizar atalhos do tamanho de 2 posições e atalhos do tamanho de 4 posições. Todos os outros widgets necessitam de tamanho de 4 posições para serem exibidos.

## AJUSTES DO SISTEMA

## FUNÇÕES DESABILITADAS DURANTE A CONDUÇÃO (se equipado)

Para garantir uma condução segura, algumas funções não podem ser operadas durante a condução.

As funções da tela que não estão disponíveis durante a condução serão "acinzentadas" ou silenciadas. Em alguns casos, certos textos não serão exibidos na tela.

Para utilizar estas funções, primeiramente estacione o veículo em um local seguro e em seguida opere o sistema.

Os ajustes do sistema podem ser alterados de acordo com a preferência do usuário.

### **MENU DE AJUSTES**

Toque em [Configurações] na Barra de Execução e selecione um item que deseja ajustar.

Os itens disponíveis de configuração podem variar dependendo dos modelos e especificações.

### Itens disponíveis para configuração

| Item de de                | finição                   | Resultado                                                                                                    |
|---------------------------|---------------------------|----------------------------------------------------------------------------------------------------|
| [Conexões]                |                           | Exibe a tela do Bluetooth®, Wi-Fi e tela de configuração do USB.                                                    |
| [Telefone]                |                           | Exibe a tela de ajustes de mensagem de texto e Telefone.                                                            |
| [Navegação]               |                           | Exibe a tela de ajustes de navegação.<br>🎓 "Ajustes de navegação" (pág 6-46)                                        |
| [Som]                     |                           | Exibe a tela de ajustes de áudio.                                                                                   |
| [Volume e sinais sonoros] |                           | Exibe a tela de ajuste do volume.                                                                                   |
| [Atualização do sistema]  | [Informação sobre versão] | Exibe a informação da Versão do Software, Mapa*, etc.                                                               |
|                           | [Atualização do software] | O sistema do software pode ser atualizado.<br>I⊋ "Atualização do software do sistema" (pág 5-4)                     |
|                           | [Atualização do mapa]     | Os dados do mapa* podem ser atualizados.<br>I⊋ "Como atualizar os dados do mapa (se equipado)" (pág 6-54)           |
| [Relógio]                 |                           | Exibe a tela de ajuste do relógio.<br>泽 "Ajustes do relógio" (pág 2-18)                                             |
| [Adaptar menu inicial]    |                           | Exibe a tela de ajuste do HOME MENU.                                                                                |
| [Fontes áudio person.]    |                           | Exibe a tela editável para os menus de fonte de áudio na Barra de Execução.                                         |
| [Sistema de voz]          |                           | Exibe a tela de ajustes de voz do sistema.                                                                          |
| [Câmera]                  |                           | Exibe a tela de ajustes da câmera. Consulte o Manual do Proprietário do veículo para detalhes do sistema da câmera. |

| Item de def  | inição                      | Resultado                                                                                  |
|--------------|-----------------------------|--------------------------------------------------------------------------------------------|
| [Outros]     | [Tela]                      | Exibe a tela de ajustes do display.<br>🎓 "Ajustes do display" (pág 2-19)                   |
|              | [ldioma]                    | Exibe a tela de ajuste de idioma.                                                          |
|              | [Unidades]                  | Exibe a tela de ajustes das unidades.<br>🍞 "Ajustes das unidades (se equipado)" (pág 2-19) |
|              | [Tipo de teclado]           | O tipo de teclado pode ser selecionado.                                                    |
|              | [Repor todas as definições] | Restaura todos os ajustes para o padrão de fábrica.                                        |
| [Aplicações] | [Apple CarPlay]             | Exibe a tela de ajustes do Apple® CarPlay*.                                                |
|              | [Android Auto]              | Exibe a tela de ajustes do Android® Auto*.                                                 |

## INFO:

Os menus de atualização do sistema do software e o mapa\* podem ser acessados também em [Informação sobre sistema] na tela de informações, mesmo se os menus não estão disponíveis na tela de ajustes.

12 "Menu de informações" (pág 5-2)

## AJUSTES DAS CONEXÕES

Os ajustes nas configurações e visualização das informações do Bluetooth®, Wi-Fi e USB estão disponíveis na tela "Configurações" das conexões.

### Ajuste do Bluetooth®

O veículo está equipado com o Sistema de Telefone Hands-Free Bluetooth® e suporte para dispositivos de áudio Bluetooth®. Caso possua algum telefone celular com o Bluetooth® habilitado ou um dispositivo Bluetooth® de áudio, é possível definir uma conexão sem fio entre o telefone celular e o módulo do celular no veículo ou um dispositivo de áudio Bluetooth® e o módulo de áudio do veículo. Com a tecnologia sem fio Bluetooth®, você pode fazer ou receber uma chamada de telefone com o telefone guardado e ouvir o áudio pelo Bluetooth®.

- 🖅 "Áudio Bluetooth®" (pág 3-18)
- "Sistema de Telefone Hands-Free Bluetooth®" (pág 4-2)

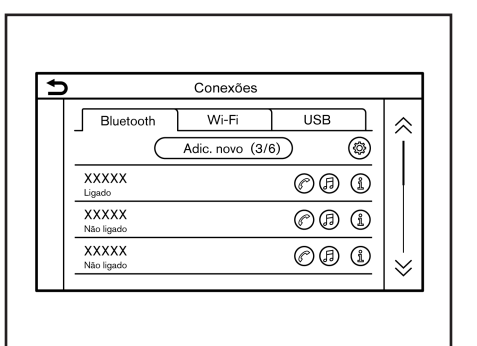

#### Conectando um telefone celular/dispositivo de áudio:

Para utilizar o dispositivo Bluetooth® com o sistema do veículo pela primeira vez, a operação da conexão será exigida.

- 1. Toque em [Configurações] na Barra de Execução.
- 2. Toque em [Conexões].
- 3. Toque em [Bluetooth] e selecione [Adic. novo]. Uma mensagem é exibida.
- Toque em [Sim] para conectar um telefone celular. Toque em [Não] para conectar um dispositivo de áudio e opere como guiado pelo sistema. (As operações podem ser diferentes dependendo do dispositivo.)

#### NOTA:

Alguns telefones celulares ou outros dispositivos podem causar interferência ou zumbido nos alto-falantes do sistema de áudio. Guardar o dispositivo em um local diferente poderá reduzir ou eliminar o ruído.

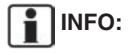

- O telefone emparelhado será adicionado na lista da tela de conexão Bluetooth®.
- Selecionar o nome de outro dispositivo da lista irá alternar o dispositivo conectado.
- Toque em [*P*] para conectar o dispositivo através de Bluetooth® e utilizar o Sistema de Telefone Hands-free Bluetooth®.
- Toque em (A) para conectar o dispositivo via Bluetooth® e utilizar o Áudio Bluetooth®.
- Toque em [(1)] para exibir a informação do telefone celular.
- Até 6 dispositivos Bluetooth® podem ser conectados. Se os 6 dispositivos já estiverem conectados, um dos dispositivos deve ser excluído antes de conectar outro dispositivo.

- O procedimento de emparelhamento do telefone celular varia de acordo com cada modelo de telefone celular. Consulte o Manual do Proprietário do telefone celular para mais detalhes.
- Consulte uma concessionária autorizada NISSAN para informações relacionadas à conexão do dispositivo Bluetooth® ao seu veículo.

#### Ajustes do Bluetooth®:

Os ajustes do Bluetooth® podem ser alterados de acordo com sua preferência.

- 1. Toque em [Configurações] na Barra de Execução.
- 2. Toque em [Conexões].
- 3. Toque em [Bluetooth].
- 4. Toque em [(@)]

#### Itens disponíveis para configuração

| Item de definição        | Ação                                        |
|--------------------------|---------------------------------------------|
| [Bluetooth]              | Liga/desliga a conexão<br>Bluetooth®.       |
| [Nome do<br>Dispositivo] | O nome do dispositivo pode<br>ser alterado. |
| [PIN]                    | O código PIN pode ser alterado.             |

## INFO:

Com [Nome do Dispositivo], o nome do dispositivo exibido na tela pode ser alterado e renomeado do nome ajustado como padrão para o nome preferido (como por exemplo "Meu Nissan").

\*(se equipado) 2-16 **Inicialização** 

## Excluindo um telefone celular/dispositivo de áudio:

Telefones emparelhados podem ser excluídos da lista.

- 1. Toque em [Configurações] na Barra de Execução.
- 2. Toque em [Conexões].
- 3. Toque em [Bluetooth].
- Toque em [(i)] para excluir o nome do telefone celular desejado.
- 5. Toque em [Apagar]. Toque em [Sim] quando uma mensagem for exibida.

## Ajuste do Wi-Fi

Uma conexão do Wi-Fi pode ser feita utilizando uma rede Wi-Fi disponível próxima ao veículo ou a função "tethering" de um smartphone, etc. A conectividade Wi-Fi é útil para atualização dos dados do mapa\* e do software do sistema, ou para utilização de serviços online, como por exemplo Pesquisas Onlines\* ou Premium Traffic\*.

- "Atualização do software do sistema" (pág 5-4)
- "Como atualizar os dados do mapa (se equipado)" (pág 6-54)
- "Pesquisa Online (se equipado)" (pág 6-17)
- "Informações sobre o Premium Traffic (se equipado)" (pág 6-36)

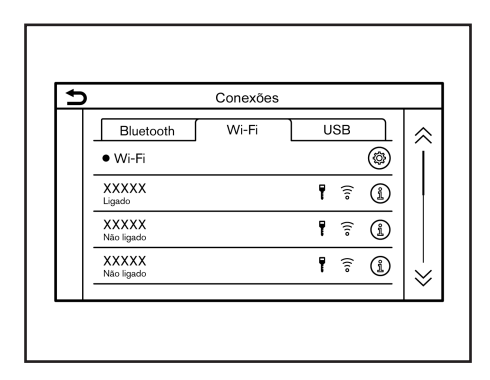

#### Conectando a uma rede Wi-Fi:

Para utilizar uma conexão Wi-Fi pela primeira vez, o procedimento de conexão a seguir precisa ser efetuado.

- 1. Toque em [Configurações] na Barra de Execução.
- 2. Toque em [Conexões].
- 3. Toque em [Wi-Fi].
- 4. Toque o nome do dispositivo que deseja conectar.

| Ţ    | Indica que uma senha foi definida.                              |
|------|-----------------------------------------------------------------|
| ((10 | Indica a força do sinal Wi-Fi que o dispositivo está recebendo. |

 Insira a senha da rede e selecione [OK]. O dispositivo será conectado. Se um dispositivo listado estiver em um estado capaz de criar uma conexão Wi-Fi, selecione o nome do dispositivo na lista para iniciar a conexão.

## INFO:

- Insira a senha corretamente, incluindo letras maiúsculas.
- Toque em [(i)] para exibir informações da rede. Ativando a [Ligação automática], automaticamente a rede será conectada quando estiver disponível.
- O roteamento via comunicação Wi-Fi não está disponível neste sistema.
- Ao habilitar o roteamento via comunicação Wi-Fi em seu Smartphone poderão ser cobradas taxas adicionais de sua operadora. Consulte o contrato de sua operadora de telefonia a respeito da taxação.
- O sistema só poderá se conectar com redes de segurança WPA2 (não conectando com redes WEP, WPA1).
- A redes Wi-Fi que exigem navegadores não podem ser acessados através destas unidades.

#### Ajustes do Wi-Fi:

Os ajustes do Wi-Fi podem ser alterados de acordo com sua preferência.

- 1. Toque em [Configurações] na Barra de Execução.
- 2. Toque em [Conexões].
- 3. Toque em [Wi-Fi].
- 4. Toque em [@].
- 5. Toque o item preferido.

#### Itens disponíveis para configuração

| ltem de<br>definição | Ação                                             |
|----------------------|--------------------------------------------------|
| [Wi-Fi]              | Liga/desliga a conexão Wi-Fi.                    |
| [Segurança]          | O sistema do criptograma utilizado<br>é exibido. |

#### Excluindo uma rede Wi-Fi:

A rede Wi-Fi armazenada pode ser excluída da lista.

- 1. Toque em [Configurações] na Barra de Execução.
- 2. Toque em [Conexões].
- 3. Toque em [Wi-Fi].
- 4. Toque em [(1)] para excluir o nome da rede desejado.
- 5. Toque em [Apagar]. Toque em [Sim] quando uma mensagem for exibida.

| )         | Conexões |     |   |
|-----------|----------|-----|---|
| Bluetooth | Wi-Fi    | USB | ٦ |
| XXXXX     |          |     |   |
| XXXXX     |          |     |   |
|           |          |     |   |
|           |          |     |   |
|           |          |     |   |
|           |          |     |   |

# Exibindo informações sobre o dispositivo USB

É possível visualizar as informações do dispositivo USB conectado.

- "Dispositivo de armazenamento USB" (pág 3-13)
- 1. Toque em [Configurações] na Barra de Execução.
- 2. Toque em [Conexões].
- 3. Toque em [USB].
- Toque o nome do dispositivo que deseja verificar. O nome e o tipo do dispositivo são exibidos.

## AJUSTES DE VOLUME/SOM E BIPES

O volume de diversas funções incluindo áudio, telefone, voz do guia do navegador\*, e sinais sonoros do sistema podem ser ajustados.

- 1. Toque em [Configurações] na Barra de Execução.
- 2. Toque em [Volume e sinais sonoros].

Os itens disponíveis de ajuste podem variar dependendo dos modelos e especificações.

#### Itens disponíveis para ajuste

| ltem de<br>definição              | Ação                                                              |
|-----------------------------------|-------------------------------------------------------------------|
| [Volume de<br>áudio]              | Ajusta o volume do sistema de<br>áudio.                           |
| [Volume instr.<br>de voz]         | Ajusta o volume da voz do guia do navegador*.                     |
| [Volume de<br>toque]              | Ajusta o nível do volume do toque das chamadas recebidas.         |
| [Chamada<br>feita]                | Ajuste o nível do volume das chamadas feitas.                     |
| [Sinais<br>sonoros dos<br>botões] | Liga/desliga o sinal sonoro e o<br>alarme de operações inválidas. |
| [Voz das<br>instruções]           | Liga/desliga o som da voz do guia.                                |

## AJUSTES DO RELÓGIO

Os ajustes do relógio do sistema podem ser alterados.

- 1. Toque em [Configurações] na Barra de Execução.
- 2. Toque em [Relógio].

Os itens disponíveis de ajuste podem variar dependendo dos modelos e especificações.

#### Itens disponíveis para ajuste

| Item de<br>definição 1 | Item de<br>definição 2 | Ação                                                                                                    |
|------------------------|------------------------|----------------------------------------------------------------------------------------------------|
| [Relógio na tela]      |                        | Liga/desliga o display do relógio. Quando este item estiver ativado, o display do relógio será exibido.                                                                                                    |
|                        | [Automático]           | Ajusta o horário do relógio automaticamente utilizando o Sistema Global<br>de Navegação por Satélite (GNSS).                                                                                                    |
| [Modo de relogio]      | [Fuso horário]         | Ajusta o horário do relógio de acordo com o fuso horário selecionado.                                                                                                    |
|                        | [Manual]               | Reflete os ajustes [Ajustar relógio manualmente].                                                                                                    |
| [Formata rolág ]       | [12H]                  | O relégie pada par ejustado para 10 eu 04 haras                                                                                                    |
| [Formato relog.]       | [24H]                  | O relogio pode ser ajustado para 12 ou 24 noras.                                                                                                    |
| [Formato da data]      |                        | O formato do display do dia, mês e ano pode ser selecionado.                                                                                                    |
| [Dif. horária (h)]     |                        | Ajuste o valor da diferença do horário (hora/minutos). [Modo de relógio]                                                                                                    |
| [Dif. horária (min)]   |                        | deve ser ajustado em [Auto] ou [Fuso norano] para nabilitar esta opção.                                                                                                    |
| [Horário de verão]     |                        | Liga/desliga o ajuste do horário de verão. Esta opção é habilitada apenas<br>quando [Modo de relógio] estiver definido em [Fuso horário].                                                                                                    |
| [Fuso horário]         |                        | Selecione um fuso horário apropriado da lista. [Modo de relógio] deve estar definido em [Fuso horário] para habilitar esta opção.                                                                                                    |
| [Ajustar relógio mai   | nualmente]             | Define o relógio manualmente. Toque em [+] ou [-] para ajustar as horas,<br>minutos, dia, mês e ano, para mais ou para menos. Quando [Formato<br>relóg.] estiver definido para [12H], [AM]/[PM] pode ser selecionado.<br>Modelos com sistema de navegação*: [Modo de relógio] deve estar<br>definido em [Manual] para habilitar esta opção. |

## INFO:

Ao acionar a opção [Relógio na tela], as telas de ajustes do relógio podem ser exibidas tocando no relógio no canto superior direito da tela.

## AJUSTES DO DISPLAY

Os ajustes do display podem ser ajustados.

- 1. Toque em [Configurações] na Barra de Execução.
- 2. Toque em [Outros].
- 3. Toque em [Tela].
- Toque o item preferido para configurar o ajuste.

#### Itens disponíveis para configuração

| ltem de<br>definição | Ação                                                 |
|----------------------|------------------------------------------------------|
| [Tela]               | Desliga a tela. Pressionar e<br>manter pressionado < |
| [Brilho]             | Ajusta o brilho da tela do display.                  |
| [Contraste]          | Ajusta o contraste do display.                       |
| [Nível preto]        | Ajuste o nível preto do display.                     |

## AJUSTE DE IDIOMA

Altera o idioma utilizado pelo sistema.

- 1. Toque em [Configurações] na Barra de Execução.
- 2. Toque em [Outros].
- 3. Toque em [ldioma].

Seleciona o idioma preferido.

O ajuste de idioma é aplicado no display da tela sensível ao toque, anúncios por voz e Sistema de Reconhecimento de Voz\*.

INFO:

- Ao ligar o [Sintonizar c. painel de instrum.] (se equipado), a mudança do ajuste de idioma da tela de informações do veículo também irá alterar o idioma do display da tela sensível ao toque.
- Modelos com sistema de navegação\*: Não será disponível a orientação do navegador\*, etc. se o idioma não estiver ajustado no idioma padrão da posição atual do veículo.
- Não altere a posição do interruptor de ignição enquanto ajusta o idioma.

# AJUSTES DAS UNIDADES (se equipado)

Altera as unidades utilizadas no sistema.

- 1. Toque em [Configurações] na Barra de Execução.
- 2. Toque em [Outros].
- 3. Toque em [Unidades].

| Item de<br>definição | Ação                                |
|----------------------|-------------------------------------|
| [Distância]          | Seleciona a unidade de distância.   |
| [Temperatura]        | Seleciona a unidade de temperatura. |

## INFO:

- Não altere a posição do interruptor de ignição enquanto muda as unidades de distância ou temperatura.
- Dependendo dos modelos, os ajustes das unidades do display de informações do veículo e o display da tela sensível ao toque podem estar interligados, e a mudança de um dos ajustes irá interferir no outro.

## AJUSTE DOS TIPOS DE TECLADO

O layout do teclado das telas de entrada de caracteres pode ser selecionado.

- 1. Toque em [Configurações] na Barra de Execução.
- 2. Toque em [Outros].
- Toque em [Tipo de teclado]. Os tipos do teclado se alternam entre [ABC] e [QWERTY].

## DEFINIÇÕES DE FÁBRICA

Restaura todos os ajustes para o padrão de fábrica.

- 1. Toque em [Configurações] na Barra de Execução.
- 2. Toque em [Outros].
- 3. Toque em [Repor todas as definições].
- 4. Uma mensagem de confirmação é exibida. Toque em [Sim] para definir os ajustes para o padrão.

# 3 Sistema de áudio

| Precauções quanto à operação de áudio<br>Rádio           | 3-2<br>3-2 |
|----------------------------------------------------------|------------|
| Entrada USB (universal serial BUS)                       | 3-3        |
| Arquivos de áudio comprimidos (MP3/WMA/AAC)              | 3-4        |
| Áudio Bluetooth®                                         | 3-6        |
| Nomes e funções das teclas de controle de áudio          | 3-7        |
| Teclas principais do áudio                               | 3-7        |
| Interruptor de controle de áudio no volante de direção . | 3-8        |
| Operações do sistema de áudio                            | 3-8        |
| Operação básica do sistema de áudio                      | 3-8        |
| Rádio                                                    | 3-10       |

| Operação do rádio (modelos sem função de sintoniz                                                                                                    | ação                 |
|----------------------------------------------------------------------------------------------------|----------------------|
| rápida)                                                                                                    |                      |
| Dispositivo de armazenamento USB                                                                                                    | 3-13                 |
| iPod® player                                                                                                    | 3-16                 |
| Áudio Bluetooth <sup>®</sup>                                                                                                    | 3-18                 |
| Dispositivos auxiliares (AUX)                                                                                                    |                      |
| Áudio do Smartphone (se equipado)                                                                                                    |                      |
| Ajustes de áudio                                                                                                    |                      |
| Ajustes do áudio com a barra de ajuste de áudio                                                                                                    |                      |
| (se equipado)                                                                                                    |                      |
| Limpeza e cuidados com o dispositivo de memória USB                                                                                                   | 3-23                 |
| Dispositivo de memória USB                                                                                                    |                      |
| Ajustes do audio com a barra de ajuste de audio<br>(se equipado)<br>Limpeza e cuidados com o dispositivo de memória USB<br>Dispositivo de memória USB | 3-23<br>3-23<br>3-23 |

## PRECAUÇÕES QUANTO À OPERAÇÃO DE ÁUDIO

### A CUIDADO

- Opere o sistema de áudio apenas quando o motor do veículo estiver em funcionamento. Operar o sistema de áudio por períodos prolongados, com o motor desligado poderá descarregar a bateria.
- Não permita que o sistema fique úmido. A umidade excessiva como líquidos derramados pode causar falha no sistema.

## RÁDIO

Coloque o interruptor de ignição na posição ACC ou ON antes de ligar o rádio. Com o rádio ligado se o motor não estiver funcionando, o interruptor de ignição deverá ser colocado na posição ACC.

A recepção do rádio é afetada pela intensidade do sinal da estação, distância do transmissor de rádio, prédios, pontes, montanhas, e outras interferências externas. Mudanças intermitentes na qualidade da recepção normalmente são causadas por estas interferências externas.

O uso de um telefone celular dentro ou nas proximidades do veículo pode interferir na qualidade da recepção do rádio.

### Recepção do rádio

O seu sistema de rádio é equipado com circuitos eletrônicos modernos para melhorar a recepção de rádio. Estes circuitos são projetados para ampliar o alcance de recepção e aprimorar a qualidade desta recepção.

No entanto, existem algumas características tanto dos sinais de rádio FM quanto de AM, que podem afetar a qualidade da recepção de rádio em um veículo em movimento, mesmo quando o melhor equipamento é usado. Estas características são completamente normais de acontecer em uma determinada área de recepção, e não significam que há defeito no seu sistema de rádio.

As condições de recepção irão variar constantemente estando o veículo em movimento. Construções, condições geográficas, distância da estação transmissora e interferência de outros veículos afetam negativamente a recepção ideal. Descritos abaixo estão alguns dos fatores que afetam a recepção de rádio.

Alguns telefones celulares ou outros dispositivos podem causar interferência ou zumbido nos alto-falantes do sistema de áudio. Guardar o dispositivo em um local diferente poderá reduzir ou eliminar o ruído.

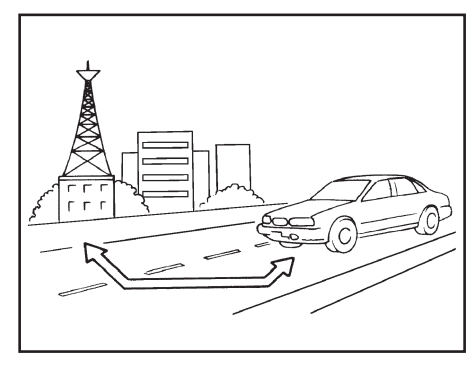

FM de 40 a 48 AM de 97 a 209 km

#### Recepção de rádio FM

Alcance: O alcance do FM é normalmente limitada a 40 a 48 km (25 a 30 milhas), sendo que na transmissão de FM mono (uma estação) o alcance é ligeiramente maior do que para FM estéreo. Influências externas podem às vezes interferir com a recepção de FM mesmo que a estação esteja dentro de 40 km (25 milhas). A intensidade do sinal de FM é diretamente relacionada à distância entre o transmissor e o receptor. O sinais de FM seguem um caminho linear, apresentando as mesmas características do raio de luz. Por exemplo, eles poderão ser refletidos por objetos. Enfraquecimento e desvio: Conforme o seu veículo se distancia da estação transmissora, os sinais tendem a se enfraquecer e/ ou desviar.

Estática e flutuação:

Durante a interferência no sinal devido a construções, edifícios altos, locais baixos ou devido à posição da antena, geralmente em conjunto com o aumento da distância da estação transmissora, poderá ser ouvido efeitos resultantes de estática e flutuação. Isto poderá ser reduzido por ajuste no controle de agudos para reduzir a resposta dos agudos.

Recepção múltipla: Devido às características de reflexão dos sinais de FM, os sinais diretos e os sinais refletidos poderão alcançar o receptor ao mesmo tempo. Estes sinais podem anular um ao outro, resultando no efeito de flutuação ou falta de som.

### Recepção de rádio AM

Os sinais de AM, devido à sua baixa frequência, podem contornar objetos e de projetar pelo solo. Além disso, os sinais poderão ser refletidos pela ionosfera e retornarem ao solo. Devido a estas características, os sinais de AM também estão sujeitos a interferências no seu caminho do transmissor ao receptor. Enfraquecimento: Ocorre quando o veículo está trafegando por túneis ou em áreas com muitos prédios altos. Esse fenômeno também pode ocorrer durante vários segundos, durante turbulência ionosférica, mesmo em áreas onde não existam obstáculos.

Estática: Causada por tempestades, linhas de transmissão de energia, painéis elétricos e até mesmo por semáforos.

## Transmissão de Áudio Digital (DAB) (se equipado)

Os padrões suportados para este sistema são DAB e DAB+.

# ENTRADA USB (Universal Serial Bus)

#### **ATENÇÃO**

Não conecte/desconecte ou opere o dispositivo USB enquanto estiver dirigindo. Isso pode ser uma distração. Em caso de distração, você pode perder o controle do veículo e causar um grave acidente.

## ATENÇÃO

- Não force o dispositivo USB na entrada USB. Inserir o dispositivo USB torto ou de ponta cabeça pode danificar a entrada. Certifique--se de que o dispositivo USB está conectado corretamente na entrada USB.
- Não puxe a tampa\* da entrada USB ao remover o dispositivo USB. Isto poderá danificar a entrada e a tampa.
- Não deixe o cabo USB em lugares onde ele possa ser puxado acidentalmente. Puxar o cabo poderá quebrar o fio, o dispositivo USB e danificar a entrada USB.

O veículo não está equipado com um dispositivo USB. Dispositivos USB deverão ser comprados separadamente se necessário.

Este sistema não pode ser utilizado para formatar os dispositivos USB. Para formatar um dispositivo USB, utilize um computador pessoal. Este sistema tem suporte para vários dispositivos de armazenamento USB, discos rígidos USB e iPod® players. Alguns dispositivos USB podem não ser suportados por este sistema.

- Dispositivos USB particionados podem não ser reproduzidos corretamente.
- Alguns caracteres utilizados em outros idiomas (Chinês, Japonês, etc.) podem não aparecer corretamente no display. É recomendado utilizar os caracteres no idioma inglês nos dispositivos USB.

Notas gerais para o uso do USB: Consulte as informações do fabricante com relação aos cuidados adequados que o proprietário deve ter com o dispositivo.

Notas para o uso do iPod®: iPod® é uma marca comercial da Apple Inc., registrado nos Estados Unidos e em outros países.

- Conectar o iPod® de forma incorreta pode causar um aviso de verificação que irá acender e apagar (piscar). Sempre certifique-se que o iPod® está conectado corretamente.
- A pasta de músicas pode não ser reproduzida na mesma ordem que aparece no iPod®.

## ARQUIVOS DE ÁUDIO COMPRIMIDOS (MP3/WMA/AAC)

#### Definição dos Termos

- MP3 é uma abreviação para "Moving Pictures Experts Group Audio Laver 3". MP3 é o mais conhecido formato de arquivo comprimido de áudio digital. Este formato permite gualidade de som semelhante ao CD, mas com uma fração do tamanho de arquivos de áudio normais. A conversão de MP3 de um faixa de áudio pode reduzir o tamanho de arguivo pela relação de aproximadamente 10:1 (Amostragem: 44,1 kHz, taxa de Bits: 128 kbps) virtualmente com nenhuma perda perceptível em qualidade. A compressão reduz certas partes do som que parecem imperceptíveis para a maioria das pessoas.
- WMA Windows Media Audio (WMA) é um formato de áudio comprimido criado pela Microsoft como uma alternativa para o MP3. O codec WMA oferece maior compressão do arquivo do que o codec MP3, permitindo maior armazenamento de áudios digitais no mesmo tamanho de espaço comparado com o MP3 com o mesmo nível de qualidade.

- Taxa de Bit indica o número de bits por segundo utilizado por um arquivo digital de música. O tamanho e qualidade de um arquivo digital de áudio comprimido são determinados pela taxa de bit utilizada ao codificar o arquivo.
- Faixa de frequência é a taxa a qual as amostras de um sinal são convertidas de analógico para digital (conversão A/D) por segundo.
- Múltiplas sessões é um dos métodos para gravação de dados em mídia. A gravação de dados por uma única vez em mídia é chamada de sessão simples, e a gravação de dados por mais de uma vez é chamada de múltiplas sessões.
- ID3/WMA Tag é a parte do arquivo codificado em MP3 ou WMA que contêm informações sobre o arquivo digital de música como título da música, artista, taxa de bit, duração de tempo da faixa, etc. A informação ID3 tag é exibida na linha de título de Álbum/Artista/Faixa no display.
- AAC Advanced Audio Coding (AAC) é um formato de áudio comprimido. O AAC oferece maior compressão de arquivo do que o MP3 e permite a criação e o armazenamento do arquivo de música na mesma qualidade do que o MP3.

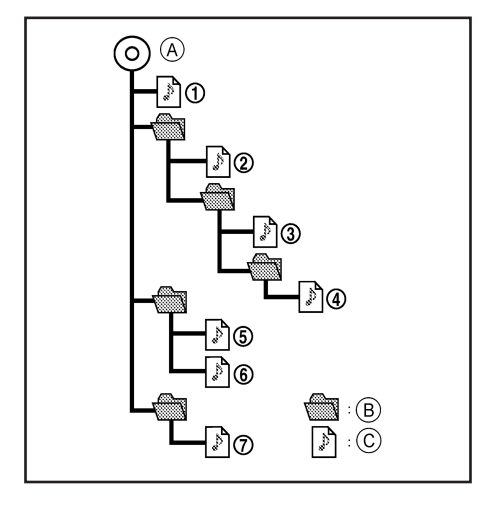

### Ordem de reprodução

- Os nomes das pastas que não contêm arquivos comprimidos não são mostrados no display.
- A ordem de reprodução é a ordem na qual os arquivos foram gravados pelo software de gravação, portanto os arquivos podem não reproduzir na ordem desejada.
- A ordem de reprodução das músicas dos arquivos de áudio comprimidos está ilustrada acima.

## Tabela Especificação para USB

| Mídia suportada                     | USB2.0                                                                                               |
|-------------------------------------|----------------------------------------------------------------------------------------------------|
| Sistemas de arquivos suportados     | FAT16, FAT32                                                                                         |
| Níveis de pasta                     | Níveis de pasta: 8, Arquivos via pasta: 255, Pastas: 512<br>(incluindo a pasta raiz), Arquivos: 8000 |
| Informação da Tag (Título da Música | ID3 tag VER1.0, VER1.1, VER2.2, VER2.3, VER2.4 (MP3 apenas)                                          |
| Nome do Artista, Nome do Álbum)     | WMA tag (WMA apenas)                                                                                 |
|                                     | AAC tag (AAC apenas)                                                                                 |

| F                            | ormato      |         | Faixa de freqüência                    | Taxa de bits<br>suportada |
|------------------------------|-------------|---------|----------------------------------------|---------------------------|
| MD2 *1                       | MPEG1       | Lover 2 | 32; 44,1; 48 kHz                       | 32-320 kbps               |
|                              | MPEG2       | Layer-5 | 16; 22,05; 24 kHz                      | 8-160 kbps                |
| WMA *2                       |             |         | 8; 11,025; 16; 22,05; 32; 44,1; 48 kHz | 12-192 kbps               |
| AAC (MPEG4) *3 (l<br>apenas) | Extensão "m | 1a"     | 11,025; 16; 22,05; 32; 44,1; 48 kHz    | 8-320 kbps                |
| FLAC                         |             |         | 8-192 kHz                              | 128 kbps - 12.288 Mbps    |
| WAV                          |             |         | 8-192 kHz                              | 128 kbps - 12.288 Mbps    |

\*1 MPEG2.5 não é suportado.

\*2 WMA7, WMA8, WMA9, WMA9.1, WMA9.2 são suportados. (WMA9 Professional, Lossless, Voice não são suportados.)

<sup>\*3</sup> Apenas arquivos AAC codificados pelo iTunes são suportados. HE-AAC (High-Efficiency) não é suportado.

## **ÁUDIO BLUETOOTH®**

- Alguns dispositivos de áudio por Bluetooth® podem não ser reconhecidos pelo sistema de áudio do veículo.
- É necessário configurar uma conexão sem fio entre um dispositivo de áudio por Bluetooth® compatível e o módulo de Bluetooth® do veículo antes de utilizar o áudio por Bluetooth®.
- O áudio Bluetooth® pode parar de tocar ao receber uma chamada hands-free.
  - Recebendo uma chamada através da conexão hands-free.
  - verificando a conexão do telefone hands-free.
  - conectando o telefone hands-free ou o dispositivo de áudio.
  - baixando a memória da agenda do telefone celular conectado.
- Não coloque um dispositivo de áudio por Bluetooth® em uma área cercada por metal ou longe do módulo Bluetooth® para evitar a degradação da qualidade do som e o rompimento da conexão sem fio.
- Enquanto um dispositivo de áudio está conectado através da conexão sem fio Bluetooth®, a bateria do dispositivo pode descarregar mais rápido do que o habitual.
- 3-6 Sistema de áudio

- O sistema suporta o Bluetooth® Advanced Audio Distribution Profile (A2DP) e o Audio/Video Remote Control Profile (AVRCP).
- As funções LAN sem fio (Wi-Fi) e o Bluetooth® compartilham a mesma faixa de frequência (2,4 GHz). Usando as funções Bluetooth® e LAN sem fio ao mesmo tempo pode diminuir ou desconectar a comunicação e causar ruído indesejado. É recomendado desligar a função LAN sem fio (Wi-Fi) ao usar a função Bluetooth®.

## NOMES E FUNÇÕES DAS TECLAS DE CONTROLE DE ÁUDIO

## TECLAS PRINCIPAIS DO ÁUDIO

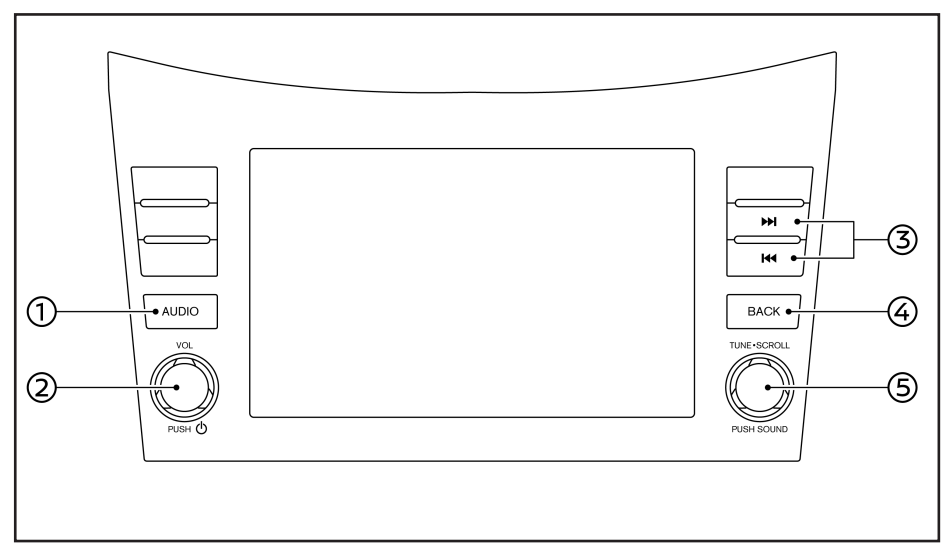

① <AUDIO>: Pressione para exibir a tela de áudio. Pressione novamente para exibir a tela de menu da fonte de áudio.

(pág 3-8)

- ② <VOL/U>: Pressione para ligar/desligar o sistema de áudio. O sistema de áudio também pode ser ligado se o botão for girado quando o sistema estiver desligado. Gire para ajustar o volume.
- ③ <I◄ >/<►>I>: Pressione para selecionar e retroceder/avançar rapidamente as faixas e sintonizar as estações de rádio.
- ④ <BACK>: Dependendo da tela, pressionar o botão exibirá a tela anterior.
- (5) <TUNE-SCROLL/SOUND>: Gire para sintonizar manualmente AM/FM ou para pular as faixas.

Pressione para selecionar o item destacado quando uma tela do menu é exibida.

Quando este botão é pressionado e nenhum item está destacado na tela, os ajustes de áudio podem ser alterados.

"Ajustes de áudio com a barra de ajuste de áudio (se equipado)" (pág 3-23)

## OPERAÇÕES DO SISTEMA DE ÁUDIO

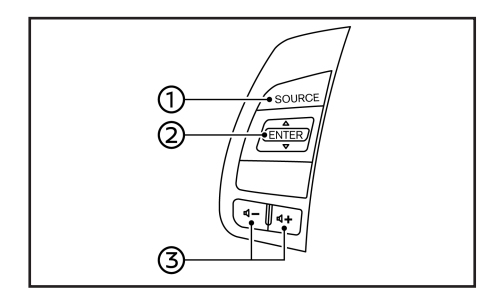

## INTERRUPTOR DE CONTROLE DE ÁUDIO NO VOLANTE DE DIREÇÃO

- ① **<SOURCE**>: Pressione para alterar a fonte de áudio.
- ② <▲/▼>: Acione enquanto o sistema de áudio estiver ligado para alterar as faixas e as estações de rádio predefinidas. Pressione e segure para retroceder/avançar rapidamente as faixas e sintonizar as estações de rádio.
- $(3) < \mathbf{n} > (Controle de volume): Pressione o lado$ + ou - do interruptor para ajustar o volume.

# INFO:

As teclas do volante de direção são principalmente relacionadas ao controle do display de informações do veículo e podem não operar as funções da tela sensível ao toque dependendo das condições.

## OPERAÇÃO BÁSICA DO SISTEMA DE ÁUDIO

## Ligar/desligar o sistema de áudio

O interruptor de ignição deve estar na posição ACC ou ON para ligar o sistema de áudio. Pressione <**VOL**/ $\bigcirc$ > ou <**AUDIO**> na unidade para ligar na última fonte de áudio que foi reproduzida antes de o sistema ser desligado. Para desligar o sistema de áudio, pressione <**VOL**/ $\bigcirc$ > novamente.

## INFO:

O sistema de áudio também pode ser ligado girando o botão <**VOL**/(**U**)> quando o sistema estiver desligado.

| 5                     | Fonte                |                     |            |                    |   |
|-----------------------|----------------------|---------------------|------------|--------------------|---|
| (( <b>†</b> ))<br>AM  | (( <b>A</b> ))<br>FM | <b>((ф))</b><br>Dab | ∲<br>USB   | Åudio<br>Bluetooth | Å |
| H<br>Apple<br>CarPlay | H<br>Android<br>Auto |                     |            |                    |   |
|                       | $\subset$            | Fontes áuc          | dio persor | n                  |   |
|                       |                      |                     |            |                    |   |

Exemplo

## Selecionar uma fonte de áudio

#### Selecionar pela tela do menu da fonte:

- 1. Pressione <**AUDIO**> na unidade quando a tela de áudio é exibida.
- 2. Selecione uma fonte de áudio que deseja reproduzir.

# INFO:

- Tocar em [Fonte] no canto esquerdo superior da tela de áudio também exibirá a tela de menu da fonte de áudio.
- A fonte de áudio também pode ser alterada operando o display de informações do veículo. Consulte o Manual de Proprietário do veículo para os detalhes do display de informações do veículo.

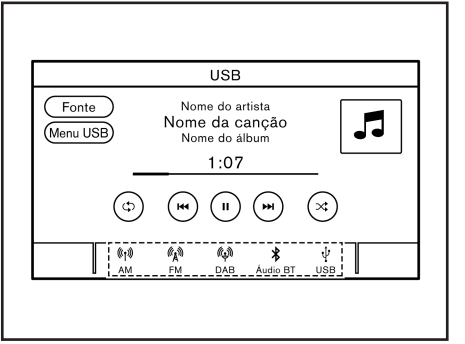

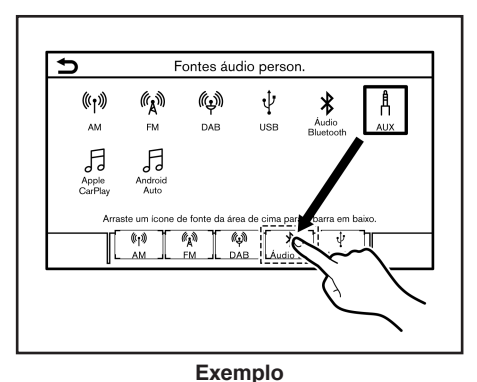

## Selecionar usando o interruptor no volante de direção (se equipado):

Para modelos com a tecla **<SOURCE**> no volante de direção, a fonte de áudio pode ser alterada pressionado o interruptor.

Exemplo

#### Selecionar pela Barra de Execução:

Os ícones da fonte são exibidos na Barra de Execução. Toque no ícone para selecionar a fonte de áudio preferida.

#### Customizar a Barra de Execução:

Os ícones da fonte exibidos na Barra de Execução podem ser customizados.

- Pressione <AUDIO> na unidade ou toque em [Fonte], enquanto a tela de áudio é exibida.
- 2. Toque em [Fontes Áudio Person.].
- Arraste o ícone da fonte preferida na Barra de Execução.
- Pressione <BACK>/< >> na unidade ou toque em < >> para confirmar a configuração.

## INFO:

[Fontes áudio person.] pode ser acessado em [Configurações] na Barra de Execução.

"Ajustes do Sistema" (pág 2-12)

#### Sistema de áudio 3-9

## RÁDIO

### Como visualizar a tela do rádio

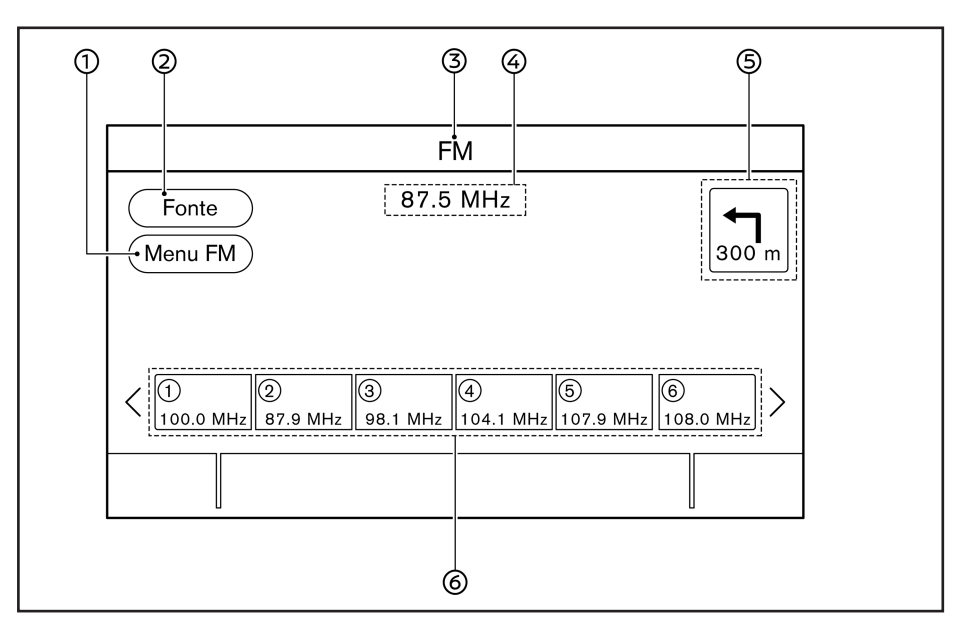

 [Menu AM]/[Menu FM]/[Menu DAB] (se equipado): Toque para exibir a tela do menu do rádio.

"Menu do Rádio" (pág 3-12)

② [Fonte]: Toque para alterar a tela do menu da fonte.

"Selecionando uma fonte de áudio" (pág 3-8)

- Indicador da fonte de áudio: Indica a fonte de áudio selecionada recentemente.
- ④ Display de informação de recepção: A informação de recepção disponível recentemente como frequência, nome da estação, etc, é exibida.
- (5) Indicador de direção (se equipado): Quando uma rota de navegação é definida, a direção e a distância para a próxima curva são exibidas.
- (6) Lista predefinida: Para ouvir uma estação predefinida, toque na estação correspondente a partir da lista predefinida. Se exibida, toque em [ < ] ou [ > ] para rolar a lista predefinida.

Toque e segure um das teclas na lista predefinida para armazenar a estação de reprodução recentemente para o local da tecla.

"Predefinição" (pág 3-11)
# INFO:

Quando a configuração de TA (Informações de Trânsito)\* está ativada, o indicador TA será exibido no lado direito superior da tela.

"Menu do Rádio" (pág 3-12)

Indicador TA (se equipado) também é exibido na tela de outras fontes de áudio.

#### Operação do rádio (modelos com função de sintonização rápida)

#### Ativação do rádio e seleção da banda:

Para ouvir o rádio, ligue o sistema de áudio e selecione a banda de rádio preferida.

"Selecionando uma fonte de áudio" (pág 3-8)

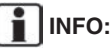

INFO:

Quando o sinal da transmissão stereo for fraco, o rádio mudará automaticamente para a recepção Mono.

Sintonização AM/FM: Para sintonizar as estações manualmente, gire o botão <TUNE-SCROLL/SOUND> (se equipado).

#### Sintonização por busca:

Pressione < | < >/<>> >: na unidade, pres-no volante de direção, ou acione e segure < </ >< </ ></ ></ > para buscar para cima/baixo a estação transmitida anterior/posterior.

#### Sintonização rápida:

Pressione e segure < < > > na unidade para sintonizar rapidamente as estações.

#### Predefinição:

Até 6 estações para AM, 12 para FM podem ser registradas na lista predefinida.

- 1. Selecione a banda de rádio (AM ou FM).
- 2. Sintonize a estação que deseja armazenar.
- 3. Toque e segure um dos números predefinidos na lista predefinida.

Para selecionar e ouvir as estações predefinidas, pressione < || < > / < > |> (se equipado) no volante de direção ou acione <▲/▼> (se equipado) no volante de direção rapidamente, ou toque em uma estação predefinida na lista predefinida na tela de rádio.

#### **OPERACÃO DO RÁDIO** (MODELOS SEM FUNCÃO DE SINTONIZAÇÃO RÁPIDA)

#### Ativação do rádio e seleção da banda:

Para ouvir o rádio, ligue o sistema de áudio e selecione a banda de rádio preferida.

"Selecionando uma fonte de áudio" (pág 3-8)

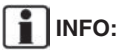

Quando o sinal da transmissão stereo for fraco, o rádio mudará automaticamente para a recepção Mono.

Sintonização AM/FM: Para sintonizar as estações manualmente, pressione < I<< >/<►>I> na unidade ou gire o botão <TUNE-SCROLL/ SOUND> (se equipado).

#### DAB (se equipado)

Para sintonizar para a sua estação preferida, pressione < | < >/<>> na unidade ou gire o botão <TUNE·SCROLL/SOUND> (se equipado).

Sintonização AM/FM por busca: Pressione e segure < I∢∢ >/<►►I> na unidade ou < |44 >/<>>>> no volante de direção para buscar para cima/baixo para uma estação transmitida anterior/posterior.

#### DAB (se equipado)

Pressione e segure < I∢∢ >/<►>I> na unidade ou < I∢∢ >/<►>I> no volante de direção para buscar para cima/baixo para uma próxima estação.

#### Predefinição:

Até 6 estações para AM, 12 para FM e DAB (se equipado) podem ser registradas na lista predefinida.

- 1. Selecione a banda de rádio (AM, FM ou DAB).
- 2. Sintonize a estação que deseja armazenar.
- 3. Toque e segure um dos números predefinidos na lista predefinida.

Para selecionar e ouvir as estações predefinidas, pressione <l◀◀ >/<▶▶I> no volante de direção rapidamente, ou toque em uma estação predefinida na lista predefinida na tela do rádio

#### Menu do Rádio

Toque em [Menu FM], [Menu AM], e [Menu DAB] (se equipado) em cada tela do rádio para exibir a tela do menu correspondente.

Os itens disponíveis do menu podem variar dependendo dos modelos e especificações.

#### [Menu FM]:

| [TA]              | Quando este item é ativado, o TA recebido (Informações de Trânsito)* interromperá a fonte de áudio que está reproduzindo. |
|-------------------|----------------------------------------------------------------------------------------------------|
| [REG]             | Quando este item é ativado, o sistema mudará para os programas de rádio regional quando detectado.                        |
| [Atualizar]       | Toque para atualizar a lista de estações exibidas no lado direito da tela do menu FM.                                     |
| Lista de Estações | Exibe a lista de estações no lado direito da tela do menu FM.                                                             |
|                   |                                                                                                    |

[Menu AM]:

| [Atualizar]       | Toque para atualizar a lista de estações exibidas no lado direito da tela do menu AM. |
|-------------------|---------------------------------------------------------------------------------------|
| Lista de Estações | Exibe a lista de estações no lado direito da tela do menu AM.                         |

#### [Menu DAB] (se equipado):

| [TA]              | Quando este item é ativado, o TA recebido (Informações de Trânsito)* interromperá a fonte de áudio que está reproduzindo. |
|-------------------|----------------------------------------------------------------------------------------------------|
| [Radiotexto]      | Toque para exibir a tela do menu radiotexto.                                                                              |
| [Atualizar]       | Toque para atualizar a lista de estações exibidas no lado direito da tela do menu DAB.                                    |
| [DAB-FM]          | Quando este item é ligado, o sistema busca e sintoniza as estações FM<br>quando a recepção DAB é ruim.                    |
| Lista de Estações | Exibe a lista de estações no lado direito da tela do menu DAB.                                                            |

#### DISPOSITIVO DE ARMAZENAMENTO USB

# Conectar o dispositivo de memória USB

#### ATENÇÃO

Não conecte/desconecte ou opere o dispositivo USB enquanto estiver dirigindo. Isso pode ser uma distração. Em caso de distração, você pode perder o controle do veículo e causar um grave acidente.

#### A CUIDADO

- Não force o dispositivo USB na entrada USB. Inserir o dispositivo USB torto ou de ponta cabeça pode danificar a entrada. Certifique-se de que o dispositivo USB está conectado corretamente na entrada USB.
- Não puxe a tampa\* da entrada USB ao remover o dispositivo USB. Isto poderá danificar a entrada e a tampa.
- Não deixe o cabo USB em lugares onde ele possa ser puxado acidentalmente. Puxar o cabo poderá quebrar o fio, o dispositivo USB e danificar a entrada USB.

Consulte as informações do fabricante com relação ao uso adequado e os cuidados que o proprietário deve ter com o dispositivo.

Quando dispositivos de armazenamento compatíveis estiverem conectados na entrada, os arquivos de áudio compatíveis nos dispositivos de armazenamento podem ser reproduzidos através do sistema de áudio do veículo.

Para a localização da entrada USB:

Entrada USB (Universal Serial Bus) e entrada AUX (auxiliar)" (pág 2-4)

#### Como visualizar a tela USB

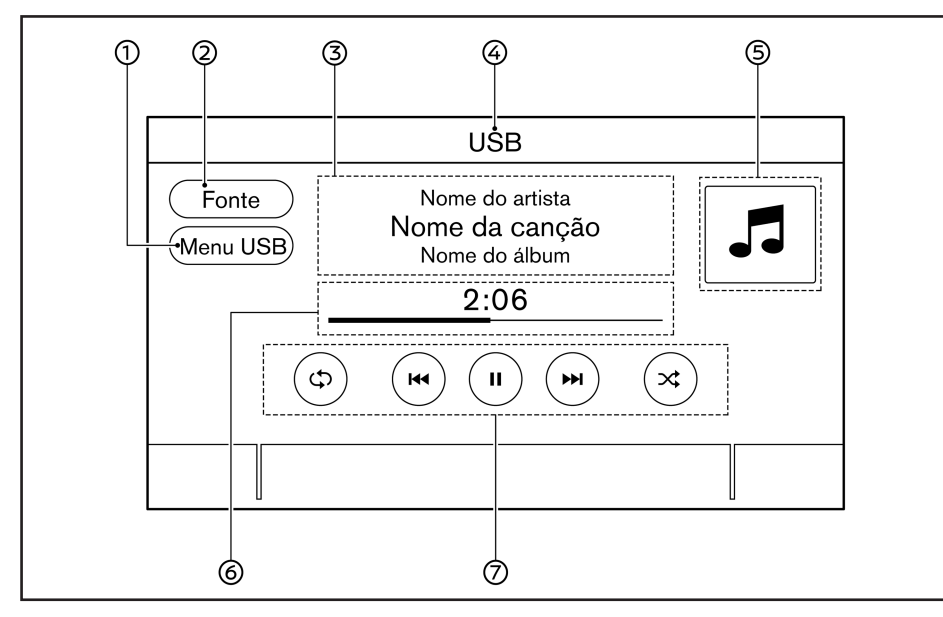

① [Menu USB]: Toque para alterar a tela do menu USB.

"Menu USB" (pág 3-15)

- ② [Fonte]: Toque para alterar a tela do menu da fonte.
  - "Selecionando uma fonte de áudio" (pág 3-8)

\*(se equipado)

3-14 Sistema de áudio

- ③ Informação da faixa: A informação da faixa como nome da música, nome do artista e o nome do álbum são exibidos.
- ④ Indicador do nome do dispositivo: Indica o nome do dispositivo USB em reprodução recentemente.
- ⑤ Capa do álbum/indicador de direção (se equipado):

A imagem da capa de um álbum é exibida quando disponível se a configuração estiver ativada.

#### 15 "Menu USB" (pág 3-15)

Quando a configuração de exibição da capa do álbum estiver desativada, a direção e a distância para a próxima curva são exibidas quando uma rota é definida (modelos com sistema de navegação\*).

- ⑥ Tempo de reprodução e barra de progresso: O tempo de reprodução da faixa é exibida. A barra indica o progresso na reprodução de uma faixa.
- ⑦ Teclas de operação do USB: Toque para controlar as funções de reprodução do USB.

| [حي]   | Cada vez que [ C) é tocado, o modo<br>de repetição muda.<br>B"Alterar o modo de reprodução"<br>(pág 3-15)                                            |
|--------|----------------------------------------------------------------------------------------------------|
| [₩◀]   | Toque para voltar ao início da faixa<br>atual. Toque novamente para selecionar<br>a faixa anterior. Toque e segure para<br>retroceder a faixa atual. |
| [▶]    | Toque para reproduzir a faixa.                                                                                                    |
| [    ] | Toque para pausar a faixa.                                                                                                    |
| [►►I]  | Toque para selecionar a próxima faixa.<br>Toque e segure para avançar rapida-<br>mente a faixa.                                                      |
| [X]    | Cada vez que [ 🔀 ] é tocado, o modo<br>aleatório muda.<br>] 🖅 "Alterar o modo de reprodução"<br>(pág 3-15)                                           |

#### Operação do dispositivo de armazenamento USB

#### Ativação e reprodução:

Conectar o dispositivo de memória USB na entrada iniciará a reprodução da memória USB.

O dispositivo da memória USB também pode ser reproduzido selecionando a fonte na tela do menu da fonte de áudio.

Selecionando uma fonte de áudio" (pág 3-8)

Para pausar a reprodução do dispositivo da memória USB, toque em [Ⅱ]. Para retomar a reprodução, toque em [▶].

#### Selecionar o método de busca:

Uma lista de método de busca é exibida no menu USB.

[7] "Menu USB" (pág 3-15)

#### Pular as faixas:

Para pular as faixas, pressione  $< |44\rangle > |4\rangle$  na unidade ou  $< |44\rangle > |4\rangle$  (se equipado) no volante de direção, acione  $< \triangle / \bigtriangledown >$  (se equipado) no volante de direção, gire o botão <TUNE-SCROLL/SOUND> (se equipado) na unidade, ou toque em  $< |44\rangle > |4\rangle$  na tela repetidamente até a faixa preferida ser selecionada.

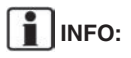

Dependendo da condição, pular para a faixa anterior, pode ser necessário pressionar o botão ou tocar na tecla duas vezes.

Pressionar o botão ou tocar na tecla uma vez pode reiniciar uma vez a faixa atual do início.

#### Retroceder/avanço rápido:

Para retroceder/avançar rapidamente a faixa, pressione e segure < |44>/<P|> na unidade ou < |44>/<P|> (se equipado) no volante de direção, acione e segure <  $\Delta/\Psi>$  (se equipado) no volante de direção, ou toque e segure em < |44>/<P|> na tela.

#### Alterar o modo de reprodução:

#### Modo de repetição

Toque [**G**<sup>5</sup>] na tela USB para alterar o modo de repetição. Os seguintes modos estão disponíveis.

Nenhum texto é exibido: Repetição desligada

[Todos]: Repetir todos

[Pasta]: Repetir pasta/subpasta

[Faixa]: Repetir faixa

#### Modo aleatório

Toque [X] na tela para alterar o modo aleatório como a seguir. Nenhum texto é exibido: Aleatório desligado [Aleatório]: Reprodução aleatória

#### Menu USB

Toque em [Menu USB] na tela USB para exibir a tela do menu USB.

Os seguintes itens estão disponíveis.

| [A tocar]                 | Toque para exibir a tela USB.                                                                                                    |  |
|---------------------------|----------------------------------------------------------------------------------------------------|--|
| [Selecionar<br>Pasta]*    | Toque para exibir a lista de<br>pastas. Toque em um item na<br>lista para selecionar a pasta.<br>A lista de subpastas ou de faixas<br>será exibida. Selecionar uma<br>subpasta ou uma faixa da lista |  |
| [Capa do<br>álbum]        | Toque para ligar/desligar o<br>display da capa de álbum na tela<br>USB.                                                                                                    |  |
| [Listas de<br>reprodução] |                                                                                                    |  |
| [Artistas]                | Toque para exibir a lista de<br>acordo com o item selecionado.                                                                                                    |  |
| [Álbuns]                  |                                                                                                    |  |
| [Músicas]                 |                                                                                                    |  |
| [Gêneros]                 |                                                                                                    |  |
| [Compositores]            |                                                                                                    |  |

\*: Exibido apenas quando disponível.

#### iPod® PLAYER

#### Conectando o iPod®

#### ATENÇÃO

Não conecte/desconecte ou opere o dispositivo USB enquanto estiver dirigindo. Isso pode ser uma distração. Em caso de distração, você pode perder o controle do veículo e causar um grave acidente.

#### A CUIDADO

- Não force o dispositivo USB na entrada USB. Inserir o dispositivo USB torto ou de ponta cabeça pode danificar a entrada. Certifique-se de que o dispositivo USB está conectado corretamente na entrada USB.
- Não puxe a tampa da entrada\* USB ao remover o dispositivo USB. Isto poderá danificar a entrada e a tampa.
- Não deixe o cabo USB em lugares onde ele possa ser puxado acidentalmente. Puxar o cabo poderá quebrar o fio, o dispositivo USB e danificar a entrada USB.

Conecte o iPod® na entrada USB.

"Entrada USB (Universal Serial Bus) e entrada AUX (auxiliar)" (pág 2-4)

\*(se equipado) 3-16 **Sistema de áudio**  Se o seu iPod® suporta o carregamento através de uma entrada USB, a bateria será carregada enquanto conectado no veículo com o interruptor de ignição\* na posição ON.

Dependendo do dispositivo e da versão do firmware do iPod®, o display no iPod® mostra a tela NISSAN ou Acessório Conectado quando a conexão for completada. Quando estiver conectado no veículo, a biblioteca de música do iPod® só pode ser operada pelos controles de áudio do veículo.

iPod® é uma marca comercial da Apple Inc., registrado nos Estados Unidos e em outros países.

#### Compatibilidade:

Feito para

- iPod® touch (6ª geração)
- iPod® touch (5ª geração)
- iPod® nano (7ª geração)
- iPod® nano (6ª geração)
- iPod® nano (5ª geração)
- iPhone® 6 Plus
- iPhone® 6
- iPhone® 5S
- iPhone® 5C
- iPhone® 5
- iPhone® 4S

# INFO:

- Certifique-se de que o firmware do iPod® esteja atualizado.
- O conector Lightning funciona com o iPhone® (5 a 6 Plus), iPod® touch (5ª e 6ª geração), e o iPod® nano (7ª geração).

O conector de 30 pinos funciona com o iPhone® 4S e o iPod® nano (5ª e 6ª geração). O USB funciona com o iPhone® (4S a 6 Plus), iPod® touch (5ª e 6ª geração), e o iPod® nano (5ª a 7ª geração).

 Consulte as informações do fabricante com relação ao uso adequado e os cuidados que o proprietário deve ter com o dispositivo.

#### Como visualizar a tela iPod®

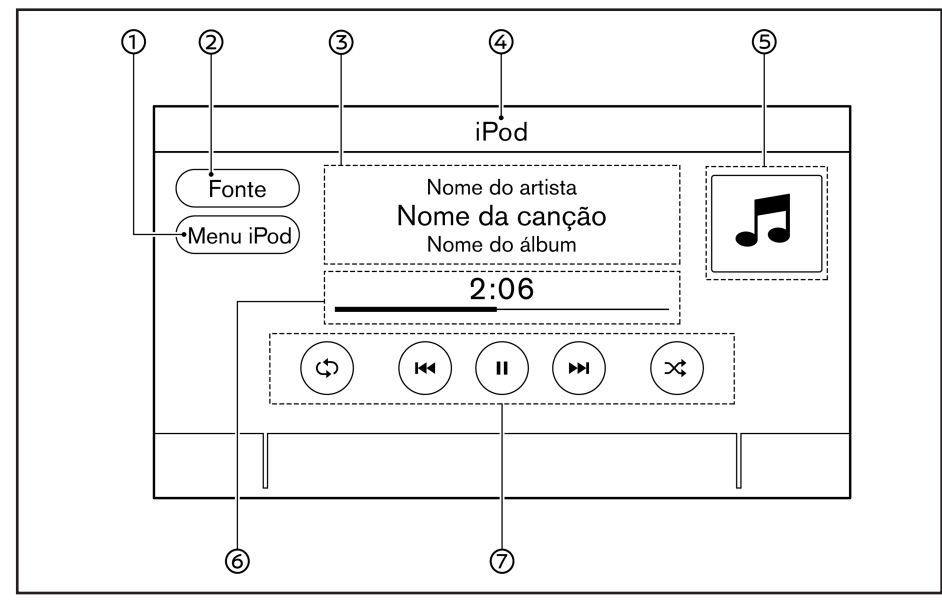

 [Menu iPod]: Toque para exibir a tela do menu iPod®.

"Menu iPod®" (pág 3-18)

- ② [Fonte]: Toque para alterar a tela do menu da fonte.
  - (pág 3-8) "Selecionando uma fonte de áudio"
- ③ Informação da faixa: A informação da faixa como nome da música, nome do artista e o nome do álbum são exibidos.
- ④ Indicador do nome do dispositivo: Indica o nome do iPod® em reprodução atual.
- ⑤ Capa do álbum/indicador de direção (se equipado): A imagem da capa de um álbum é exibida quando disponível se a configuração estiver ativada.

"Menu iPod®" (pág 3-18)

Quando a configuração de exibição da capa do álbum estiver desativada, a direção e a distância para a próxima curva são exibidas quando uma rota é definida (modelos com sistema de navegação\*).

- ⑥ Tempo de reprodução e barra de progresso: O tempo de reprodução da faixa é exibida. A barra de progresso indica o progresso na reprodução da faixa atual.
- ⑦ Teclas de operação do iPod®: Toque para controlar as funções de reprodução do iPod®.

| [حي]   | Cada vez que [ C) é tocado, o modo<br>de repetição muda.<br>23 "Alterar o modo de reprodução"<br>(pág 3-15)                                            |
|--------|----------------------------------------------------------------------------------------------------|
| [⊭∢]   | Toque para voltar ao início da faixa<br>atual. Toque novamente para selecio-<br>nar a faixa anterior. Toque e segure<br>para retroceder a faixa atual. |
| [ ]    | Toque para reproduzir a faixa.                                                                                                    |
| [    ] | Toque para pausar a faixa.                                                                                                    |
| [►►I]  | Toque para selecionar a próxima faixa.<br>Toque e segure para avançar rapida-<br>mente a faixa.                                                        |
| [次]    | Cada vez que [ ] tocado, o modo<br>aleatório muda.<br>] "Alterar o modo de reprodução"<br>(pág 3-15)                                                   |

#### Operação do iPod® player

Dependendo do dispositivo conectado, algumas funções não podem ser usadas.

#### Ativação e reprodução:

Conecte um iPod® no veículo via cabo USB para ativar o modo iPod®.

O iPod® também pode ser reproduzido selecionando a fonte na tela do menu da fonte de áudio.

(pág 3-8) "Selecionando uma fonte de áudio"

#### Selecionar o método de busca:

Uma lista de método de busca é exibida no menu iPod®.

"Menu iPod®" (pág 3-18)

#### Pular as faixas:

Para pular as faixas, pressione < I< →/<>>I> na unidade ou < I< →/<>>I> (se equipado) no volante de direção, acione < ▲ / ▼> (se equipado) no volante de direção, gire o botão <**TUNE**-SCROLL/SOUND> (se equipado) na unidade, ou toque em <I< →/<>I> na tela repetidamente até a faixa preferida ser selecionada.

# INFO:

Dependendo da condição, pular para a faixa anterior, pode ser necessário pressionar o botão ou tocar na tecla duas vezes. Pressionar o botão ou tocar na tecla uma vez pode reiniciar uma vez a faixa atual do início.

#### Retroceder/avanço rápido:

Para retroceder/avançar rapidamente a faixa, pressione e segure < |4| < > < b|> na unidade ou < |4| < > < b|> (se equipado) no volante de direção, acione e segure  $< \triangle / \forall >$  (se equipado) no volante de direção, ou toque e segure em < |4| < > < b|> na tela.

#### Alterar o modo de reprodução:

#### Modo de repetição

Toque [C) na tela iPod® para alterar o modo de repetição. Os seguintes modos estão disponíveis.

Nenhum texto é exibido: Repetição desligada

[Todos]: Repetir todos

[Faixa]: Repetir faixa

#### Modo aleatório

Toque [X] na tela para alterar o modo aleatório como a seguir.

Nenhum texto é exibido: Aleatório desligado

[Aleatório]: Reprodução aleatória

#### Menu iPod®

Toque em [Menu iPod] na tela iPod® para exibir a tela do menu iPod®.

Os seguintes itens estão disponíveis.

| [A tocar]          | Toque para exibir a tela iPod®.                                         |  |
|--------------------|-------------------------------------------------------------------------|--|
| [Lista Atual]      | Uma lista de faixas na categoria<br>selecionada recentemente é exibida. |  |
| [Capa do<br>álbum] | Toque para ligar/desligar o displ<br>da capa de álbum na tela iPod®     |  |

| [Listas de     |                                     |
|----------------|-------------------------------------|
| reprodução]    |                                     |
| [Artistas]     |                                     |
| [Álbuns]       |                                     |
| [Músicas]      | Toque para exibir a lista de acordo |
| [Gêneros]      | com o item selecionado.             |
| [Compositores] |                                     |
| [Audiolivros]  |                                     |
| [Podcasts]     |                                     |

#### **ÁUDIO BLUETOOTH®**

O veículo está equipado com o sistema de Áudio Bluetooth<sup>®</sup>. Se você tiver um dispositivo de áudio Bluetooth<sup>®</sup> com a capacidade de streaming de áudio (perfil A2DP), você pode ajustar uma conexão sem fio entre o seu dispositivo Bluetooth<sup>®</sup> e o sistema de áudio do veículo. Esta conexão permite ouvir o áudio do dispositivo Bluetooth<sup>®</sup> usando os alto-falantes do veículo. Ele também pode permitir o controle básico do dispositivo para reproduzir e pular os arquivos de áudio para o perfil AVRCP do Bluetooth<sup>®</sup>. Nem todos os dispositivos Bluetooth<sup>®</sup> tem o mesmo nível de controles para AVRCP. Consulte o manual do seu dispositivo Bluetooth<sup>®</sup> para mais detalhes.

As funções LAN sem fio (Wi-Fi) e o Bluetooth<sup>®</sup> compartilham a mesma faixa de frequência (2,4 GHz). Usando as funções Bluetooth<sup>®</sup> e LAN sem fio ao mesmo tempo pode diminuir ou desconectar a comunicação e causar ruído indesejado. É recomendado desligar a função LAN sem fio (Wi-Fi) ao usar a função Bluetooth<sup>®</sup>.

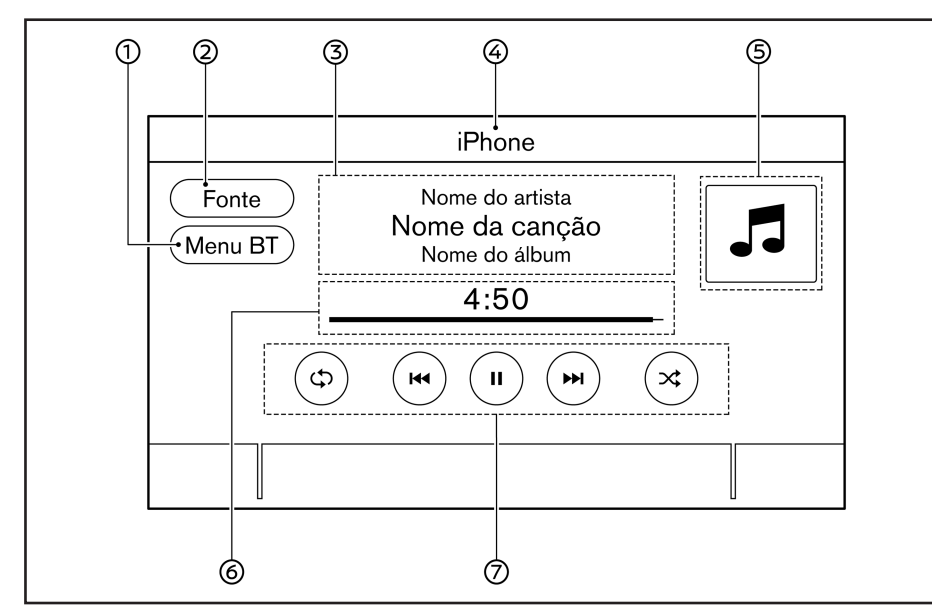

#### Como visualizar a tela de áudio Bluetooth®

#### Conectando um dispositivo de áudio Bluetooth®

Um dispositivo de áudio Bluetooth<sup>®</sup> deve ser conectado no veículo antes da operação. Jer "Ajuste do Bluetooth®" (pág 2-15) ① [Menu BT]/[Conexões]: Dependendo do dispositivo conectado, [Menu BT] ou [Conexões] é exibido.

Toque em [Menu BT] para exibir a tela de menu de áudio Bluetooth®.

"Menu BT (se equipado)" (pág 3-20)

Toque em [Conexões] para exibir a tela de conexões.

"Ajuste do Bluetooth®" (pág 2-15)

② [Fonte]: Toque para alterar a tela do menu da fonte.

"Selecionando uma fonte de áudio" (pág 3-8)

- ③ Informação da faixa: A informação da faixa como nome da música, nome do artista e o nome do álbum são exibidos.
- ④ Indicador do nome do dispositivo: Indica o nome do dispositivo áudio Bluetooth<sup>®</sup> em reprodução recentemente.
- ⑤ Capa do álbum/indicador de direção (se equipado): A imagem da capa de um álbum é exibida quando disponível se a configuração estiver ativada.

"Menu BT (se equipado)" (pág 3-20)

Quando a configuração de exibição da capa do álbum estiver desativada, a direção e a distância para a próxima curva são exibidas quando uma rota é definida (modelos com sistema de navegação\*).

- (6) Tempo de reprodução e barra de progresso: O tempo de reprodução da faixa é exibida. A barra de progresso indica o progresso na reprodução da faixa atual.
- ⑦ Teclas de operação do áudio Bluetooth<sup>®</sup>: Toque para controlar a função de reprodução do áudio Bluetooth<sup>®</sup>.

| [حي]  | Cada vez que [C) é tocado, o modo<br>de repetição muda.<br>) "Alterar o modo de reprodução"<br>(pág 3-15)                                              |
|-------|----------------------------------------------------------------------------------------------------|
| [⊭∢]  | Toque para voltar ao início da faixa<br>atual. Toque novamente para selecio-<br>nar a faixa anterior. Toque e segure<br>para retroceder a faixa atual. |
| [▶]   | Toque para reproduzir a faixa.                                                                                                    |
| []]   | Toque para pausar a faixa.                                                                                                    |
| [►►I] | Toque para selecionar a próxima faixa.<br>Toque e segure para avançar rapida-<br>mente a faixa.                                                        |
| [)    | Cada vez que [ CCC] é tocado, o modo<br>aleatório muda.<br>CCC "Alterar o modo de reprodução"<br>(pág 3-15)                                            |

INFO:

Dependendo do dispositivo de áudio que está conectado no veículo, a informação da faixa não pode ser exibida.

#### Operação do áudio Bluetooth®

A capacidade de pausar, mudar as faixas, avançar rapidamente, retroceder, modo aleatório e repetir a música pode ser diferente entre os dispositivos.

Algumas ou todas essas funções podem não ser suportados em cada dispositivo.

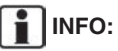

Dependendo do dispositivo de áudio Bluetooth® que está conectado, não é possível realizar as operações do sistema de áudio ou pode ocorrer um atraso antes da música ser reproduzida.

#### Ativação e reprodução:

O dispositivo de áudio Bluetooth® pode ser reproduzido selecionando a fonte na tela do menu da fonte de áudio.

"Selecionando uma fonte de áudio" (pág 3-8)

Para pausar a reprodução do áudio Bluetooth®, toque em [ **II** ]. Toque em [ ▶] para retomar a reprodução.

#### Pular as faixas:

Pressione <|4|<>/<>>>> na unidade ou <|4|<>/<>>>> (se equipado) no volante de direção, acione  $< \triangle / \Psi >$  (se equipado) no volante de direção, gire o botão <TUNE-SCROLL/SOUND> (se equipado) na unidade, ou toque em <|4|<>/<>>>> na tela brevemente para pular para a próxima faixa ou anterior.

## INFO:

Dependendo da condição, pular para a faixa anterior, pode ser necessário pressionar o botão ou tocar na tecla duas vezes. Pressionar o botão ou tocar na tecla uma vez pode reiniciar uma vez a faixa atual do início.

#### Alterar as pastas:

Para mudar as pastas, toque em [Menu BT].

#### Retroceder/avanço rápido:

Para retroceder/avançar rapidamente a faixa, pressione e segure <|44>/<P|> na unidade ou <|44>/<P|> (se equipado) no volante de direção, acione e segure < $\Delta/\Psi>$  (se equipado) no volante de direção, ou toque e segure em <|44>/<P|> na tela.

#### Alterar o modo de reprodução:

#### Modo de repetição

Toque em [C) na tela para alterar o modo de repetição.

#### Modo aleatório

Toque em [X] na tela para alterar o modo aleatório.

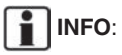

Os modos de repetição/aleatório disponíveis mudam dependendo do dispositivo conectado.

#### Menu BT (se equipado)

Toque em [Menu BT] na tela do áudio Bluetooth® para exibir a tela do menu do áudio Bluetooth®. Os seguintes itens estão disponíveis.

| [A tocar]             | Toque para exibir a tela do áudio<br>Bluetooth®.                                              |
|-----------------------|-----------------------------------------------------------------------------------------------|
| [Capa do<br>álbum]    | Toque para ligar/desligar o<br>display da capa de álbum na tela<br>do áudio Bluetooth®.       |
| [Lista Atual]         | Uma lista de faixas na pasta sele-<br>cionada recentemente é exibida.                         |
| [Conexões]            | Toque para exibir a tela de<br>conexões.<br>ISP "Ajustes das conexões"<br>(pág 2-15)          |
| [Lista de<br>pastas]* | Toque para exibir a lista de<br>pastas. Toque em um item na<br>lista para selecionar a pasta. |

\*: Exibido apenas quando disponível.

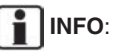

Dependendo do dispositivo conectado, [Menu BT] pode não ser exibido.

## DISPOSITIVOS AUXILIARES (AUX)

#### Conectar dispositivos auxiliares

Conectar um dispositivo AUX na entrada AUX.

Localização da entrada AUX:

"Entrada USB (Universal Serial Bus) entrada AUX (auxiliar)" (pág 2-4)

A entrada AUX aceita alguns formatos padronizados de áudio analógico como de um tocafitas ou CD Players portáteis, MP3 Players.

## INFO:

Insira um cabo stereo de 3,5 mm (1/8 pol.) na entrada de áudio. Se um cabo mono for usado, a saída de áudio pode não funcionar normalmente.

#### Operação AUX

#### Ativação e reprodução:

Ligue o dispositivo AUX.

Conecte um cabo AUX no dispositivo AUX e na entrada AUX. Selecione o modo AUX da tela do menu da fonte de áudio.

(pág 3-8) "Selecionando uma fonte de áudio"

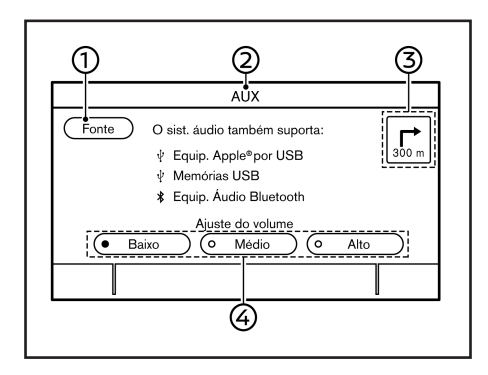

#### Como visualizar a tela AUX

① [Fonte]: Toque para alterar a tela do menu da fonte.

"Selecionando uma fonte de áudio" (pág 3-8)

- ② Indicador da fonte de áudio: Indica que a fonte AUX está reproduzindo atualmente.
- ③ Indicador de direção (se equipado): Quando uma rota de navegação é definida, a direção e a distância para a próxima curva são exibidas.
- ④ Teclas de Configuração do Volume: Toque em uma das teclas para selecionar o ganho da saída de som de [Baixo], [Médio] e [Alto].

### AJUSTES DE ÁUDIO

# ÁUDIO DO SMARTPHONE (se equipado)

Você também pode ouvir uma música do seu smartphone usando Apple® CarPlay\* ou Android® Auto\*.

"Apple® CarPlay (se equipado)" (pág 5-5)

"Android® Auto (se equipado)" (pág 5-8)

#### **Conectar o smartphone**

Conecte o iPhone® ou o telefone celular Android® na entrada USB.

"Entrada USB (Universal Serial Bus) e entrada AUX (auxiliar)" (pág 2-4)

# Operação do áudio do smartphone

- Conecte o iPhone ou o telefone Android® na entrada USB e ative o Apple® CarPlay\* ou o Android® Auto\*.
- 2. Pressione <AUDIO> na unidade.
- 3. Toque em [Fonte].
- Toque em [Apple CarPlay] ou [Android Auto] na tela do menu da fonte de áudio, e o áudio do smartphone começa a ativar.

"Selecionando uma fonte de áudio" (pág 3- 11)

\*(se equipado) 3-22 **Sistema de áudio**  Os ajustes de áudio podem ser alterados ou as funções relacionadas ao áudio podem ser ativadas/desativadas com o seguinte procedimento.

- 1. Toque em [Configurações] na Barra de Execução.
- 2. Toque em [Som].

Os itens disponíveis de configuração podem variar dependendo dos modelos e especificações.

| Itens de ajuste             | Ação                                                                                                    |
|-----------------------------|----------------------------------------------------------------------------------------------------|
| [Baixos]                    |                                                                                                    |
| [Médio]                     |                                                                                                    |
| [Agudos]                    | Ajuste a qualidade do tom do alto-falante e o balanço do som<br>tocando em [-//+]. [L]/[R] ou [R]/[F].                       |
| [Balanço]                   |                                                                                                    |
| [Atenuador]                 |                                                                                                    |
| [Potenciador de graves]     | Quando este item estiver ativado, o sistema potencializa o som grave.                                                        |
| [Ajustar vol. à velocidade] | Ajusta automaticamente o volume dependendo da velocidade do veículo. Toque em [-]/[+] para alterar o nível de sensibilidade. |
| [PersonalSpace]             | Altere os ajustes de áudio para melhorar o som na posição de<br>audição do motorista.                                        |

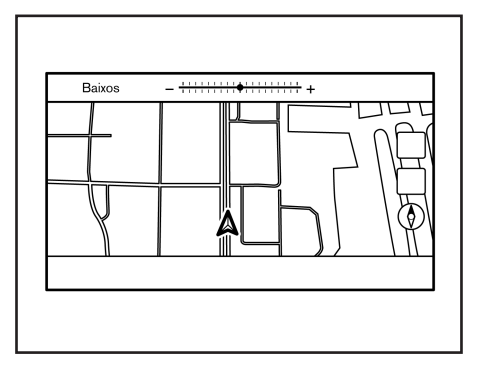

- Tipo A: [Baixos] → [Médio] → [Agudos]
   → [Balanço] → [Atenuador]
- Tipo B: [Baixos] → [Agudos] → [Space] (Personal-Space)

Gire o botão <**TUNE·SCROLL/SOUND**>/ <⊖ ⊕ **SOUND**> para ajustar o nível do item de ajuste selecionado.

## INFO:

Esta função pode não ser ajustada quando um menu está destacado na tela.

#### LIMPEZA E CUIDADOS COM O DISPOSITIVO DE MEMÓRIA USB

#### DISPOSITIVO DE MEMÓRIA USB

- Nunca toque na parte do terminal do dispositivo de memória USB.
- Não coloque objetos pesados no dispositivo de memória USB.
- Não armazene o dispositivo de memória USB em locais com alta umidade.
- Não exponha o dispositivo de memória USB diretamente à luz do sol.
- Não derrame líquidos sobre o dispositivo de memória USB.

Consulte o Manual de Proprietário do dispositivo de memória USB para os detalhes.

#### AJUSTES DO ÁUDIO COM A BARRA DE AJUSTE DE ÁUDIO (se equipado)

3-24 Sistema de áudio

# **4 Telefone Hands-Free**

| Sistema de telefone hands-free Bluetooth® |  |
|-------------------------------------------|--|
| Tela do telefone                          |  |
| Indicadores                               |  |

| 4-2 | Telefone celular                           | 4-4  |
|-----|--------------------------------------------|------|
| 4-3 | Assistente de mensagem de texto hands-free | 4-7  |
| 4-3 | Ajustes do telefone e mensagem de texto    | 4-10 |
|     |                                            |      |

#### SISTEMA DE TELEFONE HANDS-FREE BLUETOOTH®

#### ATENÇÃO

- Use o telefone celular após parar seu veículo em um local seguro. Caso tenha que usar um telefone celular durante a condução, tenha extrema cautela em todos os momentos e atenção total durante a condução do veículo.
- Se você não for capaz de dedicar toda a atenção à condução do veículo enquanto fala ao telefone celular, saia da estrada em local seguro e pare o veículo antes de fazê-lo.

#### 

Para evitar descarregar a bateria do veículo, utilize o telefone celular somente após ligar o motor.

O seu veículo é equipado com o Sistema de Telefone Hands-Free Bluetooth®. Se você tem um telefone celular compatível com o Bluetooth®, você pode configurar a conexão sem fio entre o telefone celular e o módulo de telefonia no veículo.

Com a tecnologia sem fio Bluetooth®, você pode fazer ou receber uma chamada telefônica com o seu telefone celular no bolso.

Uma vez que o telefone celular está conectado no módulo de telefonia no veículo, o procedimento para conectar o telefone celular não necessita ser realizado novamente. O seu telefone celular é automaticamente selecionado com o módulo de \*(se equipado)

telefonia no veículo quando o interruptor de ignição é colocado na posição ACC ou ON com o telefone celular selecionado ligado e transportado no veículo.

Você pode conectar até 6 telefones celulares Bluetooth® diferentes no módulo de telefonia no veículo. No entanto, você pode falar em apenas um telefone celular ao mesmo tempo.

O Sistema de Reconhecimento de Voz\* suporta os comandos do telefone, portanto é possível discar um número de telefone usando a sua voz.

"Reconhecimento de Voz (se equipado)" (pág 7-2)

Antes de utilizar o Sistema de Telefonia Hands-Free Bluetooth®, consulte as seguintes notas.

- As funções LAN sem fio (Wi-Fi) e o Bluetooth ® compartilham a mesma faixa de frequência (2,4 GHz). Usando as funções Bluetooth® e LAN sem fio ao mesmo tempo pode diminuir ou desconectar a comunicação e causar ruído indesejado. É recomendado desligar a função LAN sem fio (Wi-Fi) ao usar a função Bluetooth®.
- Configure a conexão sem fio entre o telefone celular compatível e o módulo de telefonia no veículo antes de utilizar o Sistema de Telefone Hands-Free Bluetooth®.
- Alguns telefones celulares compatíveis com o Bluetooth® podem não ser

reconhecidos pelo módulo de telefonia do veículo. Consulte uma concessionária autorizada Nissan para a compatibilidade do telefone celular.

Você não será capaz de usar o Sistema de Telefone Hands-Free Bluetooth® sob as seguintes condições:

- O veículo estiver fora da área de cobertura do telefone celular.
- O veículo estiver em uma área onde seja difícil receber ondas de rádio; como em um túnel, estacionamento subterrâneo, próximo a grandes edificações ou em área montanhosa.
- O telefone celular estiver bloqueado para evitar a discagem.
- Quando a condição das ondas de rádio não for ideal ou o som ambiente for muito alto, poderá ser difícil ouvir a voz da outra pessoa durante uma chamada.
- Imediatamente após o interruptor de ignição ser colocado na posição ACC ou ON, pode ser impossível receber uma chamada por um curto período de tempo.
- Não coloque o telefone celular em uma área rodeada por metal ou distante do módulo de telefonia no veículo, para evitar perda na qualidade do som e falha na conexão sem fio.
- Enquanto o telefone celular estiver conectado pelo Bluetooth®, a sua bateria se descarregará mais rapidamente do que o normal.

4-2 Telefone Hands-Free

- Consulte uma concessionária autorizada Nissan se o Sistema de Telefone Hands-Free Bluetooth® apresentar falhas.
- Alguns telefones celulares ou outros dispositivos podem causar interferência ou zumbido nos alto-falantes do sistema de áudio. Guarde o dispositivo em um local diferente para reduzir ou eliminar o ruído.
- Consulte o Manual do Proprietário do telefone celular relacionado ao procedimento específico de pareamento do seu telefone celular, carregamento da bateria, antena do telefone celular, etc.
- O display da antena na tela pode não coincidir com o display da antena de alguns telefones celulares.
- O display da bateria na tela pode não coincidir com o display da bateria de alguns telefones celulares.
- O microfone está localizado próximo à luz de leitura.
- Mantenha o interior do veículo o mais quieto possível para ouvir claramente a voz de chamada assim como para minimizar ecos.
- Se a recepção da chamada não estiver clara, o ajuste de volume da chama realizada pode melhorar a qualidade.
  - "Ajustes de Volume/Som e Bipes" (pág 2-18)

#### **TELA DO TELEFONE**

A tela do telefone pode ser exibida tocando em [Telefone] na Barra de Execução, pressionando < > no volante de direção ou pressionando < > (se equipado) na unidade.

#### Itens disponíveis

| Item do menu               | Ação                                                                                                    |
|----------------------------|----------------------------------------------------------------------------------------------------|
| [Marcação Rápida]          | Exibe a tela Marcação Rápida.<br>************************************                                     |
| [Lista Telefônica]         | Exibe a tela da lista telefônica.<br>"Realizando uma<br>chamada" (pág 4-4)                                |
| [Histórico de<br>Chamadas] | Exibe a tela do histórico de<br>chamadas.<br>"Realizando uma<br>chamada" (pág 4-4)                        |
| [Marcar Número]            | Exibe a tela de acesso ao<br>número telefônico.<br>"Realizando uma<br>chamada" (pág 4-4)                  |
| [Mensagem de texto]        | Exibe a tela da lista de<br>mensagens recebidas.<br>Texibir lista de<br>mensagens recebidas"<br>(pág 4-8) |
| [Conexões]                 | Exibe a tela de conexões.<br>Transformation en Bluetooth®"<br>(pág 2-15)                                  |
| [Volume]                   | Exibe a tela de ajuste do<br>volume.<br>"Ajustes do volume"<br>(pág 4-12)                                 |

#### INFO:

Dependendo do dispositivo conectado, algumas funções não podem ser usadas.

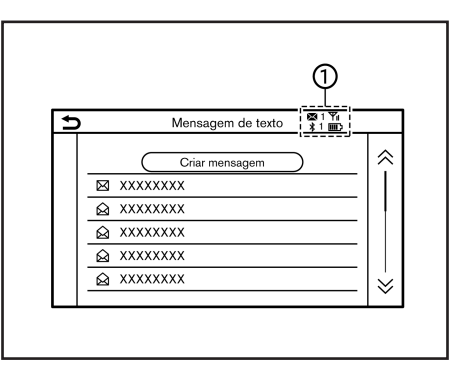

#### INDICADORES

Quando um telefone celular está conectado através da conexão sem fio Bluetooth®, os indicadores ① para o telefone e mensagens de texto são exibidos na parte superior da tela.

| 1<br>X       | Indica o número das mensagens recebidas não lidas.                               |
|--------------|----------------------------------------------------------------------------------|
| <b>*</b> 1   | Indica o dispositivo Bluetooth® que está conectado recentemente.                 |
| <b>Y</b> ill | Indica a intensidade de sinal que<br>o dispositivo Bluetooth® está<br>recebendo. |
| IIII)        | Indica a quantidade da bateria restante do dispositivo Bluetooth®.               |

#### **TELEFONE CELULAR**

#### Conectando um Telefone Hands-Free Bluetooth®

Um telefone celular pode ser conectado Sistema de Telefone Hands-Free ao Bluetooth® antes da operação. Até 6 dispositivos Bluetooth® podem ser conectados no sistema.

"Ajuste do Bluetooth®" (pág 2-15)

#### Seleção do telefone celular

Siga as instruções abaixo para selecionar um dispositivo conectado para usar com o Sistema de Telefone Hands-Free Bluetooth®

- 1. Toque em [Telefone] na Barra de Execução.
- Toque em [Conexões] e toque em 2. [Bluetooth]. Uma lista de telefones celulares conectados é exibida.
- 3. Toque em um dos telefones celulares conectados da lista.

Quando a conexão for concluída, "Conectado" é exibido abaixo do nome do dispositivo. Se [ (?)] é exibido em cinza, toque em [ ( )].

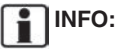

Para selecionar um telefone, a função Bluetooth® do telefone celular necessita estar ativado.

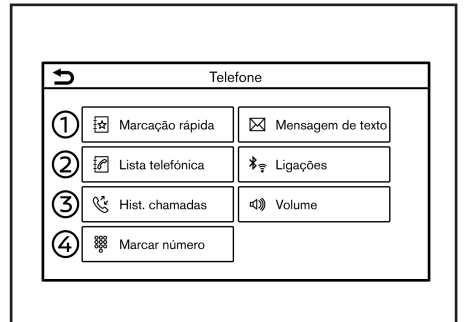

#### Realizando uma chamada

- 1. Toque em [Telefone] na Barra de Execução.
- 2. Selecione um dos seguintes métodos para realizar uma chamada.
- [Marcação Rápida] : Selecione o número do telefone registrado como número de Marcação Rápida.

"Marcação Rápida" (pág 4-12)

(2) [Lista Telefônica] : Selecione um contato e o número do telefone desejado para chamar da lista telefônica. Dependendo do dispositivo, a lista telefônica será baixada do telefone celular automaticamente guando estiver conectado. Se o download automático não ocorrer. o número do telefone deve ser transferido para o Sistema

de Telefone Hands-Free Bluetooth® pelo telefone celular usando este método. "Ajustes do telefone" (pág 4-10)

- [Histórico de Chamadas] : Selecione um número de telefone das chamadas recebidas recentes, realizadas ou perdidas.
- **(4**) [Marcar Número] : Insira o número de telefone manualmente usando o teclado exibido na tela

"Como inserir letras e números" (pág 2-9)

3. A discagem iniciará e a tela mudará para tela de chamada em progresso.

4-4 Telefone Hands-Free

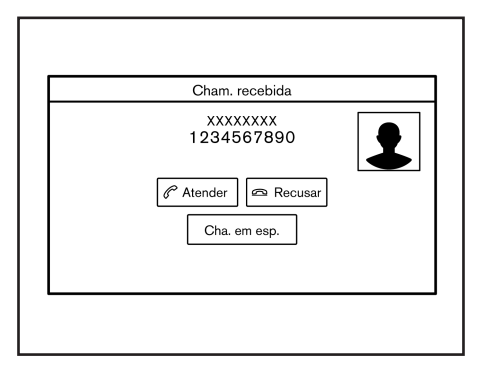

#### Recusando uma chamada:

Para rejeitar uma chamada, realize uma das seguintes ações.

- Pressione e segure < > no volante de direção.
- Toque em [Recusar].

#### Colocando uma chamada em espera:

Para colocar uma chamada em espera, toque em [Cha. em esp.].

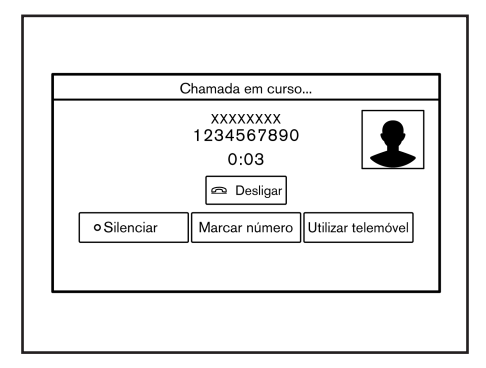

#### Recebendo uma chamada

Quando você recebe uma chamada telefônica o display muda para a tela de Chamada Recebida e o toque é reproduzido no sistema de áudio do veículo.

#### Realizando uma chamada:

Para atender uma chamada, realize uma das seguintes ações.

- Pressione < > no volante de direção.
- Toque em [Atender].

#### Durante uma chamada

A tela da Chamada em Progresso aparecerá durante uma chamada.

Para desligar, toque em [Desligar].

#### Operações durante uma chamada:

Há algumas opções disponíveis exceto encerrar uma chamada ou atender/rejeitar chamadas recebidas.

Toque em uma das seguintes teclas exibidas na tela para realizar a ação.

| Itens disponíveis    | Ação                                                                                                    |
|----------------------|----------------------------------------------------------------------------------------------------|
| [Utilizar Telemóvel] | Transfere uma chamada ao telefone celular.                                                                                                    |
| [Silenciar]          | Quando silenciado, sua voz<br>não será ouvida pela outra<br>pessoa do outro lado da<br>linha.                                                                                |
| [Marcar Número]      | Usando o toque, envie<br>os dígitos para a pessoa<br>conectada para usar<br>serviços como o correio de<br>voz.                                                               |
| [Transf. cham.]*     | Atende outra chamada<br>recebida. A pessoa que você<br>está falando será colocada<br>em espera. Pressione<br>mais uma vez para falar<br>com a pessoa em espera<br>novamente. |

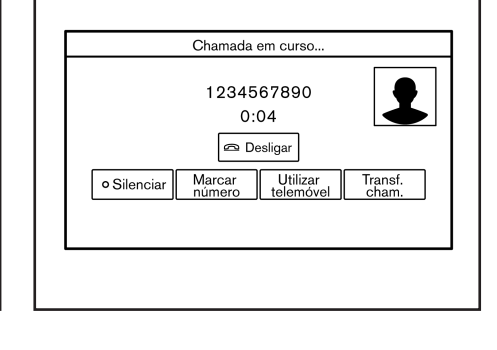

Chamada de uma segunda pessoa: Quando uma outra chamada telefônica é recebida, a tela da Chamada em Espera aparecerá.

Atendendo a chamada de uma segunda pessoa: Para tender a chamada de uma segunda pessoa e colocar a chamada da primeira pessoa em espera, faça uma das seguintes ações.

- Pressione <
- Toque em [Atender].

**Rejeitando a chamada de uma segunda pessoa:** Para rejeitar a chamada de uma segunda pessoa e continuar a conversa com a primeira pessoa, toque em [Recusar]. Durante uma chamada com uma segunda pessoa: Para desligar e retornar a conversa com a primeira pessoa, toque em [Desligar].

Para alternar entre as duas chamadas em linha, toque em [Transf. cham.].

recebida enquanto estiver na linha com outra pessoa. A disponibilidade dessa função depende do telefone celular.

Disponível quando uma chamada é

# INFO:

\*.

Para ajustar a voz da pessoa para ser mais alta ou baixa, pressione  $< \Pi >$  no volante de direção ou gire <VOL/ $\bigcirc >$  na unidade enquanto fala ao telefone.

\*(se equipado) 4-6 **Telefone Hands-Free** 

#### ASSISTENTE DE MENSAGEM DE TEXTO HANDS-FREE

#### ATENÇÃO

- Use o recurso de mensagem de texto após estacionar o seu veículo em um local seguro. Caso tenha que usar este recurso durante a condução, tenha extrema cautela em todos os momentos e atenção total durante a condução do veículo.
- Antes de utilizar o recurso "Text-to-Speech", consulte a legislação vigente no Brasil.
- Consulte a legislação vigente no Brasil, antes de usar os recursos e aplicações de redes sociais e mensagens de textos.
- Se você não for capaz de dedicar toda a atenção à condução do veículo enquanto utiliza a mensagem de texto, saia da estrada em local seguro e pare o veículo.

## 

Este recurso é desativado se o dispositivo conectado não suportá-lo. Consulte o Manual do Proprietário para detalhes e instruções.

O sistema permite enviar e receber mensagens de textos através da interface do veículo.

A disponibilidade da função de mensagem de texto pode variar dependendo do telefone celular.

| 5 | Telefone                                                                          |
|---|-----------------------------------------------------------------------------------|
|   |                                                                                   |
|   | Mensagem de texto de:<br>XXXXXXXX<br>Ler Ignorar Aconduzir, não<br>posso escrever |
|   |                                                                                   |

#### Recebendo uma mensagem

Quando o telefone celular conectado no veículo receber uma mensagem de texto, a notificação aparecerá na tela sensível ao toque e no display de informações do veículo com um tom.

Para verificar a mensagem, toque em [Ler]. Toque em [Ignorar] para salvar a mensagem a ser verificada mais tarde.

Se desejar responder usando uma mensagem predefinida, toque na mensagem para a resposta automática.

A mensagem de texto para a resposta automática pode ser editada.

Ajustes do telefone" (pág 4-10)

# INFO:

- Dependendo do telefone celular, a configuração de exibição da notificação pode necessitar ser ativada no telefone celular.
- A opção de ler ou ignorar a mensagem . pode ser selecionada operando o interruptor no volante de direção. Pressione < 🌈 > para ler a mensagem. Pressione e segure <

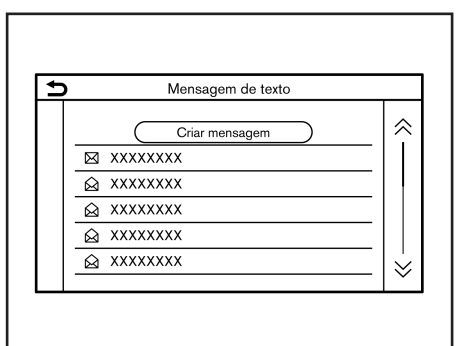

| 5 | Mensagem de texto                                          |                                                        |
|---|------------------------------------------------------------|--------------------------------------------------------|
|   | XXXXXXXX<br>18-02-2018 12:00:00<br>I will arrive al 13:00. | X 1/2<br>Ant. Seg.<br>Reproduzir<br>Ligar<br>Responder |

#### Exibir lista de mensagens recebidas

- 1. Toque em [Telefone] na Barra de Execução.
- 2. Toque em [Mensagem de texto].
- 3. Toque em um item na lista para ler ou responder a mensagem.

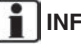

INFO:

Até 100 mensagens podem ser armazenadas na lista de mensagens.

#### Tela de mensagem recebida

Tocar em [Ler] na tela de notificação da nova mensagem ou selecionar uma mensagem na lista de mensagens mostrará os detalhes da mensagem recebida no display.

#### Acões disponíveis:

- [Ant.]: Toque para ler a mensagem anterior.
- [Seg.]: Toque para ler a próxima mensagem.
- [Reproduzir]/[Parar]: Toque em [Repro-• duzir] para que o Sistema de Telefone Hands-Free Bluetooth® leia a mensagem recebida. Toque em [Parar] para encerrar a leitura.

- [Ligar]: Se o remetente da mensagem está registrado na lista telefônica, toque neste ícone para fazer uma chamada ao remetente.
- [Responder]: A mensagem de resposta pode ser selecionada a partir do modelo.

"Enviar uma mensagem de texto" (pág 4-9)

INFO:

- Pressione <▲>/<▼> (se equipado) no volante de direção ou acione <▲/▼> (se equipado) no volante de direção para ler a próxima mensagem.
- Dependendo da configuração do idioma, a função "Text-to-Speech" pode não estar disponível.
- As teclas disponíveis podem variar dependendo das situações e modelos.
- Se o nome do remetente e o número do telefone estão registrados na lista telefônica, o nome do remetente é exibido guando uma mensagem é recebida.
- Para ajustar o volume da voz de leitura da mensagem, pressione < (1) > no volante de direção ou gire o botão < VOL/() > na unidade.

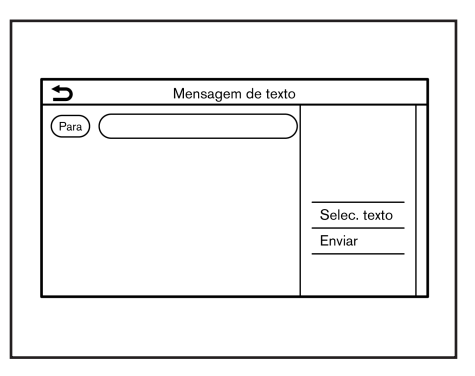

#### Enviar uma mensagem de texto

Esta função pode não ser suportada dependendo do telefone celular.

- 1. Toque em [Telefone] na Barra de Execução.
- 2. Toque em [Mensagem de texto].
- 3. Toque em [Criar Mensagem].

#### Os seguintes itens estão disponíveis.

| Itens disponíveis |                              | Ação                                                                                                    |  |
|-------------------|------------------------------|----------------------------------------------------------------------------------------------------|--|
| [Para]            | [Introd. Número com Teclado] | Insira o número telefônico do desti-<br>natário usando o teclado. Toque em<br>[OK] para confirmar.                                                                                                    |  |
|                   | [Marcação Rápida]            | Selecione um destinatário da lista de<br>Marcação Rápida.                                                                                                    |  |
|                   | [Lista Telefônica]           | Selecione um destinatário da lista telefônica.                                                                                                    |  |
|                   | [Histórico de Chamadas]      | Selecione um destinatário/número telefônico do histórico de chamadas.                                                                                                    |  |
| [Selec. Texto]    | [Pré-definido]               | Toque para exibir uma lista de<br>mensagens de texto pré-definidas.                                                                                                    |  |
|                   | [Personalizado]              | Toque para exibir uma lista de<br>padrão de mensagens de texto per-<br>sonalizadas. O texto personalizado<br>pode ser criado ou editado do menu<br>de ajustes.<br>I T "Ajustes do telefone e<br>mensagem de texto" (pág 4-10) |  |
| [Enviar]          |                              | Toque para enviar a mensagem.                                                                                                    |  |

#### AJUSTES DO TELEFONE E MENSAGEM DE TEXTO

#### Ajustes do telefone

Os ajustes do Sistema de Telefone Hands-Free Bluetooth® podem ser alterados de acordo com a preferência do usuário.

- 1. Toque em [Configurações] na Barra de Execução.
- 2. Toque em [Telefone].

Os itens disponíveis de ajuste podem variar dependendo dos modelos e especificações.

#### Itens disponíveis para ajuste

| Itens disponíveis              |                                            | Ação                                                                                                    |
|--------------------------------|--------------------------------------------|----------------------------------------------------------------------------------------------------|
| [Conexões]                     |                                            | Exibe a tela de conexões. A conexão do telefone, seleção, exclusão e outros recursos estão disponíveis.                                                |
| [Marcação Rápida]              | [Editar]                                   | Os registros na Marcação Rápida podem ser editados. Toque em [Adic. Novo] para registrar<br>uma nova entrada.<br>IZF "Marcação Rápida" (pág 4-12)      |
|                                | [Apagar tudo]                              | Apaga todos os números de telefone na Marcação Rápida.                                                                                                 |
| [Lista Telefônica]             | [Descarregar lista telefônica<br>completa] | Todos os números telefônicos são armazenados na lista telefônica de um telefone celular que<br>está conectado no veículo são descarregados de uma vez. |
|                                | [Transferência automática]                 | Liga/desliga a transferência automática da lista telefônica do telefone celular conectado.                                                             |
|                                | [Ordenar lista telefônica por]             | Altera a ordem de classificação dos contatos na lista telefônica.                                                                                      |
| [Mensagem de texto]            | [Mensagem de texto]                        | Liga/desliga a função de mensagem de texto.                                                                                                    |
|                                | [Toque mensagem de texto]                  | Liga/desliga o toque de mensagem recebida.                                                                                                    |
|                                | [Assinatura]                               | Liga/desliga a configuração de assinatura para as mensagens de texto enviadas.                                                                         |
|                                | [Resposta automática]                      | Liga/desliga a função de resposta automática para a mensagem de texto.                                                                                 |
|                                | [Msg de txt para resp. aut.]               | Seleciona a mensagem de texto a ser usada para a função de resposta automática.                                                                        |
|                                | [Editar texto personalizado]               | Cria ou edita uma resposta de mensagem de texto personalizado.                                                                                         |
| [Notificações]                 | [Apenas condutor]                          | Quando este item é ligado, a notificação da chamada recebida é exibida somente no display de informações do veículo.                                   |
|                                | [Toque do veículo]                         | Liga e desliga o toque do veículo.                                                                                                    |
| [Automatic. chamada em espera] |                                            | Quando este item é ligado, uma chamada telefônica recebida pode ser colocada em espera<br>automaticamente.                                             |

#### Ajustes do volume

Os ajustes do volume podem ser configurados.

- 1. Toque em [Telefone] na Barra de Execução.
- 2. Toque em [Volume].

Os seguintes itens de configuração do volume estão disponíveis.

| Itens de ajuste   | Ação                                                            |
|-------------------|-----------------------------------------------------------------|
| [Volume de toque] | Ajusta o nível do volume<br>do toque das chamadas<br>recebidas. |
| [Chamada feita]   | Ajuste o nível do volume das chamadas feitas.                   |

# INFO:

Os ajustes do volume podem ser acessados em [Configurações] na Barra de Execução.

| ₽ | Marcação rápida |  |
|---|-----------------|--|
|   | Adic. novo      |  |

#### Marcação Rápida

Até 20 registros da Marcação Rápida podem ser registrados.

Os registros da Marcação Rápida podem ser usados para fazer uma chamada ou enviar mensagens de texto rapidamente.

#### **Registro:**

- 1. Toque em [Telefone] na Barra de Execução.
- 2. Toque em [Marcação Rápida].
- 3. Toque em [Editar].
- Toque em [Adic. Novo] para registrar um novo número telefônico para a lista de Marcação Rápida.
- 5. Selecione um método para o registro.

#### Métodos disponíveis:

- [Copiar do histór. de cham.]: Um número telefônico pode ser selecionado da lista de histórico de chamadas [Todos], [Recebidas], [Feitas] ou [Perdidas].
- [Copiar da lista telefônica]: Um número de telefone pode ser selecionado da lista telefônica.
- [Introd. Número com Teclado]: Um número telefônico pode ser inserido manualmente usando o teclado.

# INFO:

Os métodos disponíveis podem variar dependendo do telefone celular.

- Quando um número de telefone for selecionado, a tela de registro é exibida. Insira um número de telefone e edite o registro da informação conforme necessário.
- 7. Toque em [OK] para salvar o registro.

# INFO:

Os registros da Marcação Rápida podem ser feitos tocando em [Configurações] na Barra de Execução, e selecionando [Telefone] em seguida.

Ajustes do telefone" (pág 4-10)

**Comando de voz (se equipado):** Um comando de voz pode ser gravado para cada número registrado da Marcação Rápida e pode ser usado para discar o número falando-o.

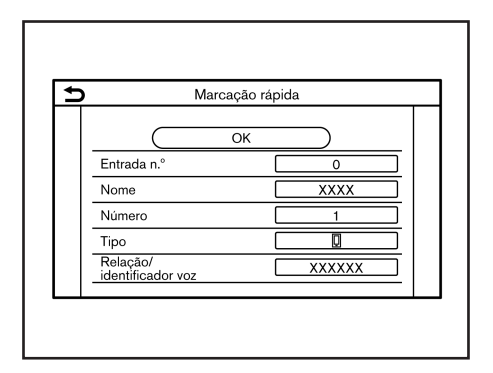

Na tela de registro da Marcação Rápida, selecione [Relação / identificador voz].

- Selecione a relação preferida da lista.
- Toque em [Adaptar] e toque em [Armazenar] para registrar o seu comando de voz original.

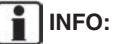

- Toque em [Tocar] para reproduzir o comando de voz gravado.
- Toque em [Apagar] para apagar o comando de voz gravado.

4-14 Telefone Hands-Free

# 5 Informação

| Menu de informações                                | 5-2 |
|----------------------------------------------------|-----|
| Atualização do software do sistema                 | 5-4 |
| Apple® CarPlay (se equipado)                       | 5-5 |
| Compatibilidade                                    | 5-6 |
| Operação do Apple® CarPlay (se equipado)           | 5-6 |
| Ajustes do Apple® CarPlay (se equipado)            | 5-7 |
| Limitações do sistema Apple® CarPlay (se equipado) | 5-8 |
| Android® Auto (se equipado)                        | 5-8 |
| Compatibilidade                                    | 5-8 |
|                                                    |     |

| Ajustes iniciais Android® Auto (se equipado)      | 5-9  |
|---------------------------------------------------|------|
| Operação do Android® Auto (se equipado)           | 5-9  |
| Ajustes do Android® Auto (se equipado)            | 5-10 |
| Limitações do sistema Android® Auto (se equipado) | 5-11 |
| Siri® Eyes Free (se equipado)                     | 5-11 |
| Requisitos                                        | 5-11 |
| Ativação do Siri® Eyes Free (se equipado)         | 5-11 |
| Operando o Siri® Eyes Free (se equipado)          | 5-11 |

#### MENU DE INFORMAÇÕES

 ►
 Informação

 Informação
 Informação

 Image: sobre sistema
 Informação

O display de informações define ou exibe várias informações úteis para a utilização do veículo.

Toque <**MENU**> na unidade e em seguida selecione [Informações] na Barra de Execução para o menu do display de informações.

Os itens disponíveis podem variar dependendo dos modelos e especificações. Itens exibidos na tela podem não operar dependendo de diversas condições.

#### Modelos com sistema de navegação\*:

| Item do menu                                |                                  | Ação                                                                                                    |  |
|---------------------------------------------|----------------------------------|----------------------------------------------------------------------------------------------------|--|
| [Veículo]                                   | [ECO Drive Report]               | <ul> <li>Exibe o relatório da condução ECO.</li> <li>A pontuação será exibida em tempo real, com a marca de 100 pontos designada como uma condução eco ideal.</li> <li>Toque em [Histórico] para visualizar o histórico dos relatórios de condução. Toque em [Repor] para limpar os históricos anteriores.</li> <li>Para melhorar sua pontuação:</li> <li>Ao dar partida, acelere suavemente.</li> <li>Durante a condução, acelere e desacelere o mínimo possível.</li> <li>Ao desacelerar, libere o acelerador antecipadamente.</li> </ul> |  |
| [Informações de trânsito]/[Premium Traffic] |                                  | Exibe a tela de Informações sobre o Trânsito.                                                                                                    |  |
| [Onde estou?]                               |                                  | O nome e a distância da próxima da rua anterior/<br>posterior, e outra informação que indica o local atual do<br>veículo. A latitude e longitude do local atual do veículo<br>são exibidas na extremidade direita.                                                                                                    |  |
| [Informação sobre<br>sistema]               | [Versão do software]             | Exibe a informação da Versão do Software, Mapa*, etc.                                                                                                    |  |
|                                             | [Atualização do<br>software]     | O sistema do software pode ser atualizado.<br>I∰ "Atualização do software do sistema" (pág 5-4)                                                                                                    |  |
|                                             | [Atualização do mapa]            | Os dados do mapa* podem ser atualizados.                                                                                                    |  |
|                                             | [Informação de licença<br>(OSS)] | Exibe as informações de licença Open Source Software (OSS).                                                                                                    |  |

| Item do menu  |                 | Ação                                                                                                    |  |
|---------------|-----------------|----------------------------------------------------------------------------------------------------|--|
| [Posição GPS] |                 | Exibe a informação do Global Navigation Satellite System (GNSS), como por exemplo número de satélites, latitude/longitude, e altitude aproximada, etc. |  |
| [Aplicações]  | [Apple CarPlay] | Exibe a tela do Apple® CarPlay*.<br>௺"Apple® CarPlay (se equipado)" (pág 5-5)                                                                          |  |
|               | [Android Auto]  | Exibe a tela do Android® Auto*.<br>C * "Android® Auto (se equipado)" (pág 5-8)                                                                         |  |

#### Modelos sem sistema de navegação\*:

| Item do menu                  |                               | Ação                                                                             |  |
|-------------------------------|-------------------------------|----------------------------------------------------------------------------------|--|
| [Informação sobre<br>sistema] | [Versão do software]          | Exibe a informação da Versão do Software, etc.                                   |  |
|                               | [Atualização do software]     | O sistema do software pode ser atualizado.                                       |  |
|                               | [Informação de licença (OSS)] | Exibe as informações de licença Open Source Software (OSS).                      |  |
| [Aplicações] [Apple CarPlay]  |                               | Exibe a tela do Apple® CarPlay*.<br>Cor "Apple® CarPlay (se equipado)" (pág 5-5) |  |
|                               | [Android Auto]                | Exibe a tela do Android Auto*.                                                   |  |

#### ATUALIZAÇÃO DO SOFTWARE DO SISTEMA

#### ATENÇÃO

Durante o processo de atualização, o seu veículo deverá ser mantido em uma área bem ventilada para evitar a exposição ao monóxido de carbono. Não respire os gases de escape; eles possuem monóxido de carbono incolor e inodoro. O monóxido de carbono é perigoso. Pode causar inconsciência ou morte.

# Como atualizar a partir da tela pop-up

Quando ambas as condições são satisfeitas, o sistema informa o condutor com uma tela emergente assim que houver uma atualização do software do sistema disponível.

 [Automático] é selecionado através do [Método de atualização].

"Como atualizar através do menu do sistema" (pág 5-4)

- O sistema é conectado à rede Wi-Fi.
   Yay "Ajuste do Wi-Fi" (pág 2-16)
- Quando o pop-up for exibido e informar o condutor sobre efetuar a atualização do software do sistema, opere o sistema de acordo com o informado na tela para baixar as atualizações. Um outro pop-up será exibido quando o download for concluído.

 Após completar a atualização do sistema, coloque o interruptor de ignição na posição OFF e deixe de operar os interruptores do sistema por 20 minutos, tanto pelos controles na unidade quanto pelo volante de direção. Coloque o interruptor de ignição na posição ON e o software atualizado estará disponível.

# INFO:

A atualização pode não ser efetuada se o interruptor de ignição for colocado de volta na posição ON antes do período de 20 minutos.

# Como atualizar através do menu do sistema

#### ATENÇÃO

Para operar o sistema para atualização do software, primeiramente estacione o veículo em um local seguro.

Atualizações do software do sistema podem ser baixadas manualmente via Wi-Fi através do menu do sistema.

- 1. Conecte o veículo à rede Wi-Fi.
- 2. Toque **<MENU>** na unidade.
- Toque em [Informações] na Barra de Execução e toque em [Informação sobre sistema].
- 4. Toque em [Atualização do software].

# Atualização do software Iniciar atualização do software Método de atualização ( Automático Guardar informação de versão na memória USB

 Toque em [Iniciar atualização do software]. São exibidas a versão atual do software e a data da última verificação.

# INFO:

Quando [Método de atualização] é ajustado para [Automático], uma notificação é feita em caso de atualização disponível do software.

- Para verificar manualmente quanto a atualizações disponíveis, selecione [Verif. se existe atualiz.]. Uma mensagem é exibida quando a disponibilidade da atualização é confirmada.
- Toque em [Descarreg.] para iniciar o download e a atualização do software do sistema.

#### 5-4 Informação

#### Apple® CarPlay (se equipado)

8. Após completar a atualização do sistema, coloque o interruptor de ignição na posição OFF e deixe de operar os interruptores do sistema por 20 minutos, tanto pelos controles na unidade quanto pelo volante de direção. Coloque o interruptor de ignição na posição ON e o software atualizado estará disponível.

## INFO:

- A atualização pode não ser efetuada se o interruptor de ignição for colocado de volta na posição ON antes do período de 20 minutos.
- Os seguintes indicadores estão disponíveis na parte superior da tela enquanto o software passa a ser baixado ou atualizado.

Baixando

🖃: Atualizando

- Caso não seja necessário atualizar o software, selecione [OK] para retornar à página anterior.
- Serão cobradas taxas separadamente quando a internet for fornecida via smartphones. Consulte sua operadora de telefonia a respeito da taxação.
- O tamanho dos dados de atualização do software para download pode variar entre 80 MB e 300 MB.

Caso utilize o smartphone como uma conexão Wi-Fi, taxas de sua operadora poderão ser cobradas. Conecte a uma rede Wi-Fi WPA2 segura para evitar potenciais cobranças de taxas de transferências de dados.

- [Guardar informação de versão na memória USB] não está disponível neste sistema.
- Dependendo dos modelos, a mesma operação pode ser realizada tocando em [Configurações] na Barra de Execução, e em seguida, tocando em [Atualização do sistema].

#### **ATENÇÃO**

- Estacione o veículo em um local seguro e acione o freio de estacionamento antes de conectar seu iPhone® ao veículo ou antes de operar seu iPhone® para configurá-lo.
- Se você não for capaz de dedicar toda a atenção à condução do veículo enquanto utiliza o Apple® CarPlay\*, saia da estrada em local seguro e pare o veículo.

É possível utilizar o Apple® CarPlay\* ao conectar um iPhone® compatível com seu veículo via cabo USB.

Para conectar seu iPhone® com o sistema do veículo, recomenda-se que utilize o cabo Apple® Lightning (Certificado Mfi) fornecido junto ao seu iPhone®. Com o Apple® CarPlay\*, o sistema do veículo pode ser utilizado como um display e um controle para algumas funções do iPhone®. O Apple® CarPlay\* possui o Siri®\*, a qual habilita operações por meio de controle de voz. Visite apple.com para informações sobre as funções disponíveis e detalhes sobre a política de privacidade da Apple®.

Certas informações do veículo (ex. localização e velocidade) podem ser compartilhadas com seu veículo enquanto o Apple® CarPlay\* está sendo utilizado. Tarifas podem ser cobradas para a utilização do Apple® CarPlay\*.

#### COMPATIBILIDADE

Os seguintes modelos de iPhone® possuem suporte para o Apple® CarPlay\*.

| Modelo                  | Versão do Firmware    |
|-------------------------|-----------------------|
| iPhone® 5 ou mais atual | iOS 8.4 ou mais atual |

Consulte o website da Apple® para mais informações.

# INFO:

- Em alguns países, o iPhone® comercializado pode não suportar o Apple® CarPlay\*.
- Para melhores resultados, sempre atualize o seu dispositivo para a última versão do software.
- O Apple® CarPlay\* substituirá seu áudio via Bluetooth® e as funções do Sistema de Telefone Hands-Free Bluetooth®.
- Enquanto o Apple® CarPlay\* estiver conectado, o menu do telefone e o acesso ao telefone conectado via Sistema de Reconhecimento de Voz\* estarão desativados. Para acessar seu telefone, utilize a função Siri®\* ou selecione o ícone do telefone na tela de menu superior do Apple® CarPlay\*.

#### OPERAÇÃO DO Apple® CarPlay (se equipado)

- 1. Conecte o iPhone® na entrada USB Entrada USB (Universal Serial Bus) e entrada AUX (auxiliar)" (pág 2-4)
- Dependendo do ajuste, uma tela de Informação de Inicialização será exibida. Toque em [Sim] para utilizar o Apple® CarPlay\*.

# INFO:

Caso não deseje visualizar a Informação de Inicialização da tela cada vez que o Apple® CarPlay\* for ativado, ative [Não voltar a mostrar] na tela de Informação de Inicialização. A tela de Informação de Inicialização não será exibida nas próximas ativações do Apple® CarPlay\*.

A tela de Informação de Inicialização pode ser ajustada para aparecer novamente no menu de ajuste do Apple® CarPlay\*.

"Ajustes do Apple® CarPlay (se equipado)" (pág 5-7)

- A tela do Apple® CarPlay\* será exibida. As funções do iPhone® exibidas na tela devem ser operadas utilizando o sistema do veículo.
- Para retornar à tela de menu superior do Apple® CarPlay\* após uma operação detalhada, selecione [①] no canto inferior da tela do Apple® CarPlay\*.

 Para sair da tela do Apple® CarPlay\*, selecione [Nissan] na tela do Apple® CarPlay\*.

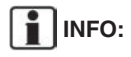

Ao pressionar as teclas como por exemplo **MENU>** na unidade, a tela correspondente à tecla será exibida.

- 6. Para retornar à tela do Apple® CarPlay\*, efetue uma das seguintes ações.
  - Toque em [CarPlay] na Barra de Execução.
  - Toque em [Aplicações] na tela de informação, e em seguida selecione [Apple CarPlay].

# INFO:

Quando o iPhone® estiver travado, o Apple® CarPlay\* ainda pode ser ativado ao operar o iPhone® e permitindo a ativação do Apple® CarPlay\* quando questionado.

#### Operação do Siri® (se equipado)

Com o Siri®, algumas funções em seu iPhone® podem ser controladas por comando de voz. Certifique-se de que o Siri®\* em seu iPhone® esteja ativada.

Ativação: Há duas maneiras de se iniciar uma sessão com o Siri®\*.

Modelos com Sistema de Reconhecimento de Voz\*: Pressione e mantenha pressionado < ແຂ່ > no volante de direção.

Modelos sem Sistema de Reconhecimento de Voz\*: Pressione  $<_{\psi} \leq >$  no volante de direção.

• Toque e mantenha selecionado [**O**] no canto inferior da tela do Apple® CarPlay\*.

# INFO:

- Pressione <<sup>√</sup><sub>√</sub>> ou selecione [①] para desativar a operação do Siri®\*.
- Mantenha o interior do veículo o mais quieto possível. Suba os vidros para eliminar ruídos (ruido do tráfego, vibrações, etc.), os quais podem fazer com que o sistema reconheça o comando de voz incorretamente.
- Para funções que podem ser utilizadas com o Siri®\*, consulte o website da Apple®.

#### Operação do telefone

Caso deseje efetuar uma chamada utilizando o Apple® CarPlay\*, siga o procedimento abaixo:

- 1. Toque em [Telefone] no menu superior do Apple® CarPlay\*.
- 2. Opere o display da tela para efetuar a chamada, etc.

# AJUSTES DO Apple® CarPlay (se equipado)

- 1. Toque em [Configurações] na Barra de Execução.
- 2. Toque em [Aplicações].
- 3. Toque em [Apple CarPlay].

#### Itens disponíveis:

| Item de definição 1              | Item de definição 2 | Ação                                                                                                    |
|----------------------------------|---------------------|----------------------------------------------------------------------------------------------------|
| [Permitir após a ligação USB:]   | [Sempre]            | Ativa o Apple® CarPlay* automaticamente ao<br>conectar o iPhone® ao sistema do veículo.                           |
|                                  | [Perguntar]         | Exibe a tela de Informação de Inicialização do<br>Apple® CarPlay* ao conectar o iPhone® ao<br>sistema do veículo. |
|                                  | [Nunca]             | O Apple® CarPlay* não será ativado mesmo<br>que um iPhone® seja conectado ao sistema do<br>veículo.               |
| [Ajuda Nissan para Android Auto] |                     | Exibe dicas úteis para a operação do Apple® CarPlay*.                                                             |

## INFO:

O acesso normal às músicas por reconhecimento de voz\* em seu iPod®, não será habilitado quando conectado ao Apple® CarPlay\*. Para acessar seu telefone, utilize a função Siri®\* ou selecione o ícone do telefone na tela de menu superior do Apple® CarPlay\*.

#### LIMITAÇÕES DO SISTEMA Apple® CarPlay (se equipado)

Para todas as características do Apple® CarPlay\* operarem corretamente, é necessário possuir um iPhone® compatível, uma conexão e um plano de dados de uma operadora de telefonia.

Quando o Apple® CarPlay\* estiver em operação, o desempenho do sistema ficará afetado pela força do sinal da conexão do celular ou pelo desempenho do telefone por si mesmo. Se o desempenho do sistema for reduzido:

- Desconecte e reconecte seu telefone
- Ligue/desligue o telefone para reiniciar

O desempenho da funcionalidade do Apple® CarPlay\* pode ser reduzido ou perdido caso haja alguma mudança para operação do sistema, hardware, software ou outras tecnologias voltadas para suportar o sistema que esteja fora do controle da NISSAN. A mudança de leis locais podem também interferir na operação do Apple® CarPlay\*.

#### ATENÇÃO

- Estacione o veículo em um local seguro e acione o freio de estacionamento antes de conectar seu telefone Android ao veículo ou antes de operar seu telefone Android para configurá-lo.
- Se você não for capaz de dedicar toda a atenção à condução do veículo enquanto utiliza o Android® Auto\*, saia da estrada em local seguro e pare o veículo.

É possível utilizar o Android® Auto\* ao conectar um telefone Android® compatível com seu veículo via cabo USB. Recomenda-se que seja utilizado o cabo OEM do telefone Android fornecido junto ao seu telefone.

Com o Android® Auto\*, o sistema do veículo pode ser utilizado como um display e um controle para algumas funções do telefone Android®. O controle de voz de algumas funções do telefone Android® também está disponível com o Android® Auto\*. Visite www.android.com para informações sobre as funções disponíveis e detalhes sobre a política de privacidade do Google.

Certas informações do veículo (ex. localização e velocidade) podem ser compartilhadas com seu veículo enquanto o Android® Auto\* está sendo utilizado. Tarifas podem ser cobradas para a utilização do Android® Auto\*.

#### COMPATIBILIDADE

Apenas a versão Android 5.0 (Lollipop) ou mais atuais são compatíveis com o Android® Auto\*. Consulte o website do Android® Auto\* para mais informações.

# INFO:

- Em alguns países, o telefone Android® comercializado pode não suportar o Android® Auto\*.
- Baixe o aplicativo Android® Auto\* do Google Play para o telefone Android® com antecedência.
- Para melhores resultados, sempre atualize o seu dispositivo para a última versão do software do Android e do Android® Auto\*. Ao conectar o telefone Android® o sistema do veículo, o software do sistema Android e o Android® Auto\* será atualizado automaticamente.
- O Android® Auto\* substituirá seu áudio via Bluetooth® e a funcionalidade do Sistema de Telefone Hands-Free Bluetooth®.
- Ao definir uma rota com o sistema de navegação\*, caso defina um destino com Android® Auto\*, os ajustes de rota do sistema de navegação\* será cancelado.
- Enquanto o Android® Auto\* estiver conectado, o menu do telefone e o acesso ao telefone conectado via Sistema de Reconhecimento de Voz\* estarão desativados.
Para acessar seu telefone, utilize a função do Fale com o Google ou selecione o ícone do telefone na tela do menu superior do Android® Auto\*.

## AJUSTES INICIAIS Android® Auto (se equipado)

Antes da utilização do Android® Auto\*, o aplicativo do Android® Auto\* deve ser baixado em seu telefone Android®.

Para baixar o aplicativo Android® Auto\*, consulte o site do Google Play.

Pode ser necessário operar seu telefone Android ao conectar pela primeira vez.

Dependendo da seleção, como a aprovação, algumas características do Android® Auto\* não estão disponíveis.

# OPERAÇÃO DO Android® Auto (se equipado)

Desbloqueie a tela do seu telefone antes de conectar o telefone Android.

1. Conecte seu telefone Android na entrada USB.

"Entrada USB (Universal Serial Bus) e entrada AUX (auxiliar)" (pág 2-4)

 Dependendo do ajuste, uma tela de Informação de Inicialização será exibida. Toque em [Sim] para utilizar o Android® Auto\*.

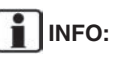

Caso não deseje visualizar a Informação de Inicialização da tela cada vez que o Android® Auto\* for ativado, ative [Não voltar a mostrar] na tela de Informação de Inicialização. A tela de Informação de Inicialização não será exibida nas próximas ativações do Android® Auto\*. A tela de Informação de Inicialização pode ser ajustada para aparecer novamente no menu de ajuste do Android® Auto\*.

"Ajustes do Android® Auto (se equipado)" (pág 5-10)

- O Bluetooth® de seu telefone será ativado automaticamente ao ativar o Android® Auto\*. Mantenha ativado o Bluetooth® para utilizar as funções do telefone.
- Algumas funções do Android® Auto\* não estarão disponíveis se o Bluetooth® não estiver conectado.
- A tela do menu superior do Android® Auto\* será exibida. As funções do telefone Android® exibidas na tela devem ser operadas utilizando o sistema do veículo.
- 4. Para sair da tela do Android® Auto\*, selecione [2] na tela do Android® Auto\*.

# INFO:

- Caso a opção [Return to Nissan] não for exibida, selecione [O] novamente.
- Ao pressionar as teclas como por exemplo <**MENU**> na unidade, a tela correspondente à tecla será exibida.

- 5. Para retornar à tela do Android® Auto\*, efetue uma das seguintes ações.
  - Toque em [🏟] na Barra de Execução.
  - Toque em [Aplicações] na tela de informação, e em seguida selecione [Android Auto].

# 

- Enquanto o Android® Auto\* estiver ativado, o telefone Android®, as operações do telefone como por exemplo recebimento de chamadas, pode ser apenas feito através do Android® Auto\*.
- Dependendo do dispositivo, um telefone Android® exige a seleção do modo MTP nos ajustes de transferência via USB.

## Operação do Fale com o Google

Algumas das funções em seu telefone Android® podem ser controladas pela voz enquanto o Android® Auto\* estiver ativo.

Ativação: Há duas maneiras de se iniciar uma sessão com o Fale com o Google.

Modelos com Sistema de Reconhecimento de Voz\*: Pressione e mantenha pressionado < 2 > no volante de direção.

Modelos sem Sistema de Reconhecimento de Voz\*: Pressione  $<_{\psi} \leq >$  no volante de direção.

Toque em [**↩**] na tela do Android® Auto\*. \*(se equipado) **Informação** 5-9

# INFO:

- Selecione <<sup>√</sup><sub>v</sub>> para terminar a operação por voz.
- Mantenha o interior do veículo o mais quieto possível. Suba os vidros para eliminar ruídos (ruido do tráfego, vibrações, etc.), os quais podem fazer com que o sistema reconheça o comando de voz incorretamente.
- Para funções que podem ser utilizadas operações por voz, consulte o website do Android® Auto\*.

## Operação do telefone

Caso deseje utilizar o telefone enquanto o Android® Auto\* estiver ativado, siga o procedimento abaixo:

- 1. Toque em [ ] na tela do Android® Auto\*.
- 2. Opere o display da tela para efetuar a chamada, etc.

# AJUSTES DO Android® Auto (se equipado)

- 1. Toque em [Configurações] na Barra de Execução.
- 2. Toque em [Aplicações].
- 3. Toque em [Android Auto].

#### Itens disponíveis:

| Item de definição 1 Item de definição |             | Ação                                                                                                    |
|---------------------------------------|-------------|----------------------------------------------------------------------------------------------------|
| [Permitir após a ligação USB:]        | [Sempre]    | Ativa o Android® Auto* automaticamente ao<br>conectar o telefone Android® ao sistema do<br>veículo.                        |
|                                       | [Perguntar] | Exibe a tela de Informação de Inicialização do<br>Android® Auto* ao conectar o telefone Android®<br>ao sistema do veículo. |
|                                       | [Nunca]     | O Android® Auto* não será ativado mesmo que<br>um telefone Android® seja conectado ao sistema<br>do veículo.               |
| [Ajuda Nissan para Android Auto]      |             | Exibe dicas úteis para a operação do Android®<br>Auto*.                                                                    |

# INFO:

O acesso normal às músicas por reconhecimento de voz\* em seu iPod®, não será habilitado quando estiver conectado ao Apple® CarPlay\*. Para acessar seu telefone, utilize a função Siri®\* ou selecione o ícone do telefone na tela de menu superior do Apple® CarPlay\*.

### Siri® Eyes Free (se equipado)

### LIMITAÇÕES DO SISTEMA Android® Auto (se equipado)

Para que todas as características do Android® Auto\* operem corretamente, é necessário possuir um telefone Android® compatível, uma conexão e um plano de dados de uma operadora de telefonia.

Quando o Android® Auto\* é operado, o desempenho do sistema é afetado pela força do sinal da conexão do celular ou pelo desempenho do telefone por si mesmo. Se o desempenho do sistema for reduzido:

- Desconecte e reconecte seu telefone
- Feche todos os aplicativos e reinicie-os
- Ligue/desligue o telefone para reiniciar

Também deve ser confirmada se a última versão tanto do Android OS e do aplicativo Android® Auto\* estão instaladas no telefone celular.

O desempenho da funcionalidade do Android® Auto\* pode ser reduzido ou perdido caso haja alguma mudança para operação do sistema, hardware, software ou outras tecnologias voltadas para suportar o sistema que esteja fora do controle da NISSAN. A mudança de leis locais podem também interferir na operação do Android® Auto\*. O assistente pessoal Apple® Siri® Eyes Free\* pode ser acessado através do veículo. O Siri® Eyes Free\* pode ser acessado pelo modo Siri® Eyes Free\* para reduzir a distração do usuário. Neste modo, o Siri® Eyes Free\* se torna disponível para interações via controle de voz. Após conectar um dispositivo da Apple® via Bluetooth®, o Siri® Eyes Free\* pode ser ativado utilizando < √{2} > no volante de direção. Siri®\* é uma marca comercial da Apple Inc., registrada nos Estados Unidos e em outros países.

# INFO:

- Algumas funções do Siri® Eyes Free\*, como por exemplo abrir aplicativos, podem não estar disponíveis durante a condução.
- Para melhores resultados, sempre atualize o seu dispositivo para a última versão do software.
- Mantenha o interior do veículo o mais quieto possível. Suba os vidros para eliminar ruídos (ruído do tráfego, vibrações, etc.), os quais podem fazer com que o sistema reconheça o comando de voz incorretamente.
- Para funções que podem ser utilizadas no Siri® Eyes Free\*, consulte o website da Apple®.

## REQUISITOS

O Siri®\* está disponível no iPhone® 4S ou mais recente.

Dispositivos lançados antes do iPhone® 4S não são suportados pelo sistema Siri® Eyes Free\*. Visite o website da Apple® para mais detalhes sobre a compatibilidade do dispositivo. O Siri®\* deve estar habilitado no telefone. Verifique os ajustes do telefone.

Se o dispositivo bloquear a tela, o Siri®\* deve se tornar acessível pela tela bloqueada. Verifique os ajustes do telefone.

#### ATIVAÇÃO DO SIRI® EYES FREE (se equipado)

A função do Siri® Eyes Free\* pode ser ativada utilizando  $<_w \leq$  > no volante de direção.

1. Conecte um iPhone® com o Siri® Eyes Free\* habilitado ao veículo.

"Ajuste do Bluetooth®" (pág 2-15)

 Após estabelecer a conexão do Bluetooth®, pressione e mantenha pressionado < √2 > no volante de direção para ativar a função Siri® Eyes Free\*.

## OPERANDO O SIRI® EYES FREE (se equipado)

- Pressione e mantenha pressionado < <sup>√</sup><sub>√</sub> > no volante de direção.
- 2. Diga o comando e em seguida escute a resposta do Siri® Eyes Free\*.

Após iniciar o Siri® Eyes Free\*, pressione  $<_{\psi} \leq >$  no volante de direção novamente dentro de cinco segundos do final da fala do Siri® Eyes Free\* para estender a seção.

\*(se equipado)

5-12 Informação

# 6 Navegação (se equipado)

| Nota de segurança                                                                                                    | 6-2                                                                                  |
|----------------------------------------------------------------------------------------------------|--------------------------------------------------------------------------------------|
| Tela de navegação (se equipado)                                                                                                    | 6-2                                                                                  |
| Exibição da tela de navegação (se equipado)                                                                                                    | 6-2                                                                                  |
| Barra de execução                                                                                                    | 6-2                                                                                  |
| Operações do mapa (se equipado)                                                                                                    | 6-3                                                                                  |
| Tipos de mapa (se equipado)                                                                                                    | 6-3                                                                                  |
| Cor da estrada                                                                                                    | 6-5                                                                                  |
| Movendo o mapa (se equipado)                                                                                                    | 6-6                                                                                  |
| Alterando a escala do mapa (se equipado)                                                                                                    | 6-6                                                                                  |
| Alterando o mapa (se equipado)                                                                                                    | 6-8                                                                                  |
| Ajustes do mapa (se equipado)                                                                                                    | 6-9                                                                                  |
| Configurando informações no mapa (se equipado)                                                                                                    | 6-13                                                                                 |
| Informações de trânsito no mapa (se equipado)                                                                                                    | 6-14                                                                                 |
| Tela do menu do mapa (se equipado)                                                                                                    | 6-14                                                                                 |
| Definindo o destino                                                                                                    | 6 15                                                                                 |
|                                                                                                    | 0-15                                                                                 |
| Operações básicas                                                                                                    | 6-15                                                                                 |
| Operações básicas<br>Busca livre por texto                                                                                                    | 6-15<br>6-15<br>6-17                                                                 |
| Operações básicas<br>Busca livre por texto<br>Configurando a localização de casa e trabalho como                                                                                                    | 6-15<br>6-15<br>6-17                                                                 |
| Operações básicas<br>Busca livre por texto<br>Configurando a localização de casa e trabalho como<br>um destino                                                                                                    | 6-15<br>6-15<br>6-17<br>6-17                                                         |
| Operações básicas<br>Busca livre por texto<br>Configurando a localização de casa e trabalho como<br>um destino<br>Busca por endereço                                                                                                    | 6-15<br>6-15<br>6-17<br>6-17<br>6-18                                                 |
| Operações básicas<br>Busca livre por texto<br>Configurando a localização de casa e trabalho como<br>um destino<br>Busca por endereço<br>Encontrando pontos de interesses                                                                                                    | 6-13<br>6-15<br>6-17<br>6-17<br>6-18<br>6-18                                         |
| Operações básicas<br>Busca livre por texto<br>Configurando a localização de casa e trabalho como<br>um destino<br>Busca por endereço<br>Encontrando pontos de interesses<br>Buscando pela lista de endereços                                                                                                    | 6-13<br>6-15<br>6-17<br>6-17<br>6-18<br>6-18<br>6-20                                 |
| Operações básicas<br>Busca livre por texto<br>Configurando a localização de casa e trabalho como<br>um destino<br>Busca por endereço<br>Encontrando pontos de interesses<br>Buscando pela lista de endereços<br>Buscando os últimos destinos                                                                                                    | 6-13<br>6-15<br>6-17<br>6-17<br>6-18<br>6-20<br>6-20                                 |
| Operações básicas<br>Busca livre por texto<br>Configurando a localização de casa e trabalho como<br>um destino<br>Busca por endereço<br>Encontrando pontos de interesses<br>Buscando pela lista de endereços<br>Buscando os últimos destinos<br>Configurando pelo número do telefone (se equipado)                                                                                                    | 6-13<br>6-15<br>6-17<br>6-17<br>6-18<br>6-20<br>6-20<br>6-21                         |
| Operações básicas<br>Busca livre por texto<br>Configurando a localização de casa e trabalho como<br>um destino<br>Busca por endereço<br>Encontrando pontos de interesses<br>Buscando pela lista de endereços<br>Buscando os últimos destinos<br>Configurando pelo número do telefone (se equipado)<br>Definindo pelos percursos guardados                                                                              | 6-13<br>6-15<br>6-17<br>6-17<br>6-18<br>6-18<br>6-20<br>6-20<br>6-21<br>6-21         |
| Operações básicas<br>Busca livre por texto<br>Configurando a localização de casa e trabalho como<br>um destino<br>Busca por endereço<br>Encontrando pontos de interesses<br>Buscando pela lista de endereços<br>Buscando os últimos destinos<br>Configurando pelo número do telefone (se equipado)<br>Definindo pelos percursos guardados<br>Ajustando ponto no mapa (se equipado)                                     | 6-15<br>6-15<br>6-17<br>6-18<br>6-18<br>6-20<br>6-20<br>6-20<br>6-21<br>6-21<br>6-21 |
| Operações básicas<br>Busca livre por texto<br>Configurando a localização de casa e trabalho como<br>um destino<br>Busca por endereço<br>Encontrando pontos de interesses<br>Buscando pela lista de endereços<br>Buscando os últimos destinos<br>Configurando pelo número do telefone (se equipado)<br>Definindo pelos percursos guardados<br>Ajustando ponto no mapa (se equipado)<br>Definindo com latitude/longitude | 6-13<br>6-15<br>6-17<br>6-18<br>6-18<br>6-20<br>6-20<br>6-21<br>6-21<br>6-21<br>6-22 |

| Opções antes de iniciar a orientação de rota          | 6-23 |
|-------------------------------------------------------|------|
| Orientação de rota                                    | 6-24 |
| Sobre a orientação de rota                            | 6-24 |
| Menu da rota                                          | 6-27 |
| Cancelando uma rota                                   | 6-29 |
| Exibindo a lista de viragens                          | 6-29 |
| Definindo rotas com desvio                            | 6-29 |
| Preferência da rota                                   | 6-30 |
| Recalculando a rota                                   | 6-32 |
| Editando a rota                                       | 6-32 |
| Ajustes de navegação                                  | 6-35 |
| Visualizando as informações de trânsito (se equipado) | 6-36 |
| Informações sobre o Premium Traffic (se equipado)     | 6-36 |
| Visualizando as informações de trânsito disponíveis   |      |
| (se equipado)                                         | 6-36 |
| Ajustes das informações de trânsito (se equipado)     | 6-38 |
| Armazenando uma localização/rota                      | 6-39 |
| Armazenando uma localização                           | 6-39 |
| Armazenando a rota                                    | 6-40 |
| Editando as informações armazenadas                   | 6-41 |
| Excluindo um item armazenado                          | 6-44 |
| Ajustes de navegação                                  | 6-46 |
| Informações gerais para o sistema de navegação        |      |
| (se equipado)                                         | 6-47 |
| Localização atual do veículo                          | 6-47 |
| Cálculo da rota                                       | 6-52 |
| Orientação de rota                                    | 6-53 |
| Como atualizar os dados do mapa (se equipado)         | 6-54 |

#### NOTA DE SEGURANÇA

# TELA DE NAVEGAÇÃO (se equipado)

O sistema de navegação\* foi projetado principalmente para ajudá-lo a chegar ao seu destino. Entretanto, você, o motorista, deve utilizar o sistema adequadamente e com segurança. Informações sobre as condições da estrada, sinalizações de trânsito e disponibilidade de serviços podem nem sempre estar atualizadas. O sistema não substitui uma condução correta, adeguada e segura.

#### ATENÇÃO

Não confie apenas na orientação de rota. Sempre certifique-se de que todas as manobras podem ser feitas legalmente e de modo seguro para evitar acidentes.

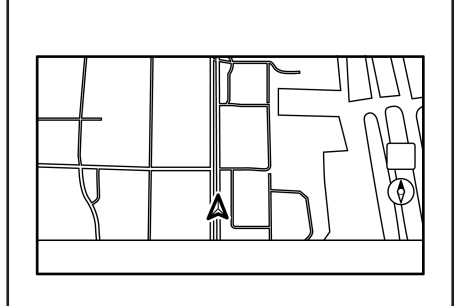

## EXIBIÇÃO DA TELA DE NAVEGAÇÃO (se equipado)

Para exibir a localização atual no mapa\* que pode ser operado, pressione **<MENU>** na unidade e toque em [Mapa] na Barra de Execução ou pressione **<MAP**> na unidade.

Os ajustes de destino ou outras operações de navegação também estão disponíveis da Barra de Execução.

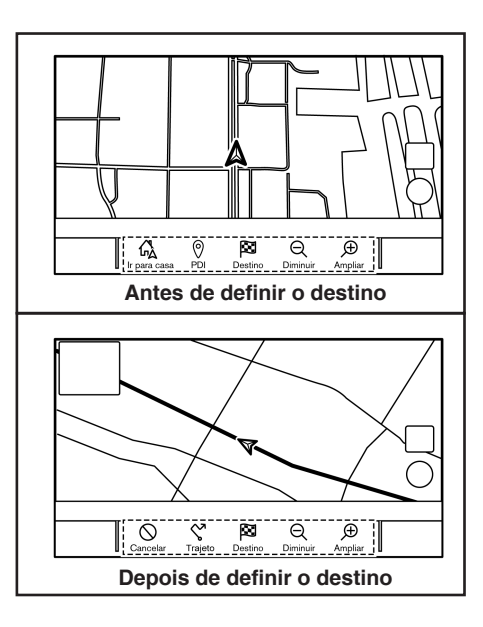

## **BARRA DE EXECUÇÃO**

A Barra de Execução relacionada com a operação do sistema de navegação\* é exibida na tela de localização atual no mapa\*. Os itens exibidos variam dependendo dos ajustes de rota.

# **OPERAÇÕES DO MAPA (se equipado)**

| Item do menu                                    | Ação                                                                                                    |
|-------------------------------------------------|----------------------------------------------------------------------------------------------------|
| [Adicionar lugar<br>de casa]/<br>[Ir para casa] | [Adicionar lugar de casa]:<br>Quando a localização de casa<br>não está armazenada, a locali-<br>zação de casa pode ser armaze-<br>nada no sistema.<br>J∑™ "Armazenando a localiza-<br>ção de casa e trabalho"<br>(pág 6-39) |
|                                                 | [Ir para casa]: Quando a loca-<br>lização de casa está armaze-<br>nada, define a localização de<br>casa como um destino.<br>IS "Configurando a localização<br>de casa e trabalho como<br>um destino" (pág 6-17)             |
| [PDI]                                           | Busca por Pontos de Interesses<br>para definir como um destino.<br>I I "Encontrando pontos de<br>interesses" (pág 6-18)                                                                                                    |
| [Destino]                                       | Exibe o menu de destino.<br>J∰ "Definindo o destino"<br>(pág 6-15)                                                                                                    |
| [Diminuir]                                      | Diminui o mapa*.<br>I∰ "Alterando a escala do<br>mapa (se equipado)"<br>(pág 6-6)                                                                                                    |
| [Ampliar]                                       | Amplia o mapa*.                                                                                                    |
|                                                 | "Alterando a escala do mapa<br>(se equipado)" (pág 6-6)                                                                                                    |
| [Cancelar]                                      | Cancela a orientação de rota.<br>Trancelando uma rota"<br>(pág 6-29)                                                                                                    |
| [Trajeto]                                       | Exibe a tela do menu de rota.                                                                                                    |

# TIPOS DE MAPA (se equipado)

Há dois tipos de visualização de mapa\* disponíveis: 2D e 3D.

## Mapa 2D (se equipado)

O mapa 2D\* exibe o mapa\* com o ambiente em duas dimensões similar ao mapa\* das estradas.

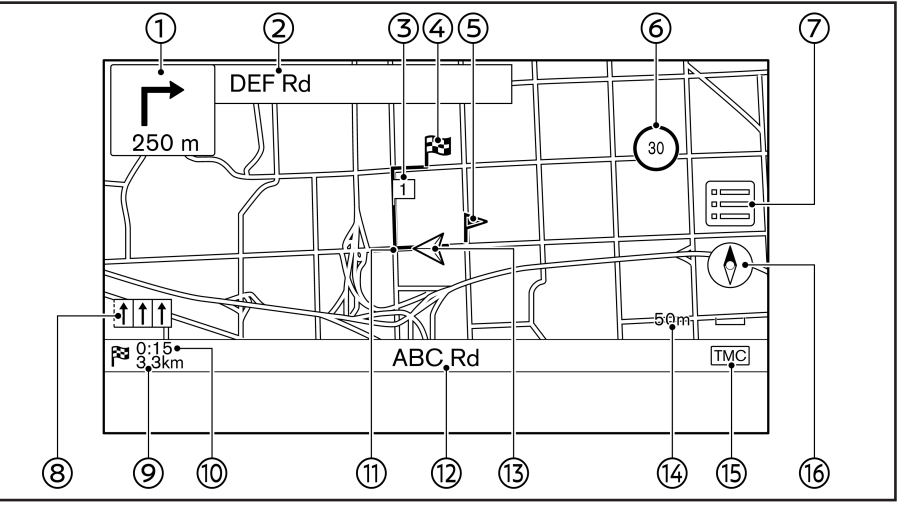

#### Informação da tela:

① I Próxima manobra e distância: Indica a distância até o próximo ponto de referência e a direção da curva nesse ponto de referência. Se a posição atual do veículo estiver fora da estrada, uma seta indicando a direção para a estrada mais próxima ao invés de exibir a próxima manobra/distância.

- ② Nome da rua seguinte: Exibe o nome da rua seguinte durante a orientação de rota.
- ③ 1 Destino intermediário: Exibe a localização do destino intermediário que o veículo irá parar antes de ir ao destino final. Podem ser definidos até 20 destinos intermediários.
- ④ Destino: Indica a localização do destino final.
  \*(se equipado)

#### Navegação (se equipado) 6-3

Localização armazenada: Exibe as localizações que estão armazenadas na Lista de Enderecos.

"Armazenando uma localização" (pág 6-39)

Os ícones podem ser alterados de acordo com as suas preferências.

30Indicador do limite de velocidade (se equipado): Exibe o limite de velocidade da estrada em que o veículo está.

Quando a velocidade do veículo exceder o limite, o indicador pisca.

Quando o indicador do limite de velocidade não for exibido na unidade selecionada na tela de ajustes das unidades, um limite de velocidade na unidade selecionada pode ser exibido abaixo do indicador do limite de velocidade.

#### Ajustes das unidades (se equipado)" (pág 2-19)

Os ajustes para o indicador do limite de velocidade podem ser alterados.

"Ajustes de navegação" (pág 6-46)

⑦ []]:Toque para exibir o menu do mapa\*. T-2 "Tela do Menu do Mapa (se equipado)" (pág 6-14)

Indicador da faixa recomendada: Quando uma rota é definida. a seta e a faixa recomendada podem ser exibidas dependendo da estrada.

Azul: Recomendação primária Branco: Recomendação secundária Cinza: Não recomendado

- Distância restante para o destino: Indica a distância restante aproximada até o destino ou o destino intermediário. Este indicador aparecerá quando um destino é definido e a orientação de rota é iniciado.
- Tempo restante/Tempo de chegada: Indica o tempo restante ao destino/destino intermediário, ou pode ser definido para exibir o tempo de chegada estimado. Este indicador aparecerá quando um destino é definido e a orientação de rota é iniciado.

O tempo restante ou a exibição do tempo de chegada pode ser selecionado para a sua preferência.

12 "Preferência da Rota" (pág 6-30)

- Rota sugerida: Aparece azul negrito durante a orientação de rota.
- Nome da rua: Exibe o nome da rua em (12) que o veículo está trafegando atualmente.

- ▲: Ícone do veículo: Indica a localização atual do veículo e a direção que o veículo está seguindo.
- (14) Indicador de escala: Indica a escala do mapa\*.
- Indicador de status de recepção de informacões de trânsito\*: Esse indicador é exibido em uma condição onde a informação de trânsito\* pode ser recebida. Toque para exibir a tela de informações de trânsito\* .
  - "Visualizando os eventos de trânsito da lista" (pág 6-36)

[PREMIUM TRAFFIC1: Exibido guando [Use Premium Traffic] está ativado e a informação do trânsito está disponível.

- "Ajustes das informações de trânsito (se equipado)" (pág 6-38)
- (6) [(6)]: Indica a configuração da direção do mapa\*.

Toque para alterar a visualização e a orientação do mapa\*.

Alterando a visualização e a orientação do mapa (se equipado)" (pág 6-8)

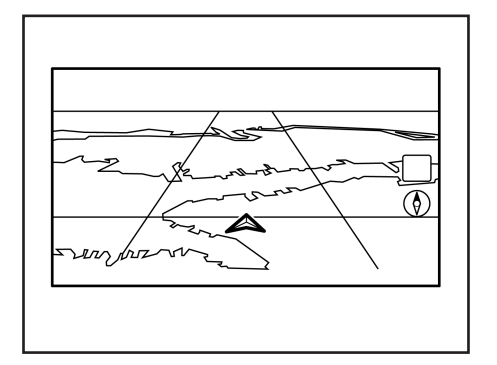

## Mapa 3D (se equipado)

O mapa 3D\* exibe o mapa\* de perspectiva elevada. No mapa 3D\*, é fácil reconhecer uma imagem da rota, pois oferece uma visão panorâmica a longa distância.

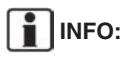

O mapa 3D\* sempre aparece com a direção a frente atual voltada para cima.

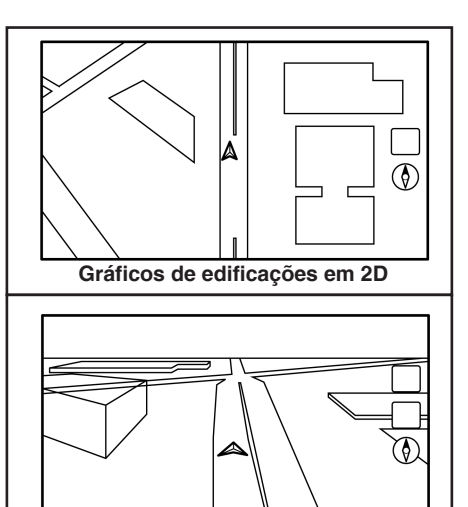

Gráficos de edificações em 3D (se equipado)

## Gráficos de edificações

Os gráficos de edificações são armazenados nos dados do mapa\* para certas áreas, e podem ser exibidos quando o mapa\* é ampliado.

# INFO:

Em uma área onde os gráficos de edificações não estão armazenados nos dados do mapa\*, o mapa\* normal é exibido mesmo quando o mapa\* é ampliado.

## COR DA ESTRADA

Os tipos de estrada são diferenciados pela cor.

| Cor                            | Tipo de estrada   |
|--------------------------------|-------------------|
| Amarelo e contorno<br>vermelho | Rodovia           |
| Vermelho e laranja             | Estrada principal |
| Amarelo ou branco              | Rua estreita      |

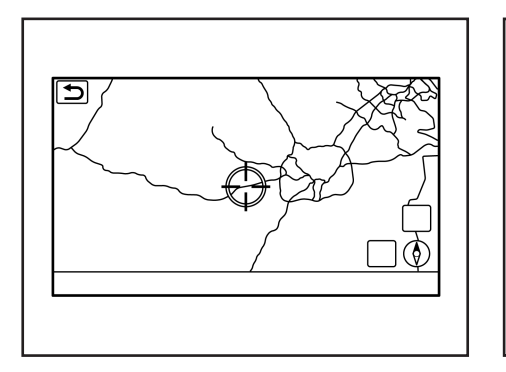

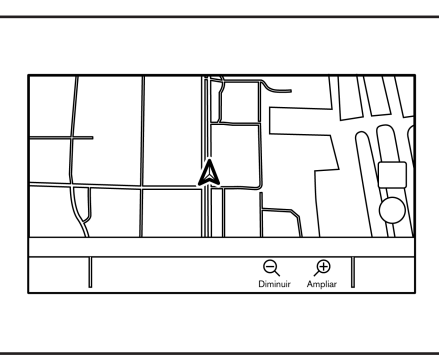

"Ajustes do mapa (se equipado)" (pág 6-9)

#### MOVENDO O MAPA (se equipado)

O mapa\* pode ser rolado pelas operações da tela sensível ao toque. As operações de rolagem do mapa\* podem ser limitadas durante a condução.

**Toque:** Quando um ponto no mapa\* é tocado, o ponteiro é exibido e a posição tocada é movida para o centro da tela.

Após mover o mapa\*, toque em [) na tela do mapa\* ou pressione a tecla

**Toque longo:** Toque na direção para onde ir. O mapa\* continua a rolagem enquanto tocar na tela.

Arrastar: Arraste a tela para rolar o mapa\*.

**Deslizar:** Deslize a tela para rolar a tela do mapa\* rapidamente.

\*(se equipado)

6-6 Navegação (se equipado)

## ALTERANDO A ESCALA DO MAPA (se equipado)

Para alterar a escala do mapa\*, toque em [Diminuir] ou [Ampliar] na Barra de Execução.

#### Outras operações:

- Enquanto o ponteiro é exibido, a barra de escala pode ser exibida tocando no indicador da escala no mapa\*.
   Tocar em [⊖] ou [⊕] na barra de escala pode alterar a escala do mapa\* enquanto a barra de escala é exibida.

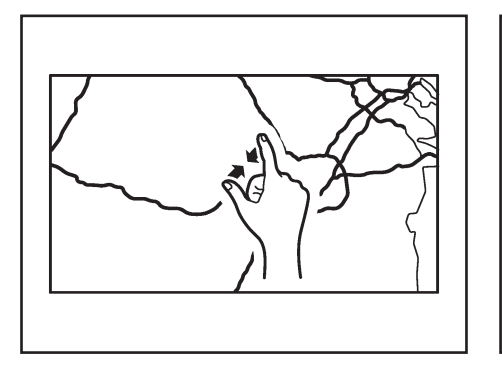

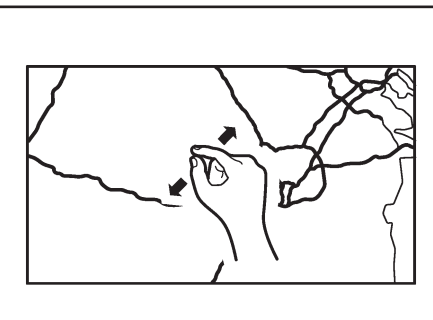

# Alterando a escala do mapa ao movê-lo (se equipado)

A escala do mapa\* pode ser alterada tocando diretamente no mapa\*. Toque no mapa\* para exibir o ponteiro antes de realizar a alteração na escala.

#### Ampliar com zoom manual

Para visualizar uma área ampliada, amplie a tela do mapa\* com zoom manual.

#### Diminuir com zoom manual

Para visualizar o mapa\* em detalhes, diminua a tela do mapa\* com zoom manual.

INFO:

Durante a condução, as operações de ampliar e diminuir com zoom manual podem ser desativadas.

### Escala do mapa (se equipado)

A escala do mapa\* (cobertura do mapa\*) entre 500 km (300 milhas) e 25 m (1/64 milhas) pode ser selecionada.

| Unidades Métricas | Unidades US |
|-------------------|-------------|
| 500 km            | 300 mi      |
| 200 km            | 125 mi      |
| 100 km            | 60 mi       |
| 50 km             | 30 mi       |
| 25 km             | 15 mi       |
| 12,5 km           | 7,5 mi      |
| 6 km              | 4 mi        |
| 3 km              | 2 mi        |
| 1500 m            | 1 mi        |
| 750 m             | 1/2 milha   |
| 400 m             | 1/4 milha   |
| 200 m             | 1/8 milha   |
| 100 m             | 1/16 milha  |
| 50 m              | 1/32 milha  |
| 25 m              | 1/64 milha  |

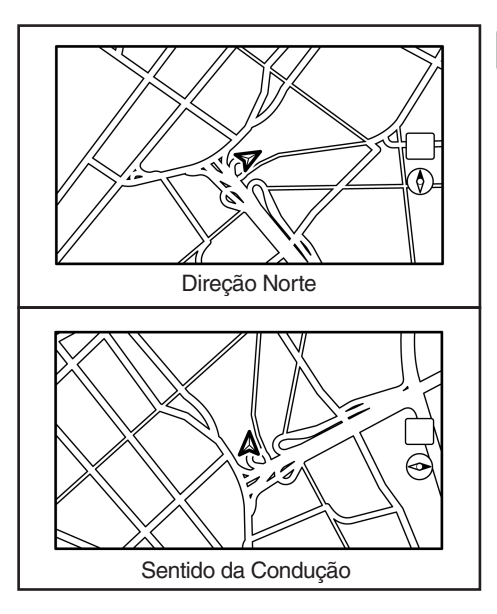

# ALTERANDO O MAPA (se equipado)

# Alterando a visualização e a orientação do mapa (se equipado)

A visualização e a orientação do mapa\* pode ser alterada tocando em [()] na tela do mapa\*.

A tela mudará para Direção Norte, Sentido da Condução e 3D cada vez que [()] é tocado.

\*(se equipado)

6-8 Navegação (se equipado)

# INFO:

Dependendo da escala do mapa\*, os ícones de informações de trânsito\* não podem ser exibidos na tela do mapa\*.

"Informações de trânsito no mapa (se equipado)" (pág 6-37)

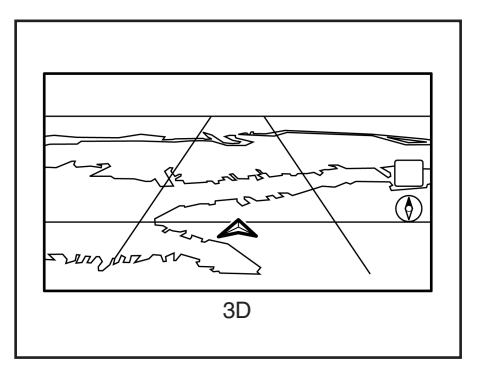

# INFO:

 Você também pode alterar a visualização do mapa\* a partir da tela de ajustes de visualização do mapa\*.

"Ajustes do mapa (se equipado)" (pág 6-9)

- Um mapa\* de longo alcance é disponível que exibe uma área ampliada na direção em que o veículo está se movendo na visualização Sentido de condução.
  - (pág 6-9) "Ajustes do mapa (se equipado)"

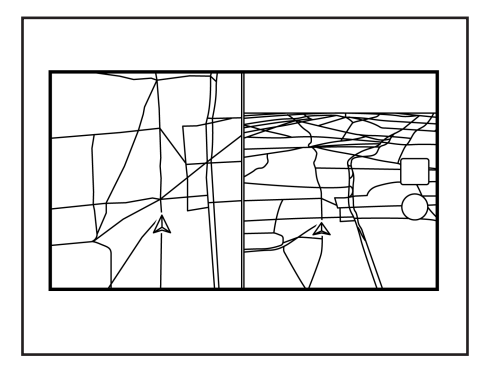

# AJUSTES DO MAPA (se equipado)

O ajuste para a visualização do mapa\* é realizado pelo Menu do Mapa na tela sensível ao toque.

- Toque em [ ] na tela da localização atual no mapa\*.
- 2. Toque em [Ajustes do mapa].

# INFO:

[Ajustes do mapa] pode ser acessado em [Configurações] na Barra de Execução.

Ajustes de navegação" (pág 6-46)

# Configuração da tela dividida

Dois mapas\* podem ser exibidos de uma vez em uma tela com a configuração de tela dividida.

- 1. Toque em []] na tela do mapa\*.
- 2. Toque em [Ajustes do mapa].
- 3. Toque em [Mudar visão].
- Selecione [Divid.mapa 2D] ou [Divid. Mapa 3D].

# INFO:

Os ajustes no mapa\* divididos na esquerda podem ser alterados pelo menu de ajustes de navegação\*.

"Ajustes do mapa (se equipado)" (pág 6-9)

Os itens disponíveis de configuração podem variar dependendo dos modelos e especificações.

|                    | Item do menu     | Ação                                                                                                    |
|--------------------|------------------|----------------------------------------------------------------------------------------------------|
| [Mudar Visão]      | [Mapa 2D]        | Exibe o mapa 2D*.                                                                                                    |
|                    | [Mapa 3D]        | Exibe o mapa 3D*.                                                                                                    |
|                    | [Divid. mapa 2D] | Exibe o mapa 2D* nos lados esquerdo e direito da tela dividida. Você pode visualizar uma escala diferente e os ajustes dos mapas 2D* ao mesmo tempo.                                                                                                    |
|                    | [Divid. mapa 3D] | Exibe o mapa 2D* no lado esquerdo e o mapa 3D* no lado direito da tela dividida.                                                                                                    |
| [Inform. lado esq] | [Cruzamento]     | Exibe a visão ampliada do próximo cruzamento no lado esquerdo da tela durante a orientação de rota.<br>rota.<br>Image "Telas de orientação de rota" (pág 6-25)                                                                                                    |
|                    | [Lista viragens] | Exibe a lista de viragens no lado esquerdo da tela quando a rota é definida.                                                                                                    |
|                    | [Drive Report]   | Exibe o seu eco drive report do lado esquerdo da tela. Toque em [Histórico] para visualizar o histórico dos relatórios de condução. Toque em [Repor] para limpar os históricos anteriores. Toque em [000] para alterar para a tela eco drive report completo. Pressione <b><map></map></b> na unidade para alterar para a tela do mapa* completo. |
|                    | [Mapa completo]  | Exibe a tela do mapa* completo.                                                                                                    |
| [Ícones no mapa]   |                  | Seleciona as categorias dos ícones PDIs para exibir na tela do mapa*.                                                                                                    |

| Item do menu |                                                                        |                            | Ação                                                                                                    |
|--------------|------------------------------------------------------------------------|----------------------------|----------------------------------------------------------------------------------------------------|
| [Outros]     | [Orientação do mapa]                                                   |                            | A orientação do mapa* pode ser selecionada de [Direção Norte] ou [Sentido de marcha]<br>[Orientação do mapa] está disponível somente quando o mapa 2D* é exibido.                                                                                                    |
|              | [Ajust. mapa divid.<br>esq.]                                           | [Orientação do<br>mapa]    | A orientação do mapa* para o lado esquerdo da tela dividida pode ser selecionada de [Direção Norte] ou [Sentido de marcha].                                                                                                    |
|              |                                                                        | [Longa distância]          | Com este item ativado, o ícone de posição do veículo na tela esquerda ficará localizado um pouco<br>abaixo do centro da tela, de modo que uma área mais ampla na direção do trajeto possa ser<br>visualizada. A visualização do mapa* de longa distância está disponível somente quando o lado<br>esquerdo da tela dividida estiver no modo [Sentido de marcha]. |
|              |                                                                        | [Escala do mapa]           | Ajusta a escala do mapa* do lado esquerdo.                                                                                                    |
|              | [Tela áudio no mapa]<br>[Cor do mapa]<br>[Tam. texto do mapa] [Grande] |                            | Ativa/desativa a informação do áudio na parte superior da tela do mapa*.                                                                                                    |
|              |                                                                        |                            | Define a cor do mapa* de [Normal], [Realçar estradas], [Realçar texto] e [Realçar engarraf.].                                                                                                    |
|              |                                                                        |                            | Define o tamanho da fonte do texto exibido na tela do mapa*.                                                                                                    |
|              |                                                                        | [Médio]                    |                                                                                                    |
|              |                                                                        | [Pequeno]                  |                                                                                                    |
|              | [Selecionar texto a mostrar no mapa]                                   | [Nomes dos<br>lugares]     | Permite a exibição dos nomes de lugares, instalações e estradas na tela do mapa*.                                                                                                    |
|              |                                                                        | [Nomes das<br>instalações] |                                                                                                    |
|              |                                                                        | [Nomes das<br>estradas]    |                                                                                                    |

| Item do menu     |                                                                                                    |                                                   | Ação                                                                                                    |
|------------------|----------------------------------------------------------------------------------------------------|---------------------------------------------------|----------------------------------------------------------------------------------------------------|
|                  | [Inform. deslocação mapa]                                                                                                    |                                                   | As informações sobre a localização, na qual o centro do ponteiro é posicionado na rolagem do<br>mapa*, podem ser configuradas para serem exibidas. "Exibindo informações de deslocamento do<br>mapa (se equipado)" (pág 6-13) |
|                  | [Pontos de segui-<br>mento no mapa]                                                                                                    | [Grav. e mostr.<br>ptos. seguim. no<br>mapa]      | Liga/desliga a exibição de pontos de seguimento da rota.                                                                                                    |
|                  | [Dist. entre ptos.<br>seguim.]                                                                                                    | Seleciona o intervalo entre pontos de seguimento. |                                                                                                    |
|                  |                                                                                                    | [Apagar segui-<br>mento para<br>posição atual]    | Exclui os pontos de seguimento da rota até a localização atual.                                                                                                    |
|                  | [Zoom gradual com botão]<br>[Mos. tod. saíd. Auto e. no perc.]<br>[Mostr. autom. lista vir. autoestr.]<br>[Sent. p/ norte quan. diminuído] |                                                   | Ativa/desativa a função de zoom livre. Quando esta configuração está ativada, é possível ajustar a escala em etapas menores do que com o ajuste normal de escala.                                                             |
|                  |                                                                                                    |                                                   | Ativa/desativa a exibição de informações de saída da rodovia.                                                                                                    |
|                  |                                                                                                    |                                                   | A lista de viragens pode ser exibida automaticamente enquanto estiver dirigindo em uma rodovia.                                                                                                    |
|                  |                                                                                                    |                                                   | Quando esta configuração está ativada, a orientação do mapa* é alterada automaticamente para<br>[Sentido para norte] quando a escala mais ampla do mapa* é selecionada.                                                       |
| [Voltar ao mapa] |                                                                                                    |                                                   | Volta para a localização atual no mapa*.                                                                                                    |

## CONFIGURANDO INFORMAÇÕES NO MAPA (se equipado)

Algumas informações no mapa\* podem ser exibidas ou ocultadas.

## Exibindo ícones no mapa (se equipado)

Exibe ícones do mapa\* de certos pontos de interesse (como restaurantes, estacionamentos, etc.) no mapa\*.

- 1. Toque em [Configurações] na Barra de Execução.
- 2. Toque em [Navegação].
- 3. Toque em [Ajustes do mapa].
- 4. Toque em [Ícones no mapa].
- 5. Toque no ícone preferido. O indicador do ícone selecionado acende.

# INFO:

- [Ícones no mapa] pode ser acessado em [📰] na tela do Mapa.
- Se os ícones da marca estiverem registrados nos dados do mapa\*, os ícones da marca serão exibidos no mapa\*, em vez dos ícones gerais do mapa\*.

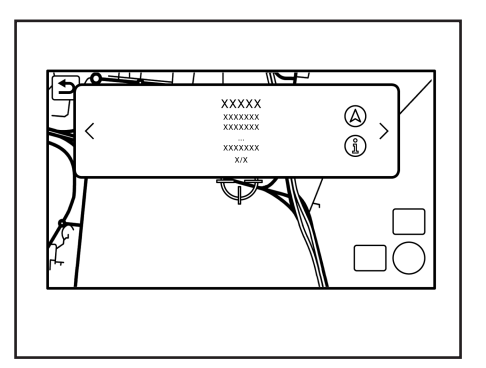

# Exibindo informações de deslocamento do mapa (se equipado)

As informações sobre a localização, na qual o centro do ponteiro é posicionado, podem ser configuradas para serem exibidas.

- 1. Toque em [Configurações] na Barra de Execução.
- Toque em [Navegação] e toque em [Ajustes do mapa].
- 3. Toque em [Outros].
- 4. Toque em [Inform. deslocação mapa].
- Toque no item da informação preferida. Os seguintes itens de informação estão disponíveis.

- [Ícones na lista de endereços]
- [Ícones de trânsito]
- [Ícones destino/destino intermédio]
- [Mostrar menu pendente para PDIs]
- [Informação latitude/longitude]

# INFO:

- Quando os ajustes estão ativados, posicione o ponteiro nos ícones para exibir as informações em uma janela pop-up. A latitude/longitude de qualquer ponto no mapa\*, onde o ponteiro está localizado, será exibida no canto inferior esquerdo da tela do mapa\*.
- Quando [(A)] é exibido na janela pop-up, o destino pode ser definido tocando sobre ele.
   Tocar em [(1)] exibirá a tela de informa-

cões do lugar.

Na tela de informações do lugar, toque em [Ligar] para ligar para o local selecionado, se a tecla estiver disponível.

Toque em [Ir para aqui] para definir a localização selecionada como o destino.

• Toque em [<] ou [>] para rolar para a página posterior ou anterior.

# INFORMAÇÕES DE TRÂNSITO NO MAPA (se equipado)

As informações de trânsito\* podem ser exibidas no mapa\*.

"Informações de trânsito no mapa (se equipado)" (pág 6-37)

## TELA DO MENU DO MAPA (se equipado)

Toque em [E] enquanto a tela da localização atual no mapa\* ou uma tela do mapa\* é exibida para mostrar o menu correspondente a essa tela.

Esse menu pode ser usado para acessar rapidamente funções úteis, como definir um destino ou pesquisar pontos de interesse nas proximidades.

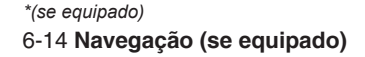

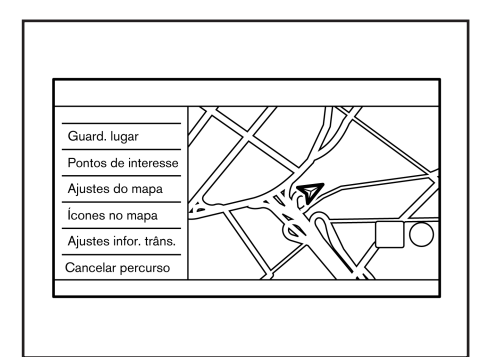

# Tela da localização atual no mapa (se equipado)

Se []] for tocado enquanto a tela da localização atual no mapa\* for exibida, as seguintes opções estarão disponíveis.

- [Guard Lugar]: Salva a localização atual do veículo na Lista de Endereços.
   "Armazenando a localização movendo o mapa (se equipado)" (pág 6-40)
- [Pontos de interesse]: Busca por Pontos de Interesses e define como um destino.
  - (pág 6-18)
- [Ajustes do mapa]: Os ajustes de visualização do mapa\* podem ser alterados.
  - "Ajustes do mapa (se equipado)" (pág 6-9)

- [Ícones no mapa]: Os ícones no mapa\* podem ser exibidos ou ocultados por tipo.
  - "Exibindo ícones no mapa (se equipado)" (pág 6-13)
- [Ajustes infor. Trâns.] (se equipado): Ajusta várias funções da informação de trânsito\*.
  - "Ajustes das informações de trânsito (se equipado)" (pág 6-38)
- [Cancelar percurso]: Apaga o destino atual e os destinos intermediários.

Cancelando uma rota" (pág 6-29)

## **DEFININDO O DESTINO**

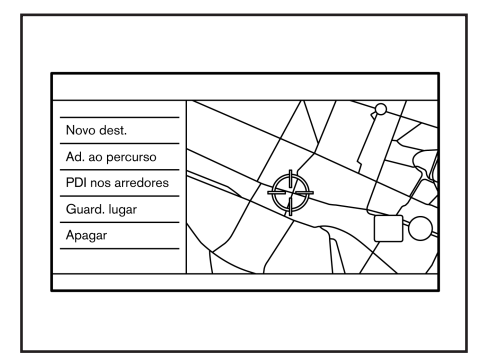

# Tela de localização no mapa com rolagem (se equipado)

Se []] for tocado enquanto o mapa\* for rolado, as seguintes opções estarão disponíveis.

 [Novo Dest.]: Ajusta a localização apontada no mapa\* pelo ponteiro como um novo destino.

"Ajustando ponto no mapa (se equipado)" (pág 6-21)

 [Ad. ao percurso]: Adiciona a localização do mapa\* apontada pelo ponteiro como um destino ou um destino intermediário para a rota já definida.

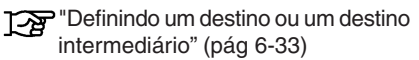

 [PDI nos arredores]: Busca por pontos de interesse perto da localização atual do veículo.

(pág 6-18) "Encontrando pontos de interesses"

- [Guard Lugar]: Ajusta a localização apontada no mapa\* pelo ponteiro na Lista de Endereços.
  - "Armazenando a localização movendo o mapa (se equipado)" (pág 6-40)
- [Apagar]: Exclui um local ou destino salvo (destino intermediário) quando o ponteiro é posicionado sobre um ícone.
  - "Excluindo um item individual no mapa (se equipado)" (pág 6-45)

| ⊅ | Des                 | tino                     |   |
|---|---------------------|--------------------------|---|
|   | Q Introduzir PI     | DI ou endereço           |   |
| 6 | 🖌 Ir para casa      | 📗 Ir para trabalho       |   |
|   | Endereço            | El Lista de endereços    | 、 |
| ( | Pontos de interesse | Percursos<br>Diguardados | / |
| Ŕ | Últimos destinos    | Pelo mapa                |   |

O sistema pode fornecer orientação de rota quando o destino é definido.

# **OPERAÇÕES BÁSICAS**

# Exibindo o menu de definição do destino

Existem vários métodos que podem ser usados para definir um destino. Selecione um método preferido para encontrar e definir um destino.

Pressione **<MAP>** na unidade e então toque em [Destino] na Barra de Execução. A disponibilidade dos métodos de definição de destino varia dependendo dos modelos e especificações.

#### Métodos disponíveis para definição do destino:

| Item de definição            | Ação                                                                                                    |
|------------------------------|----------------------------------------------------------------------------------------------------|
| [Introduzir PDI ou endereço] | Busca um destino inserindo o endereço ou nomes dos PDIs.                                                  |
| [Ir para casa]               | Busca por uma rota da localização atual até a localização de casa armazenada anteriormente.               |
| [Endereço]                   | Busca um destino por um endereço.                                                                         |
| [Pontos de interesse]        | Busca por um destino de várias categorias.                                                                |
| [Últimos destinos]           | Pesquisa os últimos destinos e um ponto de partida anterior.                                              |
| [Ir para trabalho]           | Busca por uma rota da localização atual até a localização do trabalho armazenada anteriormente.           |
| [Lista de endereços]         | Busca por um destino da lista de endereços do veículo.                                                    |
| [Número de telefone]         | Busca por pontos de interesses pelo número do telefone.                                                   |
| [Percursos guardados]        | Definida uma rota dos dados de percursos guardados.<br>🍞 "Definindo pelos percursos guardados" (pág 6-21) |
| [Pelo mapa]                  | Busca um destino pelo mapa*.<br>🆅 "Ajustando ponto no mapa (se equipado)" (pág 6-21)                      |
| [Latitude/Longitude]         | Define um destino pela latitude e longitude.                                                              |
| [Navegação porta a porta]    | Liga/desliga a Navegação porta a porta*.<br>🎲 "Usando a Navegação porta a porta (se equipado)" (pág 6-22) |

# INFO:

- Após a definição de um destino, a localização do destino pode ser ajustada e a localização pode ser armazenada na lista de endereços, etc.

   <u>Car</u> "Opções antes de iniciar a orientação de rota" (pág 6-23)
- O destino pode ser excluído.
  - Cancelando uma rota" (pág 6-29)

\*(se equipado)

6-16 Navegação (se equipado)

## **BUSCA LIVRE POR TEXTO**

Uma localização ou instalação pode ser pesquisada inserindo o nome do PDI ou o endereço.

- 1. Pressione <**MAP**> na unidade.
- 2. Toque em [Destino] na Barra de Execução.
- 3. Toque em [Introduzir PDI ou endereço].
- Insira o nome do PDI ou o endereço. Após inserir o endereço, toque em [Lista]. Os resultados de pesquisa são exibidos na lista.

# INFO:

- Para exibir os resultados de pesquisa dos nomes do PDI, toque em [<sup>(</sup>)]. Para exibir os resultados de pesquisa dos endereços, toque em [<u>]</u>].
- Ao inserir o nome da instalação, as seleções relacionadas são exibidas na tela de entrada. A lista pode ser rolada tocando em [<] ou [>].
- Toque em [Opção] para classificar ou filtrar os resultados.
- 5. Toque no destino preferido da lista.
- 6. A rota completa é exibida. Toque em [Iniciar] para iniciar a orientação de rota.

## Pesquisa Online (se equipado)

Quando o veículo está conectado a uma rede Wi-Fi, a Pesquisa Online\* pode pesquisar a localização considerando as informações mais recentes por meio da rede online.

- 1. Pressione <MAP> na unidade.
- 2. Toque em [Destino] na Barra de Execução.
- 3. Toque em [Introduzir PDI ou endereço].
- Insira o nome do PDI ou o endereço. Após terminar de inserir, toque em [Lista]. Os resultados de pesquisa são exibidos na lista.
- 5. Toque em [Opções].
- 6. Toque em [Online]. O indicador acenderá.
- 7. O sistema conecta na rede online.
- 8. O resultado de pesquisa atualizado é exibido.

# INFO:

Você também pode usar a Pesquisa Online\* quando um smartphone ativado para a Navegação Porta a Porta\* estiver conectado ao veículo. Pode ser carregada separadamente quando a Navegação Porta a Porta\* é usada.

"Usando a Navegação porta a porta (se equipado)" (pág 6-22)

## CONFIGURANDO A LOCALIZAÇÃO DE CASA E TRABALHO COMO UM DESTINO

A localização de casa ou do trabalho pode ser definido rapidamente como destino, se a localização for armazenada antecipadamente.

- 1. Pressione <MAP> na unidade.
- 2. Toque em [Destino] na Barra de Execução.
- 3. Toque em [Ir para casa] ou [Ir para trabalho].

# INFO:

Se localização de casa ou do trabalho ainda não estiver armazenada, o sistema exibirá uma mensagem perguntando se você deseja armazenar uma localização de casa ou do trabalho . Toque em [Sim] para armazenar a localização de casa ou do trabalho.

- "Armazenando a localização de casa e trabalho" (pág 6-39)
- 4. A rota completa é exibida. Toque em [Iniciar] para iniciar a orientação de rota.

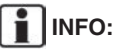

[Ir para casa] pode ser acessado também na Barra de Execução.

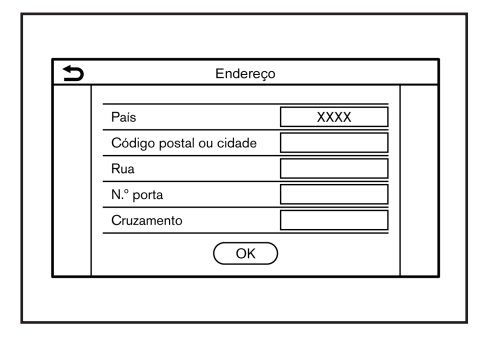

## **BUSCA POR ENDEREÇO**

O sistema suporta a pesquisa de um destino por endereço.

- 1. Pressione <MAP> na unidade.
- 2. Toque em [Destino] na Barra de Execução.
- 3. Toque em [Endereço].
- 4. Insira o endereço da rua.
  - Toque em [País] para selecionar o nome do país.
  - Toque em [Código postal ou cidade] para inserir um código postal ou o nome da cidade. Se o nome da cidade não estiver disponível, toque em [Todas as cid.].
  - Toque em [Rua] para inserir o nome da rua. Após terminar de inserir, toque em [Lista]. Uma lista de ruas é exibida.
  - Toque em [Nº porta] para inserir o número da casa. Se o número da

\*(se equipado)

#### 6-18 Navegação (se equipado)

porta não estiver disponível, toque em [Sem n.º porta].

• Toque em [Cruzamento] para inserir o cruzamento.

# INFO:

- Ao inserir o dado, as palavras relacionadas são exibidas na tela de entrada. A lista pode ser rolada tocando em [<] ou [>].
- Toque em [Últ. 5 cidades] para exibir as últimas 5 cidades definidas como destino.
- 5. Após inserir o endereço, toque em [OK].
- 6. A rota completa é exibida. Toque em [Iniciar] para iniciar a orientação de rota.

#### ENCONTRANDO PONTOS DE INTERESSES

Isso permite encontrar uma instalação por nome ou por categoria. Especifique a região e a cidade do destino para encontrá-lo mais rapidamente.

#### NOTA:

As localizações e o horário comercial das instalações estão sujeitos a alterações, que podem não ser refletidas nos dados do mapa\*. Verifique novamente essas informações antes de ir a uma unidade de emergência para garantir que você possa receber a ajuda adequada. Caso contrário, você não poderá receber a ajuda de emergência quando chegar ao destino.

Uma mensagem de confirmação também aparece na tela de navegação. Siga as instruções exibidas e verifique os itens necessários.

# Buscar pontos de interesses pelo nome

- 1. Pressione <**MAP**> na unidade.
- 2. Toque em [PDI] na Barra de Execução.
- 3. Toque em [Soletre o nome]. Uma tela de inserção de caracteres é exibida.

# INFO:

Quando uma rota estiver definida, toque em [Destino] na Barra de Execução e selecione [Pontos de interesse] para selecionar [Soletre o nome].

 Insira o nome da instalação do destino. Após terminar de inserir, toque em [Lista]. Uma tela da lista é exibida.

# INFO:

- Ao inserir o nome da instalação, as seleções relacionadas são exibidas na tela de entrada. A lista pode ser rolada tocando em [<] ou [>].
- Para procurar um PDI com duas ou mais palavras, toque em [Espaço] para inserir um espaço entre cada palavra.

As informações mais recentes podem ser obtidas tocando em [Online] (se equipado), usando uma rede Wi-Fi disponível.

"Pesquisa Online (se equipado)" (pág 6-17)

As seguintes funções opcionais estão disponíveis ao tocar em [Opção] na lista.

- [Procurar no percurso]: Se uma rota já estiver definida, o sistema exibe apenas as instalações localizadas no itinerário.
- [Próximo do destino]: Quando uma rota é definida, até 100 PDIs estão listados na ordem de distância do destino.
- [Selecione uma cidade]: Filtre a lista especificando a cidade.
- [Próximo da posição atual]: Quando uma rota é definida, até 100 PDIs são listados na ordem de distância da localização atual.
- [Ordenar]: A lista pode ser ordenada [Por distância] ou [Por nome].
- 5. Toque no destino preferido da instalação na lista.
- 6. A rota completa é exibida. Toque em [Iniciar] para iniciar a orientação de rota.

# INFO:

Depois de definir um destino, a localização do destino pode ser ajustada e a localização pode ser armazenada na localização salva, etc.

"Opções antes de iniciar a orientação de rota" (pág 6-23)

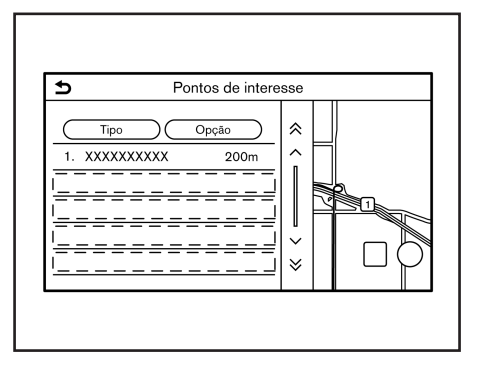

# Busca por pontos de interesses pela categoria

- 1. Pressione <MAP> na unidade.
- 2. Toque em [PDI] na Barra de Execução.
- 3. Toque em [Todas as categorias].
- 4. Toque na categoria preferida. A lista de instalações é exibida.

# INFO:

Se a categoria selecionada tiver subcategorias, uma lista será exibida. Selecione a subcategoria preferida. As categorias de PDIs usadas com frequência podem ser registradas no menu Pontos de interesse.

"Personalizando PDIs" (pág 6-19)

- 5. Toque em [Opção] para filtrar, ordenar ou atualizar a lista.
  - "Buscar pontos de interesses pelo nome" (pág 6-18)

As informações mais recentes podem ser obtidas tocando em [Online] (se equipado), usando uma rede Wi-Fi disponível.

(pág 6-17) "Pesquisa Online (se equipado)"

- 6. Toque no destino preferido da instalação na lista.
- 7. A rota completa é exibida. Toque em [Iniciar] para iniciar a orientação de rota.

### Personalizando PDIs

As categorias de PDI exibidas no menu Pontos de interesse podem ser personalizadas.

- 1. Pressione <MAP> na unidade.
- 2. Toque em [PDI] na Barra de Execução.
- 3. Toque em [PDIs pessoais].
- 4. Toque no número do item a ser modificado.
- 5. Toque na categoria do PDI preferida. A categoria de PDI é exibida no menu Pontos de interesse.

## BUSCANDO OS ÚLTIMOS DESTINOS

O destino anterior ou um ponto de partida anterior pode ser definido como um destino. Até 100 destinos anteriores serão automaticamente armazenados. Se o número de destinos anteriores exceder a 100, o mais antigo será automaticamente excluído e o novo destino será adicionado.

- 1. Pressione <MAP> na unidade.
- 2. Toque em [Destino] na Barra de Execução.
- Toque em [Últimos destinos]. Uma tela da lista é exibida.
- 4. Toque no destino anterior ou um ponto de partida anterior da lista.
- 5. A rota completa é exibida. Toque em [Iniciar] para iniciar a orientação de rota.

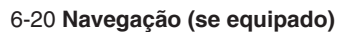

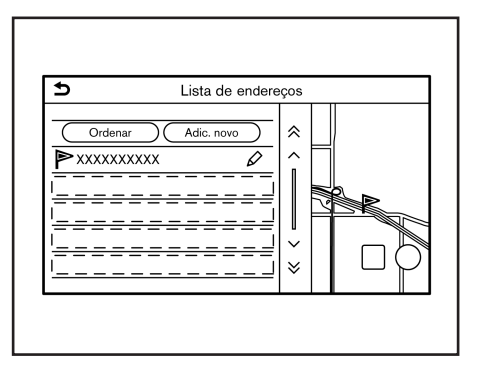

## BUSCANDO PELA LISTA DE ENDEREÇOS

As localizações visitadas com frequência podem ser armazenadas na Lista de Endereços e reutilizadas para definir destinos.

- (pág 6-39) "Armazenando uma localização"
- 1. Pressione **<MAP>** na unidade.
- 2. Toque em [Destino] na Barra de Execução.
- 3. Toque em [Lista de endereços].
- 4. Toque na localização preferida da lista.

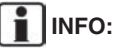

 Toque em [Adic. Novo] para adicionar uma nova localização.

- Toque em [\$\lambda\$] para editar a rota salva.
   "Editando as informações armazenadas" (pág 6-41)
- Selecionar [Ordenar] exibe uma lista de várias funções de classificação.
  - [Ordenar por número]: Os registros da lista de endereços são exibidos na ordem numérica crescente.
  - [Ordenar por nome]: Os registros da lista de endereços são exibidos na ordem alfabética.
  - [Ordenar por ícone]: Ao selecionar um ícone específico, é exibida uma lista que contém apenas os registros da Lista de Endereços associados a esse ícone.
  - [Ordenar por grupo]: Ao selecionar um grupo em particular (família, amigos, lazer, etc.), o grupo selecionado é exibido no topo da lista.
- 5. A rota completa é exibida. Toque em [Iniciar] para iniciar a orientação de rota.

## CONFIGURANDO PELO NÚMERO DO TELEFONE (se equipado)

Se o número de telefone de uma instalação estiver registrado nos dados do mapa\*, é possível procurar uma instalação inserindo o número de telefone.

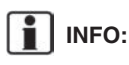

- Se o código de área do número de telefone especificado não existir nos dados do mapa\*, o sistema não poderá procurar a localização.
- Somente números incluídos no banco de dados do mapa\* podem ser procurados pelo número do telefone. Os números de telefone residencial não podem ser usados para procurar uma localização.
- 1. Pressione <MAP> na unidade.
- 2. Toque em [Destino] na Barra de Execução.
- Toque em [Número de telefone]. A tela de acesso ao número telefônico é exibido.
- Insira o número telefônico incluindo o código da área. Após terminar de inserir, toque em [OK].
- 5. A rota completa é exibida. Toque em [Iniciar] para iniciar a orientação de rota.

# INFO:

Se houver mais de uma localização registrada para o número de telefone, uma tela de lista será exibida. Toque em um item na lista para selecionar a localização preferida.

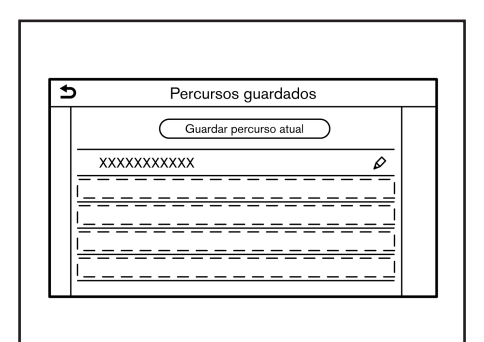

## DEFININDO PELOS PERCURSOS GUARDADOS

É possível selecionar a rota preferida pelos percursos guardados.

- 1. Pressione **<MAP>** na unidade.
- 2. Toque em [Destino] na Barra de Execução.
- 3. Toque em [Percursos guardados]. Uma tela da lista é exibida.
- 4. Toque na rota preferida da lista.
- 5. A rota completa é exibida. Toque em [Iniciar] para iniciar a orientação de rota.

# INFO:

- Toque em [\$\langle\$] para editar a rota salva.
   "Editando rotas armazenadas" (pág 6-44)
- O percurso guardado apenas inclui

localizações (destinos e destinos intermediários) e as condições de cálculo da rota, não propriamente a rota. Portanto, quando o destino é definido usando uma rota salva, uma rota diferente pode ser sugerida se a localização atual do veículo for diferente daquela quando a rota foi salva.

• Para salvar a rota atual, toque em [Guardar percurso atual]. Uma rota pode ser salva somente quando inclui um ou mais destinos intermediários.

"Armazenando a rota" (pág 6-40)

## AJUSTANDO PONTO NO MAPA (se equipado)

É possível definir uma localização rolada no mapa\* como o destino e fazer com que o sistema calcule uma rota.

- 1. Pressione <**MAP**> na unidade.
- 2. Toque em [Destino] na Barra de Execução.
- 3. Toque em [Pelo mapa].
- 4. Role o mapa\* e posicione o ponteiro sobre a localização preferida, e toque em [OK].

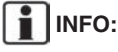

O ponto na estrada destacada onde o centro do ponteiro está localizado pode ser definido como um destino. 5. A rota completa é exibida. Toque em [Iniciar] para iniciar a orientação de rota.

#### **Outros ajustes**

- Role o mapa\*, e posicione o ponteiro sobre a localização preferida, e toque em [I].
- 2. Toque em [Novo Dest.].
- 3. A rota completa é exibida. Toque em [Iniciar] para iniciar a orientação de rota.

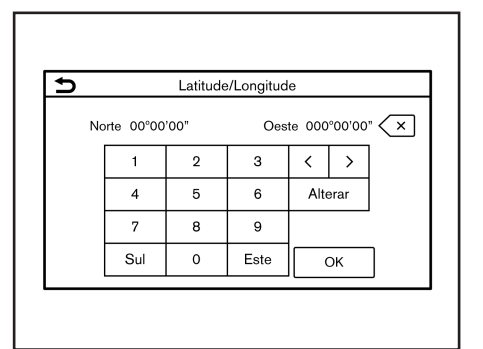

## DEFININDO COM LATITUDE/ LONGITUDE

Um destino pode ser definido especificando a latitude e a longitude da localização.

- 1. Pressione <**MAP**> na unidade.
- 2. Toque em [Destino] na Barra de Execução.
- 3. Toque em [Latitude/Longitude]. Uma tela de inserção de número é exibida.
- Introduza a latitude e longitude da localização a ser definida como destino e toque em [OK].
- 5. A localização é exibida no centro do mapa\*. Toque em [OK].
- 6. A rota completa é exibida. Toque em [Iniciar] para iniciar a orientação de rota.

# INFO:

- Para alternar entre a inserção de latitude e longitude, mova o cursor tocando em [<] e [>].
- Toque em [Alterar] para mudar o formato da latitude e longitude.
- Toque em [Oeste] ou [Leste] para definir a longitude apropriada.
- Toque em [Norte] ou [Sul] para definir a latitude apropriada.
- Uma mensagem aparecerá se a localização selecionada não estiver incluída na área do mapa\*.

## USANDO A NAVEGAÇÃO PORTA A PORTA (se equipado)

O destino pode ser definido usando um aplicativo de smartphone complementar e transferido para o veículo. Para informações detalhadas, consulte o manual no aplicativo Navegação porta a porta\*.

# INFO:

- O aplicativo Navegação porta a porta\* pode ser baixado em iTunes App Store ou Google Play.
- Uma conta de usuário é necessária antes de fazer o login no primeiro uso do aplicativo.
- 1. Pressione <MAP> na unidade.

\*(se equipado)6-22 Navegação (se equipado)

- 2. Toque em [Destino] na Barra de Execução.
- Toque em [Navegação porta a porta] e verifique se [Sincronizar com naveg. porta a porta] está ligado.

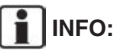

A opção [Sincronizar com naveg. porta a porta] também pode ser ligada a partir da tela de ajustes de navegação.

Ajustes de navegação" (pág 6-46)

- Ative o aplicativo Navegação porta a porta\* no seu smartphone.
- 5. Conecte o smartphone ao veículo via Bluetooth®.

Ajuste do Bluetooth®" (pág 2-15)

# INFO:

Ao usar o aplicativo Navegação porta a porta\*, ligue a conexão Bluetoooth® para o áudio e telefone hands-free na tela "Configurações" das conexões.

"Conectando um telefone celular/dispositivo de áudio" (pág 2-15)

 Selecione um destino usando o aplicativo Navegação porta a porta\* no seu smartphone. Transfira o destino do smartphone para o veículo.

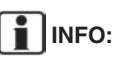

Se o destino não puder ser transferido para o veículo, desligue e, em seguida, ligue a conexão Bluetooth®.

"Ajustes do Bluetooth®" (pág 2-16)

 Uma tela de confirmação será exibida. Toque em [Ir para aqui] e a posição da localização transferida é exibida na prévisualização da tela sensível ao toque.

# INFO:

- Toque em [Guardar] para registrar o destino na lista de endereços.
- Toque em [Ignorar] para cancelar a transferência do destino.
- 8. A rota completa é exibida. Toque em [Iniciar] para iniciar a orientação de rota.

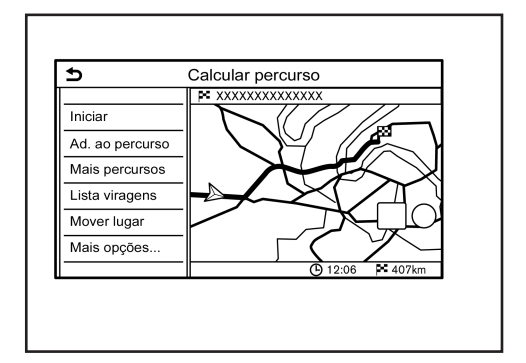

## OPÇÕES ANTES DE INICIAR A ORIENTAÇÃO DE ROTA

Antes de iniciar a orientação da rota, selecione menus para os detalhes da rota para modificar a rota, visualizar a lista de viragens, ou armazenar a rota.

- [Iniciar]: Inicia a orientação de rota para o destino selecionado.
- [Ad. ao percurso]: Adiciona uma localização na rota anteriormente definido.
- [Mais percursos]: Sugere rotas alternativas.

#### [Mais rápido]: Seleciona uma rota com o menor tempo de trajeto.

- [ECO]: Seleciona uma rota para a economia de energia.
- [Mais curto]: Seleciona uma rota com a menor distância.

# INFO:

Toque em [1 tipo] para exibir rotas alternativas calculadas com uma condição de pesquisa de rota selecionada na tela de ajustes [Tipo de percurso básico].

"Preferência da Rota" (pág 6-30)

Toque em [3 tipos] para exibir rotas alternativas calculadas em todas as três condições de pesquisa de rota ([Mais rápido], [ECO] e [Mais curto]).

 [Lista viragens]: Exibe uma lista de viragens detalhada. O mapa\* pode ser exibido e a curva pode ser evitada tocando em um ponto da curva.

"Exibindo a lista de viragens" (pág 6-29)

 [Mover lugar]: Exibe uma tela de mapa\* e permite que a localização do destino seja ajustada.

- [Mais opções...]:
  - [Inform. sobre PDI]: Exibe informações detalhadas do destino. Toque em [Ir para aqui] para definir o destino. Toque em [Ligar] (quando disponível) para fazer uma ligação telefônica para a instalação definida como destino.
  - [Guard Lugar]: Salva a localização na Lista de endereços.
  - [Guardar percurso]: Armazena a rota para uso posterior.

## SOBRE A ORIENTAÇÃO DE ROTA

Após selecionar a rota, selecione [Iniciar] para iniciar a orientação de rota.

Durante a orientação de rota, o sistema o conduzirá pelos pontos de referência usando orientação visual e por voz.

### **ATENÇÃO**

- A orientação visual e por voz do sistema de navegação\* é apenas para fins de referência. O conteúdo da orientação pode ser inadequado dependendo da situação.
- Siga todas as legislações de trânsito ao dirigir pela rota sugerida (por exemplo, trânsito de sentido único).

"Orientação de rota" (pág 6-53)

## Orientação por voz durante a orientação de rota

#### Noções básicas de orientação por voz:

A orientação por voz anuncia qual direção virar ao se aproximar de um cruzamento para a qual uma curva é necessária.

# ORIENTAÇÃO DE ROTA

# INFO:

- Pode haver alguns casos em que a orientação por voz e as condições reais da estrada não correspondam. Isso pode ocorrer devido às divergências entre a estrada real e as informações nos dados do mapa\*, ou também pode ser devido à velocidade do veículo.
- Caso a orientação por voz não corresponda às condições reais da estrada, siga as informações contidas nas sinalizações de trânsito ou avisos na estrada.
- Ao se aproximar de um ponto de orientação (cruzamento ou curva) ou um destino/destino intermediário durante a orientação de rota, a orientação por voz anuncia a distância restante e/ou a direção da curva. Pressione e segure
   MAP> na unidade para repetir a orientação por voz.

#### Telas de orientação de rota

Várias telas de orientação são exibidas na tela sensível ao toque durante a orientação da rota.

Os ajustes das telas de orientação podem ser alterados.

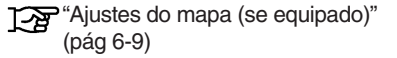

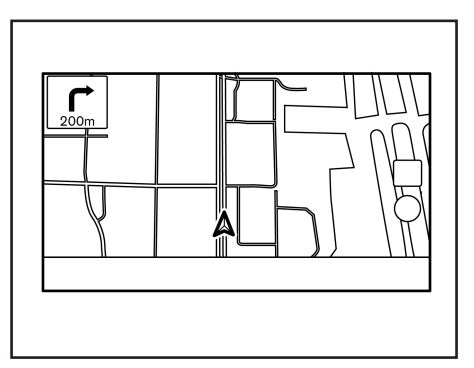

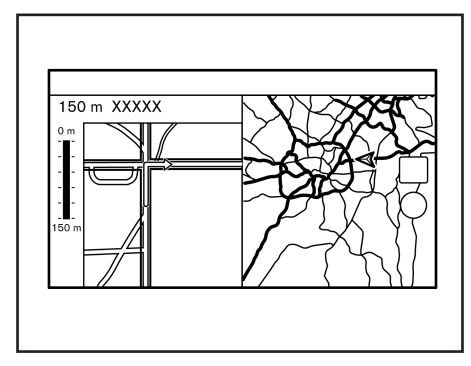

# Orientação de rota na tela do mapa (se equipado):

Quando a orientação de rota é iniciada, a seta curva pequena e a distância até o próximo ponto de orientação são exibidas no canto superior esquerdo da tela do mapa\*. Essa seta indica a direção da curva no próximo ponto de orientação (curva ou cruzamento). Ao aproximar em um ponto de referência, a visualização ampliada do cruzamento é exibida. Além disso, pode haver casos em que os nomes das próximas ruas sejam anunciados.

#### Visualização ampliada do cruzamento:

Ao aproximar-se de um ponto de referência, o sistema muda automaticamente para a vista de tela dividida e mostra uma vista ampliada do cruzamento no lado esquerdo da tela. Para alternar para a tela do mapa\* completo enquanto a visualização ampliada do cruzamento é exibida, pressione **<MAP>** na unidade. A distância até o ponto de orientação e o nome da próxima rua são exibidos na parte superior da tela.

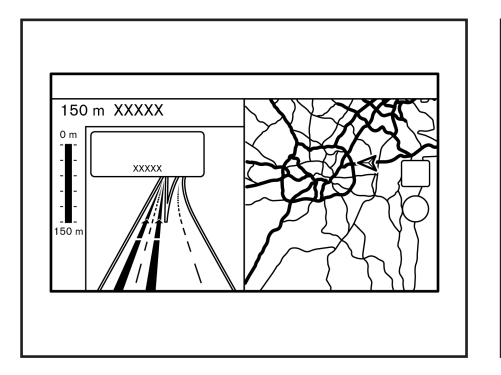

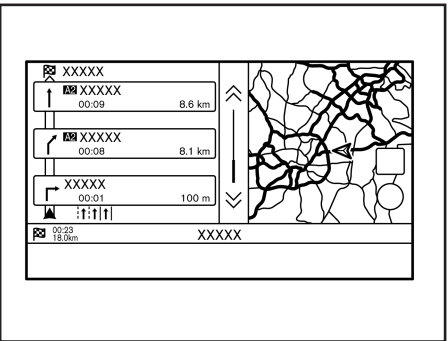

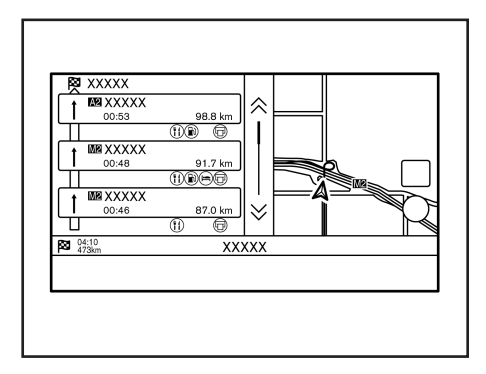

#### Orientação de junção:

Ao dirigir em uma rodovia, quando o veículo se aproxima de uma junção, o sistema alterna automaticamente para a visualização de tela dividida e exibe uma visão ampliada da junção no lado esquerdo da tela. Depois que o veículo passa a junção, o sistema retorna automaticamente ao modo de tela cheia. Para alternar para a tela do mapa\* completo enquanto a visualização ampliada da junção é exibida, pressione <**MAP**> na unidade.

\*(se equipado) 6-26 Navegação (se equipado)

#### Lista de viragens:

Quando o ícone [Lista viragens] no menu de ajustes do mapa\* for ligado, uma lista de viragens pode ser exibida no lado esquerdo da tela.

"Ajustes do mapa (se equipado)" (pág 6-8)

Para alternar para a tela de mapa\* completo, pressione a tecla **<MAP>** na unidade.

A tela da esquerda muda automaticamente para uma visão ampliada do cruzamento quando se aproxima de um ponto de orientação.

Com [Mostr. autom. lista vir. Autoestr.] ativado, a lista de viragens aparecerá automaticamente quando estiver dirigindo em rodovias.

"Ajustes do mapa (se equipado)" (pág 6-9)

# Selecionando um ponto de orientação na lista de informações de saída:

Quando as informações de saída são exibidas na lista de viragens, um destino intermediário para uma instalação localizada perto da saída da rodovia pode ser definido como um destino intermediário. As categorias de instalações que não são mostradas com um ícone na lista de viragens não podem ser selecionadas.

- Toque na saída em que o ícone de informações da saída é exibido. A tela da lista de categorias é exibida.
- Toque na categoria do PDI. Uma lista de instalações localizadas perto da saída da rodovia é exibida.

- 3. Toque na instalação preferida para o destino ou o destino intermediário.
- O destino ou o destino intermediário é definido e a pesquisa de rota é executada.
   "Opções antes de iniciar a orientação de rota" (pág 6-23)
- 5. Toque em [Iniciar] para iniciar a orientação de rota.

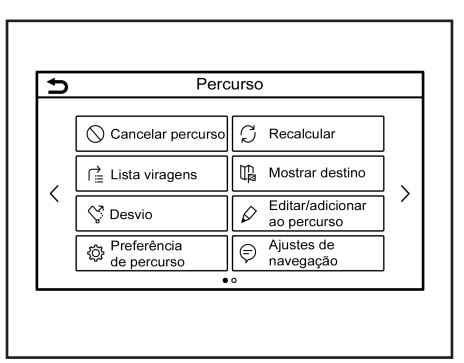

#### **MENU DA ROTA**

#### **ATENÇÃO**

Sempre pare o veículo em um local seguro antes de modificar as condições da rota. Modificar as condições da rota durante a condução pode causar um acidente.

Durante a orientação de rota, as condições da rota podem ser modificadas e as informações da rota podem ser confirmadas. Ajuste as condições da rota de acordo com sua preferência pessoal.

Pressione **<MAP>** na unidade quando um destino é definido, e então toque em [Trajeto] na Barra de Execução. A tela do menu de rota é exibida.

#### Ajustes disponíveis

| Item do menu                  |                     | Resultado                                                                                                    |
|-------------------------------|---------------------|----------------------------------------------------------------------------------------------------|
| [Cancelar percurso]           |                     | Cancela a orientação da rota atual.                                                                                                    |
| [Lista viragens]              |                     | Exibe os detalhes da rota sugerida.                                                                                                    |
| [Desvio]                      |                     | Um desvio de uma distância especificada pode ser calculado.                                                                                                    |
| [Preferência de percurso]     |                     | Definir as condições da pesquisa de rota.                                                                                                    |
| [Recalcular]                  |                     | Pesquisa manualmente a rota novamente após alterar as condições de pesquisa, etc. e o sistema calcula uma rota.                                                                                                    |
| [Mostrar destino]             | [Mover lugar]       | Exibe uma tela de mapa* e permite que a localização do destino seja ajustada.                                                                                                    |
|                               | [PDI nos arredores] | Pesquise pontos de interesse próximos ao destino, como restaurantes e postos de gasolina, etc.<br>A localização pode ser definida como um destino ou como um destino intermediário.                                                                                                    |
|                               | [Guardar posição]   | Salva o destino na Lista de endereços.                                                                                                    |
| [Editar/adicionar o percurso] |                     | Um destino ou um destino intermediário pode ser editado/adicionado a uma rota que já foi definida.                                                                                                    |
| [Ajustes de navegação]        |                     | Vários ajustes de navegação podem ser personalizadas.<br>፲∠፹ "Ajustes de navegação" (pág 6-35)                                                                                                    |
| [Guardar percurso]            |                     | A rota atual (um destino e destinos intermediários) pode ser salva. Podem ser salvas até 10 rotas. As rotas salvas podem ser facilmente reutilizadas. A rota salva inclui apenas as informações da localização, não a rota em si. A rota pode variar dependendo das informações de trânsito* ou outras condições.                                                                                                    |
| [Deslocar mapa]               |                     | Exibe a tela atual do mapa* que pode ser rolada para confirmar a localização do destino,<br>destinos intermediários, rota, etc.                                                                                                    |
| [Simulação]                   |                     | <ul> <li>Simula orientação de rota. Esta função fornece uma imagem detalhada da rota com orientação por voz. As seguintes operações estão disponíveis:</li> <li>[I]: Pausa a simulação.</li> <li>[▶]: Retoma a simulação.</li> <li>[■]: Encerra a simulação.</li> <li>[\$\sigma\$]: Aumenta a velocidade de reprodução. 4 níveis de ajuste de velocidade estão disponíveis.</li> <li>[\$\sigma\$]: Diminui a velocidade de reprodução. 4 níveis de ajuste de velocidade estão disponíveis.</li> </ul> |

## CANCELANDO UMA ROTA

É possível excluir um destino e todos os destinos intermediários que já foram definidos.

- Pressione <**MAP**> na unidade e então toque em [Trajeto] na Barra de Execução.
- 2. Toque em [Cancelar percurso].
- Uma mensagem de confirmação é exibida. Toque em [Sim] para excluir os destinos e os destinos intermediários atualmente definidos.

# INFO:

- Tocar em [Cancelar] na Barra de Execução também pode excluir o destino e os destinos intermediários.
- O destino e os destinos intermediários excluídos não podem ser reativados.

| ⊅  | Lista viragens |          |     |
|----|----------------|----------|-----|
|    | 800:46 66.2 km |          |     |
|    | Recalcular     | Cancelar |     |
| 1  | XXXXXX         | 1.9 km   |     |
| ╎┟ | XXXXXX         | 1.2 km   |     |
| ╎┟ | XXXXXX         | 800 m    |     |
| +  | XXXXXX         | 400 m    |     |
|    | XXXXXX         |          | 1.5 |

## EXIBINDO A LISTA DE VIRAGENS

Exibe os detalhes da rota sugerida.

- 1. Pressione <**MAP**> na unidade e então toque em [Trajeto] na Barra de Execução.
- 2. Toque em [Lista viragens].

# Ajustando para evitar uma estrada

O desvio para evitar uma estrada está disponível tocando no nome da estrada na exibição da lista de viragens.

- 1. Toque na estrada da lista que prefere evitar. A posição do cruzamento selecionado é exibida.
- 2. Toque em [Evitar esta estrada].

# INFO:

Tocar em [Mostrar mapa] pode confirmar a rota completa.

 O display retorna para a lista de viragens. Toque em [Recalcular]. A rota é recalculada.

Toque em [Cancelar] para cancelar a configuração de evitar.

## DEFININDO ROTAS COM DESVIO

Para desviar da rota sugerida, pode ser especificada uma distância do desvio.

- Pressione <MAP> na unidade e então toque em [Trajeto] na Barra de Execução.
- 2. Toque em [Desvio].
- 3. Toque na distância de desvio.

#### Itens da configuração disponível:

- 200 m (1/4 mi)
- 500 m (1/2 mi)
- 1,0 km (1,0 mi)
- 5,0 km (3,0 mi)
- 10,0 km (5,0 mi)

Após calcular o desvio, o sistema exibe a rota com desvio no mapa\*.

# INFO:

- A definição do desvio pode ser cancelado tocando em [Cancelar percurso].
- Quando o veículo desviou da rota sugerida, [Desvio] não pode ser selecionado.
- Se o sistema não puder calcular um desvio com as condições especificadas, a rota sugerida anterior será exibida.
- Se o veículo estiver trafegando muito rápido, a rota com desvio pode começar de uma localização que o veículo já passou.

# PREFERÊNCIA DA ROTA

É possível definir as condições da pesquisa de rota.

- 1. Toque em [Configurações] na Barra de Execução.
- 2. Toque em [Navegação] e toque em [Preferência de percurso].
- 3. Toque em um item que deseja ajustar.

Os itens disponíveis podem variar dependendo dos modelos e especificações.

|                                 | Item de ajuste                     | Ação                         |                                                                                                    |
|---------------------------------|------------------------------------|------------------------------|----------------------------------------------------------------------------------------------------|
| [Tipo de<br>percurso<br>básico] | [Percurso mais rápido]             |                              | Prioriza o uso da rota mais rápida.                                                                                    |
|                                 | [Eco]                              |                              | Prioriza uma rota que usa menos energia.                                                                               |
|                                 | [Distância mais curta]             |                              | Prioriza a rota mais curta.                                                                                            |
|                                 |                                    |                              | A rota pode não ser a mais curta, porque o<br>sistema prioriza estradas fáceis de dirigir por<br>motivos de segurança. |
| [Outras opções<br>do percurso]  | [Minimizar autoestradas]           |                              | Minimiza o uso de autoestradas.                                                                                        |
|                                 | [Minimizar as portagens]           |                              | Minimiza o uso estradas com pedágios.                                                                                  |
|                                 | [Estr. acess. tempor.<br>restrito] | [Utilizar<br>restrições]     | Calcula a rota levando em consideração as<br>informações de restrição de tempo.                                        |
|                                 |                                    | [Não utilizar<br>restrições] | Calcula a rota sem levar em consideração as<br>informações de restrição de tempo.                                      |
|                                 |                                    | [Evitar]                     | Calcula a rota evitando o uso de estradas com restrição de tempo.                                                      |
|                                 | [Estradas sazonais<br>restritas]   | [Utilizar<br>restrições]     | Calcula a rota levando em consideração as<br>informações de restrições sazonais.                                       |
|                                 |                                    | [Não utilizar<br>restrições] | Calcula a rota sem levar em consideração as<br>informações de restrições sazonais.                                     |
|                                 |                                    | [Evitar]                     | Calcula a rota evitando o uso de estradas com restrições sazonais.                                                     |
|                                 | [Utilizar inform. de<br>trânsito]  | [Automático]                 | Calcula a rota considerando automaticamente<br>as informações de trânsito*.                                            |
|                                 |                                    | [Aceitar]                    | Se ocorrer um congestionamento ou incidente,<br>uma tela de confirmação aparecerá antes do<br>cálculo.                 |
|                                 |                                    | [DESLIGADO]                  | Calcula a rota sem considerar as informações de trânsito*.                                                             |

| Item de ajuste                 |                                       | Ação                                                                                                    |  |  |
|--------------------------------|---------------------------------------|----------------------------------------------------------------------------------------------------|--|--|
| [Outras opções<br>do percurso] | [Utilizar ajustes de área a evitar]   | Quando ativado, o sistema evita as áreas definidas anteriormente.                                                     |  |  |
|                                | [Utilizar ferries]                    | Inclui o uso de balsas.                                                                                               |  |  |
|                                | [Utilizar comboio transp. automóveis] | Inclui a utilização de comboio para transportar automóveis.                                                           |  |  |
|                                | [Utilizar estradas não pavimentadas]  | Inclui o uso de estradas não pavimentadas.                                                                            |  |  |
| [Adaptar mais<br>percursos]    | [3 Tipos]                             | Calcula 3 tipos de rota ao confirmar outras rotas.                                                                    |  |  |
|                                | [1 Tipo]                              | Calcula as rotas com uma condição de pesquisa da rota selecionada na tela de ajustes [Tipo de percurso básico].       |  |  |
| [Tempo<br>estimado]            | [Destino]                             | Exibe o tempo estimado de chegada ou tempo restante para o destino durante a orientação de percurso.                  |  |  |
|                                | [Destino intermédio]                  | Exibe o tempo estimado de chegada ou tempo restante para o destino intermediário durante a orientação<br>de percurso. |  |  |
| [Mostrar hora<br>no mapa]      | [Aceitar]                             | Exibe o tempo estimado de chegada.                                                                                    |  |  |
|                                | [Restante]                            | Exibe o tempo restante para a chegada.                                                                                |  |  |

# INFO:

- [Preferência de percurso] também pode ser acessado a partir da tela do menu de rotas.
- Se o veículo desviar muito da rota sugerida, o sistema calcula uma nova rota.
- As informações de trânsito\* exibidas na tela do mapa\* não são informações estatísticas de trânsito.
- Se [Não utilizar restrições] é selecionado para a configuração [Estr. acess. tempor. Restrito], o sistema calcula uma rota sem considerar legislações relativas a tempo ou dia da semana. Portanto, a rota sugerida pode incluir uma estrada sujeita a legislações de trânsito relativos a tempo ou dia da semana. Ao dirigir pela rota, sempre siga todas as legislações de trânsito, independentemente se a opção [Estr. acess. tempor. restrito] está definida para ser considerada ou não.
- Na área em que as informações de trânsito\* não são transmitidas, a configuração [Utilizar inform. de trânsito] é desativada.
- O sistema calcula para reduzir o tempo necessário para todo o percurso desde o início até o destino. Se não houver rotas apropriadas, o sistema pode levar a uma rota em que ocorre um congestionamento em vez de levar a um desvio.
- O sistema pode não levar a um desvio se ocorrer bloqueio do trânsito ou um congestionamento longe da localização atual.

\*(se equipado)

## **RECALCULANDO A ROTA**

Uma rota pode ser pesquisada manualmente outra vez após alterar as condições de pesquisa, etc.

- Pressione <MAP> na unidade e então toque em [Trajeto] na Barra de Execução.
- 2. Toque em [Recalcular]. Uma mensagem é exibida e a rota é recalculada.
- 3. Toque em [Iniciar] ou realize outras operações conforme necessário.

"Opções antes de iniciar a orientação de rota" (pág 6-23)

# INFO:

- Quando um destino intermediário foi definido na rota, o sistema irá procurar apenas uma rota, mesmo se o recálculo da rota for realizado.
- Quando o veículo desvia da rota sugerida, a rota da localização atual para o destino é automaticamente pesquisada novamente pela função de Redirecionamento Automático.

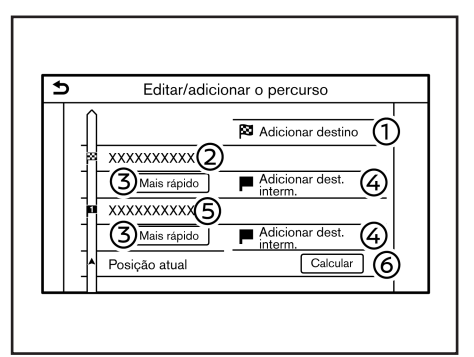

## **EDITANDO A ROTA**

- 1. Pressione <MAP> na unidade e então toque em [Trajeto] na Barra de Execução.
- 2. Toque em [Editar/adicionar o percurso].
- Edite os seguintes ajustes e toque em [Calcular].

#### Ajustes disponíveis

- [Adicionar destino]: Toque para adicionar um novo destino.
- Localização atual: Toque para editar ou excluir o destino.

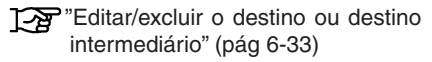

③ Critérios para calcular uma rota para o destino/destino intermediário: Toque para alterar as condições do cálculo da rota.

"Alterando as condições do cálculo da rota" (pág 6-34)

(4) [Adic. dest. intermédio]: Toque para adicionar um destino intermediário.

"Definindo um destino ou um destino intermediário" (pág 6-33)

⑤ Destino intermediário atual: Toque para editar ou excluir o destino intermediário.

"Editar/excluir o destino ou destino intermediário" (pág 6-33)

⑥ [Calcular]: Depois de editar a rota, toque para recalcular uma rota com novas condições.
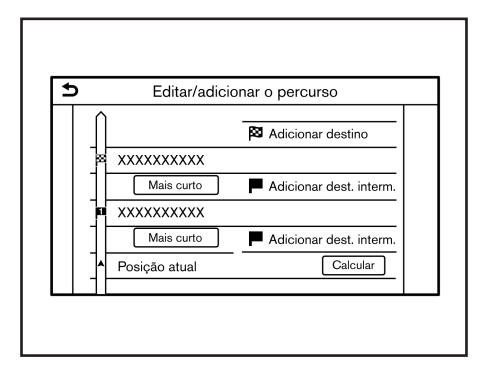

# Definindo um destino ou um destino intermediário

Um destino ou um destino intermediário pode ser adicionado a uma rota que já foi definida. Até 20 destinos intermediários além de um destino podem ser definidos.

- 1. Pressione <**MAP**> na unidade e então toque em [Trajeto] na Barra de Execução.
- 2. Toque em [Editar/adicionar o percurso].
- 3. Toque em [Adicionar destino] ou [Adic. dest. intermédio].

# INFO:

Se [Adicionar destino] é selecionado, o destino atual é alterado para um destino intermediário.

- Defina um destino ou destino intermediário. O método de pesquisa de um destino intermediário é o mesmo de um destino.
   The "Definindo o destino" (pág 6-15)
- 5. Toque [Ad. ao percurso] para adicionar a localização ao percurso.
- A informação da rota com a localização selecionada adicionada à rota é exibida. Ajuste as condições de cálculo da rota conforme necessário.

"Alterando as condições do cálculo da rota" (pág 6-34)

7. Toque em [Calcular] para confirmar a alteração da rota. A rota será recalculada.

# INFO:

- A rota anterior será excluída automaticamente.
- Os destinos ou os destinos intermediários também podem ser adicionados no Menu do Mapa\*.
  - "Tela de localização no mapa com rolagem (se equipado)" (pág 6-15)

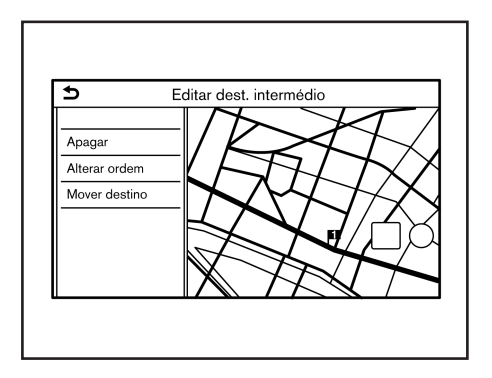

# Editar/excluir o destino ou destino intermediário

Um destino ou destino intermediário que já foi definido pode ser modificado ou excluído.

- 1. Pressione <MAP> na unidade e então toque em [Trajeto] na Barra de Execução.
- 2. Toque em [Editar/adicionar o percurso].
- 3. Toque em um destino ou um destino intermediário que já esteja definido.
- 4. Toque para editar os seguintes ajustes:

#### Ajustes disponíveis

 [Apagar]: Um destino selecionado ou um destino intermediário que já foi definido pode ser excluído.

- [Alterar ordem]: A ordem de um destino . e os destinos intermediários que iá estão definidos pode ser alterada.
- [Mover destino]: A localização do destino ٠ ou do destino intermediário pode ser aiustada movendo o ponteiro no mapa\* na tela sensível ao toque.
- 5. Toque em [Calcular] para aplicar a alteração.

# INFO:

Se o destino for excluído, a orientação de rota será cancelada.

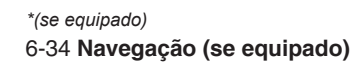

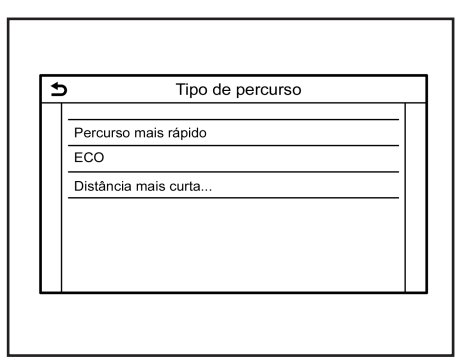

## Alterando as condições do cálculo da rota

Cada seção da rota entre os destinos intermediários pode ter diferentes condições de cálculo de rotas.

- 1. Pressione <MAP> na unidade e então toque em [Trajeto] na Barra de Execução.
- 2. Toque em [Editar/adicionar o percurso].
- 3. Toque na condição da rota mostrada na seção preferida da rota para o destino ou o destino intermediário.
- 4. Toque na condição preferida.

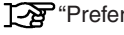

"Preferência da Rota" (pág 6-30)

As condições são alteradas e o display retorna para a tela para editar a rota.

5. Toque em [Calcular] para aplicar a alteração.

# INFO:

A rota recalculada pode não ser a mais curta, porque o sistema prioriza estradas de fácil condução por motivos de segurança.

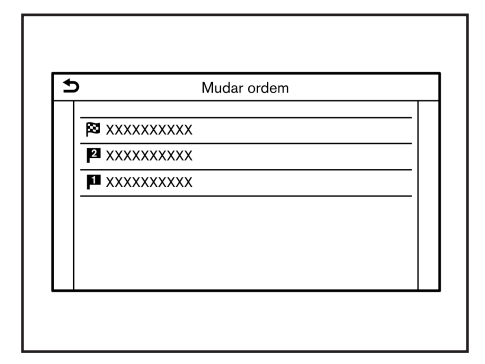

### Alterando a ordem de um destino e os destinos intermediários

A ordem de um destino e os destinos intermediários que já estão definidos pode ser alterada.

- Pressione <MAP> na unidade e então toque em [Trajeto] na Barra de Execução.
- 2. Toque em [Editar/adicionar o percurso].
- 3. Toque em um destino ou um destino intermediário que já esteja definido.
- 4. Toque em [Alterar ordem].
- Toque em um destino ou destino intermediário preferido para substituir o destino ou destino intermediário previamente selecionado.
- Toque em [Calcular] para aplicar a alteração.

# AJUSTES DE NAVEGAÇÃO

Vários ajustes estão disponíveis para personalizar as informações de orientação fornecidas pelo sistema.

- 1. Toque em [Configurações] na Barra de Execução.
- 2. Toque em [Navegação] e toque em [Ajustes de navegação].
- 3. Toque no item que deseja ajustar.

Os itens disponíveis podem variar dependendo dos modelos e especificações.

| Item de definição         | Ação                                                                                                    |
|---------------------------|----------------------------------------------------------------------------------------------------|
| [Volume instr. de voz]    | Ajusta o nível do volume da orientação por voz.                                                                                                    |
| [Voz das instruções]      | Ativa ou desativa a orientação por voz.                                                                                                    |
| [Informações de trânsito] | Ativa ou desativa as informações de trânsito*. Quando<br>este item é ativado, o sistema fornece um anúncio de<br>informações de trânsito* ou eventos na rota. O indicador<br>acende se as informações de trânsito* estão ativadas. |
| [Assistente de portagens] | Ativa ou desativa a função para notificar que o veículo está se aproximando de um pedágio.                                                                                                    |

# INFO:

- [Ajustes de navegação] também pode ser acessado a partir da tela do menu de rotas.
   Type "Menu da rota" (pág 6-27)
- Mesmo quando [Informações de trânsito] estiver ligado, as informações de trânsito não são anunciadas na área onde as informações de trânsito\* não são transmitidas.
- O volume da orientação pode ser ajustado girando o botão <VOL/()> ou pressionando
   no volante de direção enquanto a orientação por voz estiver informando.

# VISUALIZANDO AS INFORMAÇÕES DE TRÂNSITO (se equipado)

O tipo de informações de trânsito\* que está disponível no sistema é o Premium Traffic\*.

Para ativar informações sobre o Premium Traffic\*, ajuste [Utilizar Premium Traffic].

"Ajustes das informações de trânsito (se equipado)" (pág 6-38)

### **INFORMAÇÕES SOBRE O PREMIUM TRAFFIC** (se equipado)

As informações de trânsito\* em tempo real também podem ser obtidas a partir de informações sobre Premium Traffic\* com mais cobertura de rua.

As informações sobre Premium Traffic\* são disponibilizadas, ativando [Utilizar Premium Traffic] e conectando um dispositivo Wi-Fi ou conectando um smartphone através do Wi-Fi.

12 "Ajustes das informações de trânsito (se equipado)" (pág 6-38)

# INFO:

Você também pode usar as informações sobre Premium Traffic\* guando um smartphone ativado para a Navegação Porta a Porta\* está conectado ao veículo.

"Usando a Navegação porta a porta (se equipado)" (pág 6-22)

# **VISUALIZANDO AS INFORMAÇÕES DE TRÂNSITO DISPONÍVEIS** (se equipado)

### Visualizando os eventos de trânsito da lista (se equipado)

- 1. Toque <MENU> na unidade e então toque em [Informações] na Barra de Execução.
- 2. Toque em [Informações de trânsito] ou [Premium Traffic]. Uma lista de tipos de informações disponíveis é exibida.

| ltens<br>disponíveis                            | Função                                                                                                    |
|-------------------------------------------------|----------------------------------------------------------------------------------------------------|
| [Mostrar inform.<br>de trânsito no<br>percurso] | Exibe uma lista de informa-<br>ções de trânsito* encontradas<br>na rota da localização atual do<br>veículo até o destino. Disponí-<br>vel somente quando uma rota<br>é definida. |
| [Informação<br>de trânsito nos<br>arredores]    | Exibe uma lista de informa-<br>ções de trânsito* disponíveis<br>nos arredores da localização<br>atual do veículo.                                                                |

# INFO:

A opção [Informações de trânsito] ou [Premium Traffic] é disponível somente guando as informações do trânsito\* são recebidas.

3. Toque no item preferido. Uma lista de eventos disponíveis é exibida.

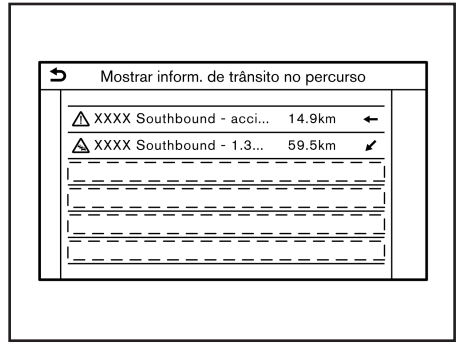

4. Toque em um evento da lista para verificar as informações detalhadas e o mapa\*. Toque em [Evitar] para procurar uma rota alternativa.

## Exibindo informações urgentes de trânsito (se equipado)

Quando um evento urgente é encontrado aos arredores da localização atual do veículo, uma mensagem aparece automaticamente na tela sensível ao toque com um anúncio de voz.

A mensagem inclui o ícone, o tipo de evento, as informações do evento e a distância direta da localização atual até o evento.

# INFO:

- Quando há vários eventos urgentes, o evento com a menor distância direta da localização atual é exibido.
- Se o evento urgente estiver na rota recomendada, e se um desvio for encontrado, a tela de notificação da rota com desvio será exibida quando o veículo se aproximar do ponto de desvio.

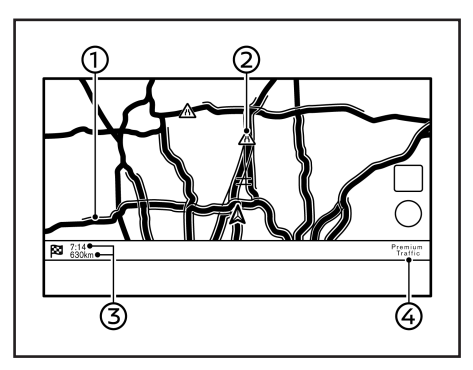

# Informações de trânsito no mapa (se equipado)

As informações de trânsito são exibidas em ambas as telas de mapa 2D\* e 3D\*.

### Informação da tela

① Condições da estrada:

| Fluxo livre                                                        | Verde                                                        |
|--------------------------------------------------------------------|--------------------------------------------------------------|
| Trânsito lento                                                     | Amarelo                                                      |
| Trânsito intenso                                                   | Vermelho                                                     |
| Estrada fechada e<br>seção afetada por grave<br>evento de trânsito | Listras laranja e branca                                     |
| Trânsito em fila                                                   | Laranja (somente infor-<br>mações sobre Premium<br>Traffic*) |

② Ícone das informações de trânsito\*: Se uma rota ainda não estiver definida, todos os ícones de informações de trânsito\* na tela do mapa\* serão exibidos em cinza. Quando uma rota já está definida, os ícones na rota são exibidos em cores e os ícones fora da rota são exibidos em cinza.

| Trânsito parado         |
|-------------------------|
| Trânsito lento          |
| Trânsito livre          |
| Acesso fechado          |
| Acidente                |
| Obras na estrada        |
| Estreitamento de faixas |
| Todos os outros eventos |

Tempo e distância restantes: O tempo e a distância restantes são calculados considerando as informações do trânsito\* na rota. A exibição do tempo restante para o destino ou do tempo estimado de chegada ao destino pode ser selecionada.

"Preferência da Rota" (pág 6-30)

Indicador do trânsito: 

#### PREMIUM TRAFFIC (se equipado)

Exibido quando há informações sobre Premium Traffic\* disponíveis recebidas.

# INFO:

Os ícones de trânsito são exibidos no nível de escala de 15 m (1/64 milhas) - 12,5 km (7,5 milhas). Alguns ícones de trânsito\* são exibidos apenas no mapa\* em níveis mais detalhados.

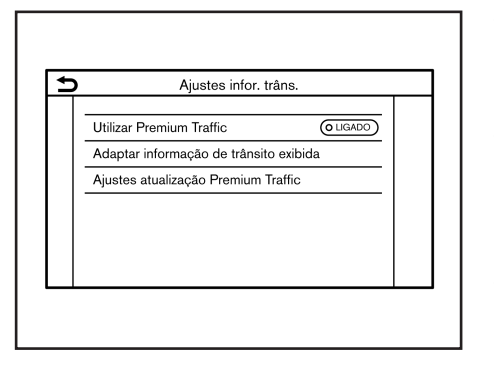

## AJUSTES DAS INFORMACÕES DE TRÂNSITO (se equipado)

Os aiustes para as funcões relacionadas à informação de trânsito\* podem ser alterados.

- 1. Toque em [Configurações] na Barra de Execução.
- 2. Toque em [Navegação].
- 3. Toque em [Ajustes infor. trâns.].
- 4. Toque no ajuste preferido. O indicador para o ajuste selecionado acende.

#### Itens disponíveis para configuração

[Utilizar Premium Traffic]: Liga/desliga as informações sobre Premium Traffic\*.

- [Adaptar informação de trânsito exibida]: Seleciona quais tipos de incidentes de trânsito (por exemplo, acidente) serão exibidos na tela do mapa\*.
- [Ajustes atualização Premium Traffic]: Ajusta o período de atualização das informações sobre Premium Traffic\*.

# INFO:

[Aiustes inform. de trânsito] também pode ser acessado a partir da tela da localização atual no mapa\*.

"Tela da localização atual no mapa (se equipado)" (pág 6-14)

Mesmo guando [Informações de trânsito] estiver desativado, a orientação da rota não será afetada. Além disso, o anúncio de informações de emergência não será desativado.

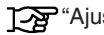

"Ajustes de navegação" (pág 6-35)

# ARMAZENANDO UMA LOCALIZAÇÃO/ROTA

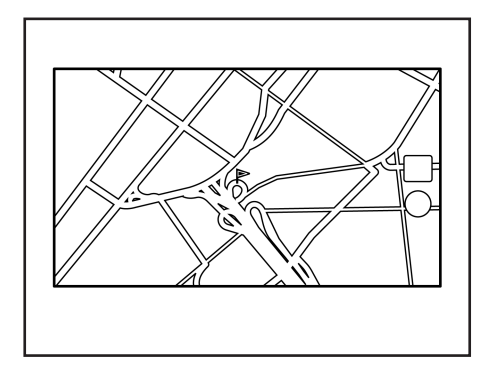

### ARMAZENANDO UMA LOCALIZAÇÃO

As localizações frequentemente visitadas podem ser armazenadas na Lista de Endereços. Os endereços armazenados podem ser facilmente recuperados para configurá-los como um destino ou destino intermediário. A Lista de Endereços pode armazenar até 200 localizações.

# Armazenando a localização de casa e trabalho

A localização de casa e trabalho pode ser armazenada no sistema.

1. Toque em [Configurações] na Barra de Execução.

- 2. Toque em [Navegação] e toque em [Lista de endereços].
- 3. Toque em [Adicionar lugar de casa] ou em [Adicionar lugar de trabalho].
- Toque em um método apropriado para definir uma localização. Consulte os métodos de pesquisa usados para a definição do destino.

"Definindo o destino" (pág 6-15)

- 5. Toque em [OK].
- Uma mensagem é exibida e o endereço da localização é armazenado na lista de endereços.
- Ajuste e edite o conteúdo do item armazenado conforme necessário. Toque em [OK] para confirmar.

"Editando as informações armazenadas" (pág 6-41)

# INFO:

Se tocar em [Ir para casa (Guardar Lugar)] ou [Ir para trabalho (guardar lugar)] na tela de destino enquanto a localização de casa ou do trabalho ainda não estiver armazenada, o sistema exibirá uma mensagem perguntando se você deseja armazenar uma localização de casa ou do trabalho. Toque em [Sim] para armazenar a localização de casa ou do trabalho.

| S     Lista de endereços                         | S       Lista de endereços         Ordenar       Adic. novo         PXXXXXXXXXX <ul> <li></li></ul> |                                                                                                    |                 |      |
|--------------------------------------------------|----------------------------------------------------------------------------------------------------|----------------------------------------------------------------------------------------------------|-----------------|------|
| Ordenar         Adic. novo            XXXXXXXXXX | Ordenar     Adic. novo       XXXXXXXXXX                                                             | A                                                                                                    | Lista de endere | eços |
|                                                  |                                                                                                    | Ordenar           XXXXXXXXXXX           I           I | Adic. novo      |      |

# Armazenando a localização por pesquisa

É possível armazenar uma localização pesquisando de várias maneiras.

- 1. Toque em [Configurações] na Barra de Execução.
- 2. Toque em [Navegação].
- 3. Toque em [Lista de endereços].
- 4. Toque em [Lugares guardados].
- 5. Toque em [Adic. novo].
- Toque em um método apropriado para definir uma localização. Consulte os métodos de pesquisa usados para a definição do destino.

"Definindo o destino" (pág 6-15)

- 7. Toque em [OK].
- Uma mensagem é exibida e o endereço da localização é armazenado na lista de endereços.
- Ajuste e edite o conteúdo do item armazenado conforme necessário. Toque em [OK] para confirmar.
  - "Editando as informações armazenadas" (pág 6-41)

# INFO:

 Quando a localização é armazenada em [Lugares guardados], [Lista de endereços] pode ser usado para procurar a localização.

"Buscando pela lista de endereços" (pág 6-20)

 Quando 200 localizações já estão armazenadas, uma nova localização não pode ser armazenada até que uma localização armazenada no momento seja excluída.

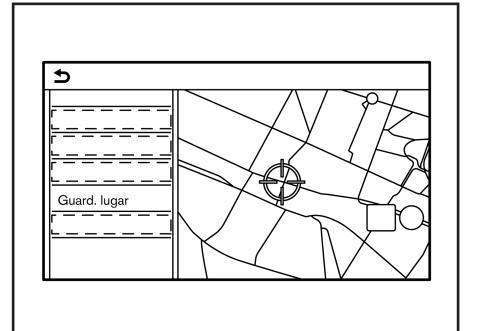

### Armazenando a localização movendo o mapa (se equipado)

- Mova para a localização preferida no mapa\* e toque em [I] na tela sensível ao toque.
- Toque em [Guardar posição]. Uma mensagem é exibida.
- O ícone que representa a localização armazenada é exibido no mapa\*. Pressione <MAP> na unidade para retornar à tela da localização atual no mapa\*.

# ARMAZENANDO A ROTA

No máximo 10 rotas calculadas podem ser armazenadas. As rotas armazenadas podem ser facilmente recuperadas e configuradas como a rota sugerida. Uma rota requer pelo menos um destino intermediário para ser armazenada.

- 1. Pressione <**MAP**> na unidade e então toque em [Trajeto] na Barra de Execução.
- Toque em [Guardar percurso]. Uma mensagem de confirmação é exibida. Se solicitado, toque em [Sim] para armazenar a rota atual.

#### Outros ajustes

Uma rota também pode ser armazenada usando o procedimento a seguir.

- 1. Toque em [Configurações] na Barra de Execução.
- 2. Toque em [Navegação].
- 3. Toque em [Lista de endereços].
- 4. Toque em [Percursos guardados].
- 5. Toque em [Guardar percurso atual]. Uma mensagem de confirmação é exibida. Se solicitado, toque em [Sim] para armazenar a rota atual.

# INFO:

- Pelo menos um destino intermediário deve ser definido para a rota a ser armazenada.
- Um percurso guardado apenas inclui localizações (destinos e destinos intermediários) e as condições de cálculo da rota, não propriamente a rota.
- A rota é armazenada no primeiro número de posição disponível na lista de rotas armazenadas.
- Quando 10 rotas já estiverem armazenadas na lista de endereços, uma nova rota não poderá ser armazenada até que uma rota seja excluída.
  - (pág 6-44) "Excluindo um item armazenado"

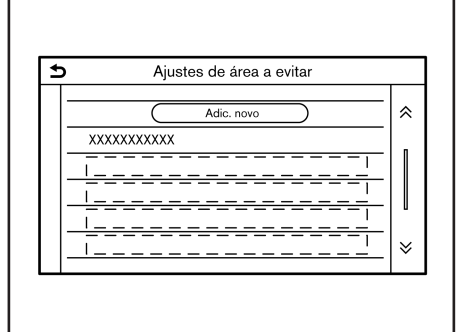

# ARMAZENANDO UMA ÁREA A EVITAR

Uma área a evitar pode ser armazenada. A área a evitar é uma área que pode ser excluída da rota, como a estrada que está sempre congestionada. Uma vez que as áreas a evitar são armazenadas, o sistema evita essas áreas ao calcular uma rota. Até 10 áreas a evitar podem ser armazenadas.

- 1. Toque em [Configurações] na Barra de Execução.
- 2. Toque em [Navegação].
- 3. Toque em [Lista de endereços].
- 4. Toque em [Área a evitar].
- 5. Toque em [Adic. novo]. Toque em um método apropriado para pesquisar uma localização.

"Definindo o destino" (pág 6-15)

- 6. Toque em [OK].
- 7. Ajuste as informações da área a evitar conforme necessário.

Editando uma área a evitar" (pág 6-44)

8. Toque em [OK] para armazenar as informações sobre a área a evitar.

INFO:

No máximo 10 áreas a evitar podem ser armazenadas. Quando 10 áreas a evitar são armazenadas, uma nova área a evitar não pode ser armazenada até que uma área a evitar armazenada atual seja excluída.

Excluindo um item armazenado" (pág 6-44)

## EDITANDO AS INFORMAÇÕES ARMAZENADAS

Itens armazenados no sistema podem ser editados.

# Editando as informações

### armazenadas

- 1. Toque em [Configurações] na Barra de Execução.
- 2. Toque em [Navegação] e toque em [Lista de endereços].

|             | Item          | de definição            | Ação                                                                                 |
|-------------|---------------|-------------------------|--------------------------------------------------------------------------------------|
| [Casa]*     | [Editar]      | [Mostrar ícone no mapa] | Exibe o ícone da casa no mapa*.                                                      |
|             |               | [Ícone]                 | Seleciona um ícone de casa com o desenho preferido.                                  |
|             |               | [Som]                   | Define o tipo de alarme que soa quando o veículo chega em casa.                      |
|             |               | [Direção]               | Ajusta o alarme para soar quando se aproxima de uma direção específica.              |
|             |               | [Distância]             | Ajusta o alarme para soar quando atinge uma distância específica para casa.          |
|             |               | [Número de telefone]    | Armazena o número do telefone da casa.                                               |
|             | [Mover lugar] | ·                       | Ajusta a localização da casa armazenada.                                             |
|             | [Apagar]      |                         | Exclui a localização da casa armazenada.                                             |
|             | [OK]          |                         | Confirma e salva as informações editadas da casa.                                    |
| [Trabalho]* | [Editar]      | [Mostrar ícone no mapa] | Exibe o ícone do trabalho no mapa*.                                                  |
|             |               | [Ícone]                 | Seleciona um ícone do trabalho com o desenho preferido.                              |
|             |               | [Som]                   | Define o tipo de alarme que soa quando o veículo chega no trabalho.                  |
|             |               | [Direção]               | Ajusta o alarme para soar quando se aproxima de uma direção específica.              |
|             |               | [Distância]             | Ajusta o alarme para soar quando atinge uma distância específica para o<br>trabalho. |
|             |               | [Número de telefone]    | Armazena o número do telefone do trabalho.                                           |
|             | [Mover lugar] |                         | Ajusta a localização do trabalho armazenada.                                         |
|             | [Apagar]      |                         | Exclui a localização do trabalho armazenada.                                         |
|             | [OK]          |                         | Confirma e salva as informações editadas do trabalho.                                |

Os itens disponíveis podem variar dependendo dos modelos e especificações.

|                     | Item de def                  | linição              |                         | Ação                                                                                                |
|---------------------|------------------------------|----------------------|-------------------------|----------------------------------------------------------------------------------------------------|
| [Lugares guardados] | [Ordenar]                    | [Ordenar por número] |                         | Ordena as localizações salvas.                                                                      |
|                     |                              | [Ordenar por nom     | ne]                     | 🖅 "Buscando pela lista de endereços" (pág 6-20)                                                     |
|                     |                              | [Ordenar por ícor    | ne]                     |                                                                                                    |
|                     |                              | [Ordenar por grup    | 00]                     |                                                                                                    |
|                     | [Adic. novo]                 |                      |                         | Adiciona uma nova localização.                                                                      |
|                     |                              |                      |                         | 🎦 "Armazenar a localização por pesquisa" (pág 6-39)                                                 |
|                     | [Lista lugares<br>guardados] | [Editar]             | [Mostrar ícone no mapa] | Exibe o ícone de uma localização armazenada no mapa*.                                               |
|                     |                              |                      | [Nome]                  | Registra um nome de entrada.                                                                        |
|                     |                              |                      | [Identificador de voz]  | Registra um comando de voz de acesso que pode ser usado com o Sistema<br>de Reconhecimento de Voz*. |
|                     |                              |                      | [Ícone]                 | Seleciona um ícone para o acesso.                                                                   |
|                     |                              |                      | [Som]                   | Define o tipo de alarme que soa quando o veículo chega na localização.                              |
|                     |                              |                      | [Direção]               | Ajusta o alarme para soar quando se aproxima de uma direção específica.                             |
|                     |                              |                      | [Distância]             | Ajusta o alarme para soar quando atinge uma distância específica para a localização.                |
|                     |                              |                      | [Número de<br>telefone] | Registra um número de telefone para a localização.                                                  |
|                     |                              |                      | [Grupo]                 | Registra um grupo de entrada.                                                                       |
|                     |                              |                      | [Números de<br>entrada] | Registra um número de entrada para a localização.                                                   |
|                     |                              | [Mover lugar]        |                         | Ajusta as informações da localização armazenadas.                                                   |
|                     |                              | [Apagar]             |                         | Exclui as informações da localização armazenadas.                                                   |
|                     |                              | [OK]                 |                         | Confirma e salva as informações editadas e armazenadas da localização.                              |

\*: Quando a localização de casa ou do trabalho não foi armazenada, [Adicionar lugar de casa] ou [Adicionar lugar de trabalho] será exibido e uma localização de casa ou de trabalho poderá ser armazenado no menu.

### Editando rotas armazenadas

- 1. Toque em [Configurações] na Barra de Execução.
- 2. Toque em [Navegação] e toque em [Lista de endereços].
- 3. Toque em [Percursos guardados].
- Toque na rota preferida armazenada da lista. A tela de ajustes de rotas salvas será exibida.

| Item de<br>definição | Ação                                      |
|----------------------|-------------------------------------------|
| [Mudar<br>nome]      | Altera o nome da rota salva               |
| [Substituir]         | Sobrescreve a rota salva pela rota atual. |
| [Apagar]             | Apaga a rota salva.                       |
| [OK]                 | Aplica os ajustes editados.               |

### Editando uma área a evitar

- 1. Toque em [Configurações] na Barra de Execução e toque em [Navegação].
- 2. Toque em [Lista de endereços], e em seguida toque em [Área a evitar].
- Toque na área a evitar preferida da lista. A tela de ajustes "Área a Evitar" será exibida.

| Item de<br>definição      | Ação                                                         |
|---------------------------|--------------------------------------------------------------|
| [Mudar<br>nome]           | Muda o nome de uma área a evitar.                            |
| [Mover lugar]             | Ajusta a localização da área a evitar.                       |
| [OK]                      | Aplica os ajustes editados.                                  |
| [Redimensio-<br>nar área] | Ajusta a dimensão da área a evitar.                          |
| [Autoestr.]               | Ajusta a área a evitar para incluir ou não nas autoestradas. |
|                           | A cor da área a evitar muda<br>dependendo da configuração.   |
|                           | Autoestrada LIGADA: Verde                                    |
|                           | Autoestrada DESLIGADA: Azul                                  |
| [Apagar]                  | Apaga a área a evitar.                                       |

## EXCLUINDO UM ITEM ARMAZENADO

As localizações e as rotas na Lista de Endereços podem ser excluídas. A exclusão de item individual e a exclusão de todos os itens armazenados estão disponíveis.

# INFO:

Os itens excluídos não podem ser restaurados. Antes de excluir um item, sempre certifique-se de que o item não é mais necessário.

# Excluindo um item individualmente

- 1. Toque em [Configurações] na Barra de Execução.
- 2. Toque em [Navegação] e toque em [Lista de endereços].
- 3. Toque em [Apagar dados guardados].

| 1ª Etapa                     | 2ª Etapa                              | Ação                                          |
|------------------------------|---------------------------------------|-----------------------------------------------|
| [Apagar casa]                |                                       | Apaga a localização de casa.                  |
| [Apagar o lugar de traball   | าด]                                   | Apaga a localização do trabalho.              |
| [Apagar lista de             | [Apagar tudo]                         | Apaga todas as localizações armazenadas.      |
| endereços                    | [Apagar um]                           | Apaga uma localização armazenada selecionada. |
| [Apagar percursos            | [Apagar tudo]                         | Apaga todas as rotas armazenadas.             |
| guaruauosj                   | [Apagar um]                           | Apaga uma rota armazenada selecionada.        |
| [Apagar áreas a evitar]      | [Apagar tudo]                         | Apaga todas as áreas a evitar.                |
|                              | [Apagar um]                           | Apaga uma área a evitar selecionada.          |
| [Apagar últimos<br>destinos] | [Apagar todos os<br>últimos destinos] | Apaga todos os últimos destinos.              |
|                              | [Apagar um último<br>destino]         | Apaga um último destino selecionado.          |
|                              | [Apagar ponto de partida anterior]    | Apaga o ponto de partida anterior.            |

Selecione o item preferido e toque em [Sim] para confirmar a exclusão.

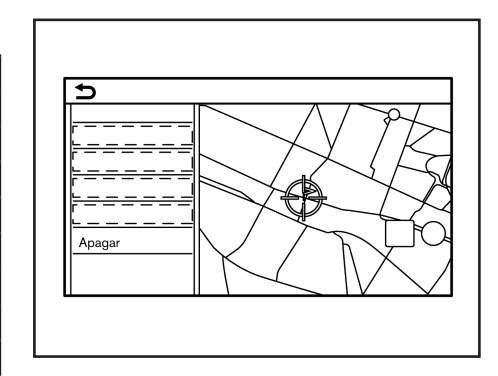

# Excluindo um item individual no mapa (se equipado)

- Alinhe o ponteiro sobre a localização armazenada a ser excluída movendo-o no mapa\* e, em seguida, toque em []].
- 2. Toque em [Apagar].
- Uma mensagem de confirmação é exibida. Confirme o conteúdo da mensagem e toque em [Sim]. O item armazenado é excluído da Lista de endereços.

# AJUSTES DE NAVEGAÇÃO

O sistema de navegação\* pode ser personalizado de acordo com a preferência do usuário.

- 1. Toque em [Configurações] na Barra de Execução.
- 2. Toque em [Navegação].
- 3. Toque em um item que deseja ajustar.

Os itens disponíveis de configuração podem variar dependendo dos modelos e especificações.

#### Itens disponíveis:

- [Ajustes do mapa]: Ajusta o método de exibição e a direção do mapa\*.
   (Ajustes do mapa (se equipado))" (pág 6-9)
- [Ajustes de navegação]: Ajusta as várias funções para orientação de rota.
   "Ajustes de navegação" (pág 6-35)
- [Preferência de percurso]: Altera as preferências de rota.

Preferência da Rota" (pág 6-30)

- [Ajustes inform. de trânsito] Ajusta várias funções da informação de trânsito.
   "Ajustes das informações de trânsito (se equipado)" (pág 6-38)
- [Ajustes guia de segurança]

| Item de definição                        | Ação                                                                                                    |
|------------------------------------------|----------------------------------------------------------------------------------------------------|
| [Indicação limite velocidade no<br>mapa] | Quando este item está ativado, o indicador do limite de velocidade<br>aparece no lado direito da tela do mapa* quando existe um limite de<br>velocidade na estrada em que o veículo é conduzido.    |
| [Alarme de limite de velocidade]         | Quando este item está ativado, o indicador do limite de velocidade pisca e avisa<br>o motorista que a velocidade do veículo excede o limite de velocidade.<br>Ter "Mapa 2D (se equipado)" (pág 6-3) |
| [Sensib. limite veloc.]                  | Ajusta a sensibilidade do limite de velocidade para [Alarme de limite de velocidade].                                                                                                    |

[Indicação limite velocidade no mapa]: Quando este item está ativado, o indicador do limite de velocidade aparece no lado direito da tela do mapa\* quando existe um limite de velocidade na estrada em que o veículo é conduzido.

Mapa 2D (se equipado)" (pág 6-3)

 [Alarme de limite de velocidade]: Quando este item está ativado, o indicador do limite de velocidade pisca e avisa o motorista que a velocidade do veículo excedeu o limite de velocidade
 "Mana 2D (se equinado)" (nég 6-3)

"Mapa 2D (se equipado)" (pág 6-3)

- [Sensib. limite veloc.]: Ajusta a sensibilidade do limite de velocidade para [Alarme de limite de velocidade].
- [Lista de endereços]: Armazena as localizações e as rotas. Os itens armazenados podem ser editados ou apagados.
  - "Armazenando uma localização/rota" (pág 6-39)
- [PDIs pessoais] Ajusta as categorias de PDI a serem exibidas na tela Pontos de interesse.

"Personalizando PDIs" (pág 6-19)

- [Ajustar posição atual]: Se o ícone do veículo indicando a localização atual do veículo não está na posição correta, a localização do ícone do veículo na tela do mapa\* pode ser ajustada.
- [Apagar dados guardados]: Apaga as localizações e as rotas guardadas.

"Excluindo um item individualmente" (pág 6-44)

- [Apagar últimos destinos]: Exclui todos ou um dos destinos anteriores ou o ponto inicial anterior.
  - Excluindo um item individualmente" (pág 6-44)
- [Sincronizar com naveg. porta a porta]: Liga/desliga a Navegação porta a porta\*.
   "Usando a Navegação porta a porta (se equipado)" (pág 6-22)
- [Repor todos ajustes pré-definidos da navegação]: Redefine vários ajustes (display, nível de volume, etc.) para as configurações padrão.

# INFORMAÇÕES GERAIS PARA O SISTEMA DE NAVEGAÇÃO (se equipado)

## LOCALIZAÇÃO ATUAL DO VEÍCULO

### Tela do local atual do veículo

Este sistema de navegação\* combina os dados obtidos do veículo (por sensor giroscópio) e do Sistema Global de Navegação por Satélite (GNSS) para calcular a localização atual do veículo. Essa posição é exibida ao longo da orientação da rota para um destino.

### O que é o Sistema Global de Navegação por Satélite (GNSS)?

GNSS é um termo geral para sistemas de posicionamento que usam sinais de satélites.

Este sistema de navegação\* recebe sinais de rádio de três ou mais satélites diferentes, e detecta a posição do veículo utilizando o princípio da triangulação.

#### Ajuste do posicionamento:

Quando o sistema avalia que a posição do veículo não é precisa com base nos cálculos de dados do sensor de giroscópio e a velocidade do veículo, o sistema ajustará automaticamente a posição do ícone do veículo usando os sinais do GNSS.

#### Recepção dos sinais de satélite do GNSS:

A recepção dos sinais do GNSS pode ser baixa, dependendo do ambiente. Os veículos nas seguintes áreas/ambientes podem não receber sinais do GNSS.

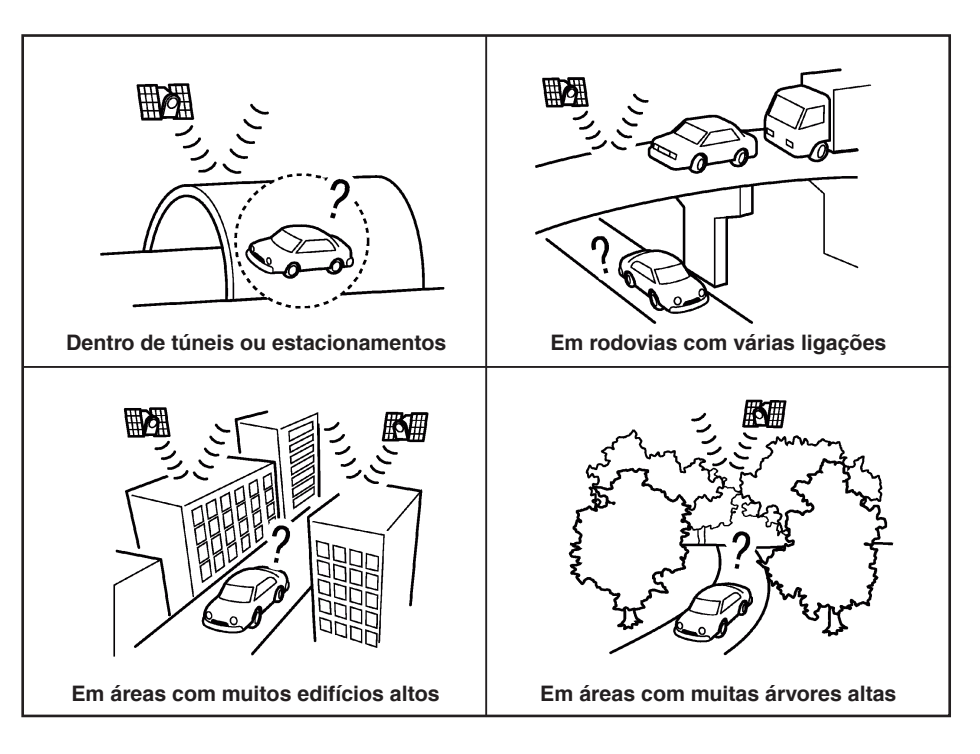

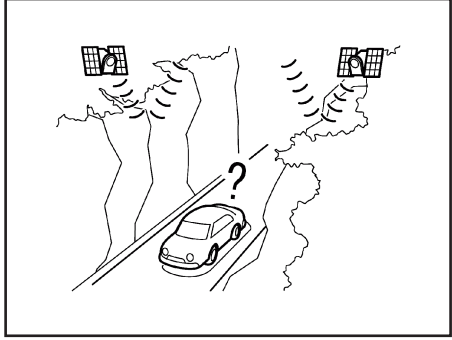

Em desfiladeiros

# INFO:

A antena do GNSS está localizada no painel de instrumentos dentro do veículo. Não coloque objetos, especialmente telefones celulares ou transceptores, no painel de instrumentos. Como a intensidade de força do sinal GNSS é baixa, os telefones e transceptores afetarão ou poderão interromper totalmente o sinal.

# Exibição incorreta da posição do veículo

Os casos a seguir podem afetar a precisão de exibição da posição do veículo ou da direção do percurso. A precisão retornará ao normal se as condições de condução retornarem ao normal.

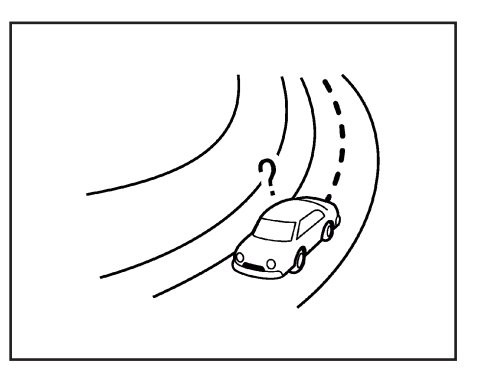

 Quando há uma estrada similar nas proximidades.

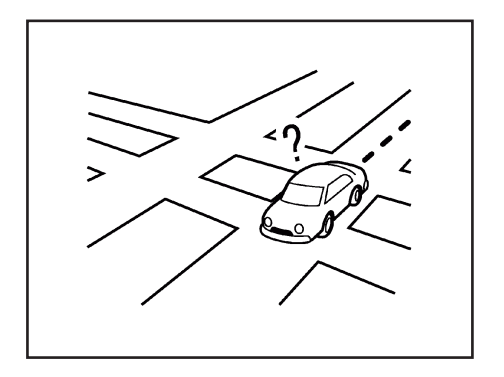

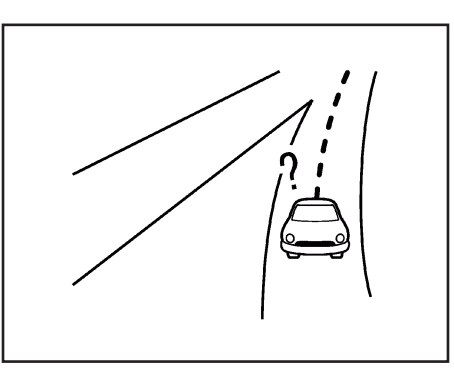

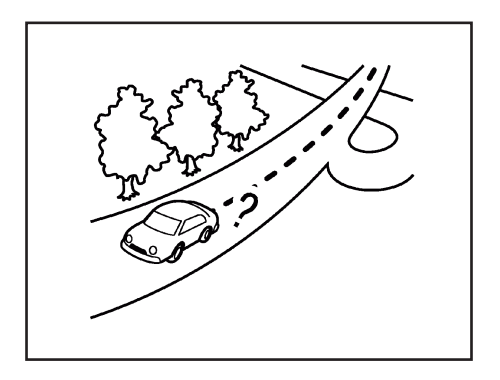

- Quando o veículo está trafegando em uma área com um sistema de estradas com padrão cruzado.
- Quando o veículo está passando por uma grande intersecção/junção em forma de Y.
- Quando o veículo está trafegando em uma estrada curva contínua e lenta.

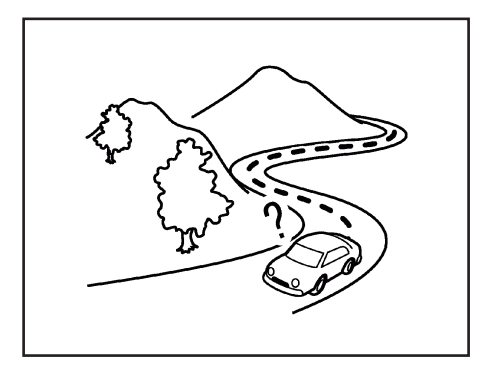

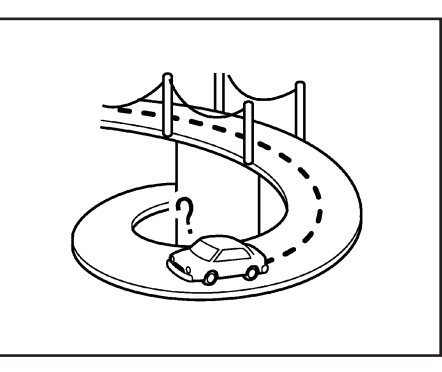

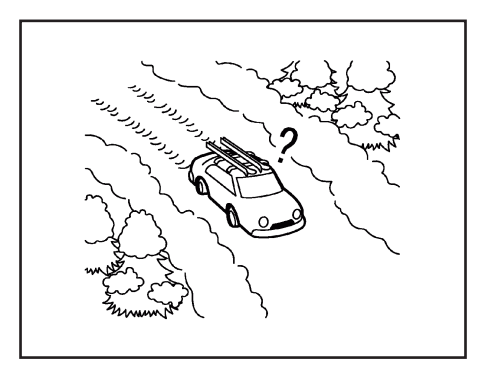

- Quando o veículo está trafegando em uma estrada com curvas repetidas em forma de S.
- Quando o veículo está em uma ponte de retorno.
- Quando o veículo está trafegando em uma estrada despavimentada ou coberta com neve.

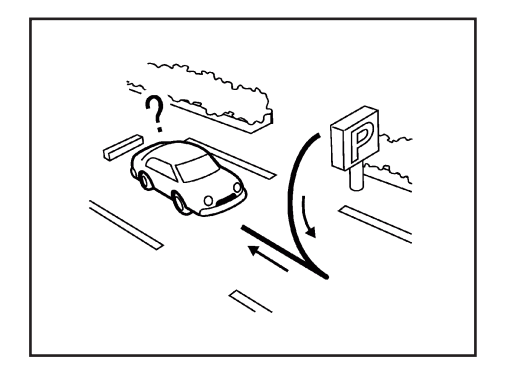

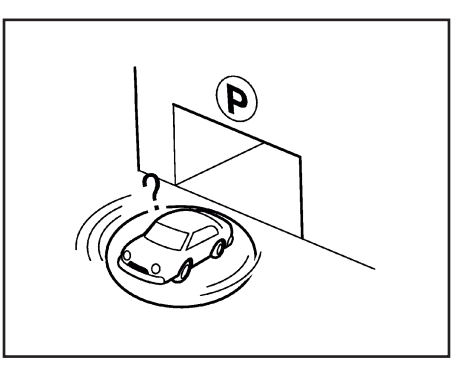

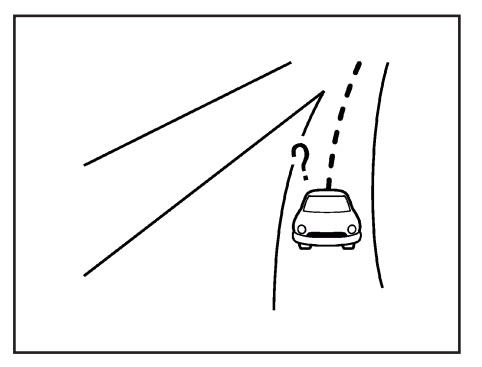

- Quando existem curvas repetidas para a esquerda ou direita, ou condução em ziguezague.
- Quando o veículo for rotacionado em um estacionamento com plataforma giratória com o interruptor de ignição na posição OFF.
- Ao dirigir em uma estrada não exibida na tela do mapa\* ou em uma estrada que foi alterada devido a construções adicionais ou outros motivos.

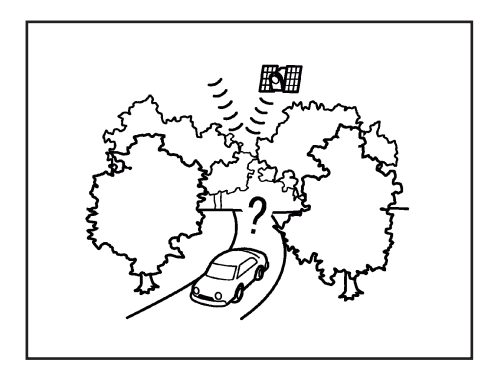

 Quando a precisão de posicionamento do GNSS é baixa.

\*(se equipado) 6-52 Navegação (se equipado)

# INFO:

- O ícone do veículo pode estar desalinhado ao ligar o veículo logo após dar a partida no motor.
- O ícone do veículo também pode estar desalinhado se pneus de diferentes tamanhos ou correntes para pneu estiverem instalados.
- O sistema possui uma função que corrige automaticamente a posição do ícone do veículo quando está desalinhado da posição real.
- A correção da posição do veículo por GNSS pode não funcionar quando o veículo estiver parado.
- Se a posição do ícone do veículo não voltar ao normal mesmo após algum tempo, corrija manualmente a posição do ícone do veículo.

### Áreas de Cobertura Detalhadas do Mapa (MCA) para o sistema de navegação (se equipado)

Este sistema foi projetado para ajudar a orientar no destino, e também executa outras funções, conforme descrito neste manual. No entanto, o sistema deve ser usado de forma segura e adequada. Informações sobre as condições da estrada, sinalizações de trânsito e disponibilidade de serviços podem nem sempre estar atualizadas. O sistema não substitui uma condução correta, adequada e segura. Os dados do mapa\* cobrem áreas metropolitanas selecionadas. Os dados do mapa\* incluem dois tipos de áreas:

"Áreas de cobertura detalhadas" fornecendo todos os dados detalhados da estrada e outras áreas mostrando "Apenas estradas principais".

# INFO:

Os dados detalhados do mapa\* não estão disponíveis em muitas áreas e geralmente são limitados para selecionar as principais áreas metropolitanas.

# CÁLCULO DA ROTA

- A rota sugerida pode não ser a mais curta, nem outras circunstâncias, como congestionamentos.
- Devido à inevitável diferença nas condições e circunstâncias da estrada entre o momento em que você usa este sistema e o tempo que a informação foi produzida para os dados do mapa\*, pode haver divergências nas estradas e nas legislações. Nesses casos, as condições reais da estrada e as legislações levam informações de dados precedentes do mapa\*.

- Durante o cálculo da rota, o mapa\* não desloca, no entanto, o ícone do veículo se moverá de acordo com o movimento real do veículo.
- Durante o cálculo da rota, as teclas <MAP> e <MENU> na unidade serão desativadas.
- Em alguns casos, após o cálculo ser concluído, a rota calculada pode não ser exibida imediatamente.
- Os destinos intermediários que foram passados serão desconsiderados pelo cálculo de redirecionamento.
- Se você percorrer o mapa\* enquanto a rota sugerida está sendo traçada, pode levar mais tempo para terminar o traçado.
- O cálculo da rota pode não ser concluído nos seguintes casos.
  - Se não houver uma estrada principal dentro do alcance de 2,5 km (1,5 milhas) do veículo, uma mensagem relacionada aparecerá na tela. Tente recalcular quando o veículo estiver mais próximo de uma estrada principal.
  - Se não houver uma estrada principal dentro do alcance de 2,5 km (1,5 milhas) do destino ou destino intermediário, uma mensagem relacionada aparecerá na tela. Tente ajustar a localização mais próxima de uma estrada principal.

- Se o veículo estiver muito próximo do destino ou se não houver estradas para o destino, uma mensagem relacionada aparecerá na tela.
- Se for impossível chegar ao destino ou destinos intermediários por causa das legislações de trânsito, etc.
- Se a única rota para chegar ao destino ou destinos intermediários for extremamente complicada.
- O seguinte pode ocorrer quando a rota é exibida.
- Se você calcular uma rota em uma estrada principal, o ponto de partida da rota pode não corresponder exatamente com a localização atual do veículo.
- O ponto final da rota pode não corresponder exatamente ao destino.
- Se você calcular uma rota em uma estrada principal, o sistema pode exibir uma rota de outra estrada principal. Isto pode ser porque a posição do ícone do veículo não é necessária. Neste caso, estacione o veículo em um local seguro e reajuste o ícone do veículo, ou continue dirigindo para ver se a posição do ícone do veículo é ajustada automaticamente antes de recalcular a rota.
- Há casos em que o sistema mostra uma rota indireta para chegar ao destino ou aos destinos intermediários, se você

ajustá-los a partir de informações armazenadas ou das instalações. Para corrigir isso, você deve ter cuidado com a direção do trânsito, especialmente quando faixas com diferentes direções de trânsito são mostradas separadamente, como acessos e áreas de serviço.

- Este sistema não faz distinção entre controle de trânsito limitado e controle total (bloqueio). Pode mostrar uma rota indireta, mesmo que a estrada seja utilizável.
- Mesmo que a preferência de balsa esteja definida como DESLIGADA, uma rota que use uma linha de balsa pode ser sugerida.

## ORIENTAÇÃO DE ROTA

INFO:

O sistema anunciará nomes de ruas quando o idioma do sistema estiver definido como inglês. Dependendo da configuração de idioma, os nomes das ruas podem não ser anunciados.

### Repetindo a orientação por voz

Esta função está disponível durante todo o percurso, a partir do momento em que o cálculo do percurso é concluído até o veículo chegar ao destino. Pressione e segure <**MAP**> na unidade. A orientação por voz será repetida.

### Observações na orientação por voz

- A orientação por voz neste sistema deve ser considerada como uma função complementar. Ao dirigir o veículo, verifique a rota no mapa\* e siga as estradas atuais e as legislações de trânsito.
- A orientação por voz é ativada apenas para cruzamentos com determinadas condições. Pode haver casos em que o veículo tem que virar, mas não é fornecida a orientação por voz.
- O conteúdo da orientação por voz pode variar, dependendo da direção da curva e do tipo de cruzamento.
- O tempo de orientação por voz varia dependendo da situação.
- Quando o veículo desviou da rota sugerida, a orientação por voz não é disponível. O sistema não anunciará isso. Consulte o mapa\* e recalcule a rota.
   "Recalculando a rota" (pág 6-32)
- A orientação por voz pode não corresponder com precisão aos números de estrada e direções nas junções de autoestradas.
- Os nomes das ruas exibidas podem, às vezes, diferir dos nomes reais.
- A orientação por voz não está disponível quando a [Voz das instruções] está desativada.

 A orientação por voz será iniciada quando o veículo entrar na rota sugerida.
 Consulte o mapa\* para obter o direcionamento para o ponto inicial da rota.

- Ao chegar em um destino intermediário, a orientação por voz anunciará e informará ao motorista que o veículo chegou ao destino intermediário. A orientação por voz mudará para a próxima seção da rota. Quando a orientação por voz não estiver disponível, consulte o mapa\* para obter o direcionamento.
- Em alguns casos, a orientação por voz termina antes da chegada ao destino. Consulte o ícone de destino no mapa\* para chegar ao destino.
- A orientação por voz pode estar parcialmente operacional ou inoperante devido ao ângulo das estradas em uma interseção.
- A informação de saída da autoestrada pode diferir da informação nas sinalizações de saída reais.
- Como não é possível considerar dados referentes a estradas com disponibilidade sazonal ou indisponíveis, pode ser exibida uma rota que não corresponda às restrições reais de trânsito. Certifiquese de seguir as restrições de trânsito reais durante a condução.

## COMO ATUALIZAR OS DADOS DO MAPA (SE EQUIPADO)

### ATENÇÃO

- Pare seu veículo em um local seguro durante a operação de atualização do mapa\*.
- Durante o processo de atualização, o seu veículo deverá ser mantido em uma área bem ventilada para evitar a exposição ao monóxido de carbono. Não respire os gases de escape; eles possuem monóxido de carbono incolor e inodoro. O monóxido de carbono é perigoso. Pode causar inconsciência ou morte.

Os dados do mapa\* podem ser atualizados via USB ou Wi-Fi.

### Atualizando com a memória USB

Os dados do mapa\* de navegação\* podem ser atualizados com as informações mais recentes baixando um novo banco de dados de mapas\* para um dispositivo de memória USB e instalando-o no veículo.

# NOTA: Para obter o endereço da web, entre em contato com a concessionária Nissan.

Para a atualização do mapa\*, use a memória USB com as seguintes especificações: Mídia suportada: USB2.0 Sistemas de arquivos suportados: FAT32

\*(se equipado) 6-54 Navegação (se equipado)

<sup>(</sup>pág 2-18) "Ajustes de Volume/Som e Bipes"

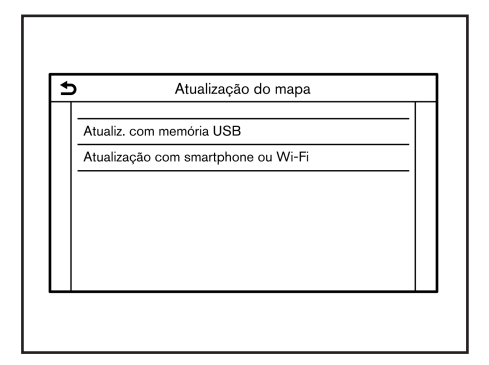

- 1. Toque <MENU> na unidade.
- Toque em [Informações] na Barra de Execução e toque em [Informação sobre sistema].
- 3. Toque em [Atualização do mapa].
- 4. Toque em [Atualiz. com memória USB].
- 5. Toque em [Guardar a informação do mapa na memória USB].
- 6. Insira um dispositivo de armazenamento USB novo na entrada USB.

"Entrada USB (Universal Serial Bus) e entrada AUX (auxiliar)" (pág 2-4)

# INFO:

Se os dados estiverem na memória USB, eles poderão ser excluídos.

- 7. Toque em [Iniciar].
- Toque em [OK] após salvar as informações do mapa\* no USB.
- 9. Acesse o site

(https://apps. nissan.navshop.com/) com o seu computador pessoal. Baixe e instale a ferramenta de atualização de mapas\* em seu computador pessoal.

# INFO:

- Inicialmente, o URL irá saltar para http:// apps.nissan.navshop.com/en\_gb. Caso você altere o idioma/país no portal a partir do ícone de bandeira no canto superior direito da página do portal, isso será lembrado e aplicado na próxima vez que você acessar o portal.
- Da segunda vez em diante, esta operação não será necessária.
- Baixe os dados atualizados e armazene-os na memória USB com a ferramenta de atualização de mapas\*.
- 11. Toque **<MENU>** na unidade.
- 12. Toque em [Informações] na Barra de Execução e toque em [Informação sobre sistema].

- 13. Toque em [Atualização do mapa].
- 14. Toque em [Atualiz. com memória USB].
- 15. Toque em [Instalar a atualiz. do mapa a partir da mem. USB].
- Insira um dispositivo de armazenamento USB na entrada USB. Uma mensagem de confirmação é exibida. Confirme o conteúdo da mensagem e toque em [Sim].
- 17. Toque em [OK] após completar a atualização.

# INFO:

- A atualização pode ser cancelada durante a atualização tocando em [Cancelar].
- O sistema de navegação\* não pode ser operado enquanto o mapa\* é atualizado.
- Os dados do mapa\* devem ser atualizados enquanto o motor estiver funcionando para evitar a descarga da bateria do veículo.
- Dependendo dos modelos, a mesma operação pode ser realizada tocando em [Configurações] na Barra de Execução, e em seguida, tocando em [Atualização do sistema].

### Atualizando usando a função LAN sem fio (Wi-Fi)

Os dados do mapa\* podem ser atualizados usando a conexão Wi-Fi do veículo. As comunicações por Wi-Fi podem ser feitas usando uma rede Wi-Fi, smartphone, etc.

"Ajuste do Wi-Fi" (pág 2-16)

- 1. Conecte o veículo em uma rede Wi-Fi disponível.
- 2. Toque **<MENU>** na unidade.
- Toque em [Informações] na Barra de Execução e toque em [Informação sobre sistema].
- 4. Toque em [Atualização do mapa].
- 5. Toque em [Atualização com Wi-Fi]. Uma mensagem de confirmação é exibida.
- 6. Toque em [Área selecion.], selecione a área a ser atualizada, e toque em [OK].
- 7. Toque em [Sim] para atualizar a área selecionada.
- Toque em [OK] após completar a atualização.
- INFO:
- A atualização pode ser cancelada durante a atualização tocando em [Cancelar].

- O sistema de navegação\* não pode ser operado enquanto o mapa\* é atualizado.
- Não desligue a alimentação do smartphone durante a atualização.
- Os dados do mapa\* devem ser atualizados enquanto o motor estiver funcionando para evitar a descarga da bateria do veículo.
- O roteamento via comunicação Wi-Fi não está disponível neste sistema.
- O tamanho dos dados de download da atualização de mapas\* para um país ou uma zona regional pode variar entre 100 MB e 1 GB. O tamanho dos dados no caso de atualização de vários países ou zonas regionais pode ser superior a 1 GB. O uso da funcionalidade do Wi-Fi do smartphone para atualizações de mapas\* pode gerar cobranças adicionais de dados da sua operadora de celular. Conecte-se à sua rede Wi-Fi doméstica para evitar cobranças adicionais de dados por telefone.
- Dependendo dos modelos, a mesma operação pode ser realizada tocando em [Configurações] na Barra de Execução, e em seguida, tocando em [Atualização do sistema].

### Provisões de Licença do Usuário Final de Produtos Automotivos

Os seguintes termos e condições aplicam-se a qualquer dos serviços fornecidos pela TomTom (TomTom Services). Os serviços são fornecidos pela TomTom Global Content BV. Você não deve usar TomTom Services se não concordar com os termos descritos abaixo.

1. CONCESSÃO DE LICENCA: A TomTom Services fornece aos seus usuários uma base não exclusiva para uso pessoal e em combinação com o dispositivo de hardware que é incorporado ao seu veículo. A licenca concedida é intransferível. Se qualquer software for fornecido como parte da TomTom Services, você terá direito apenas a usar o formato binário de tal software e não terá direito de receber o código-fonte. Se melhorias, atualizações ou suplementos da TomTom Services forem obtidos ou disponibilizados para você, o seu uso estará sujeito ao precedente, a menos que outros termos acompanhem tais melhorias, atualizações ou suplementos, caso em que esses termos se apliquem. Todos os outros direitos não concedidos especificamente sob este parágrafo são reservados pela TomTom.

- 2. SEGURANÇA: A TomTom Services disponibiliza serviços de informação e navegação relacionados apenas com itinerários. Portanto, não poderá advertir sobre todos os perigos e riscos em relação aos caminhos indicados. A segurança e o dever de conduzir o veículo com cuidado e respeitando as regras e legislações de trânsito aplicáveis é de responsabilidade do motorista. Utilize os Serviços TomTom de maneira a não afetar a sua condução segura.
- ATUALIZAÇÕES E ALTERAÇÕES NOS SERVIÇOS E TERMOS: A TomTom se reserva o direito, com ou sem aviso prévio, de descontinuar, atualizar, modificar, melhorar e complementar a TomTom Services e modificar estes termos.
- 4. RESTRIÇÕES: É proibido alugar, emprestar, apresentação pública, apresentação ou transmissão ou qualquer outro tipo de distribuição da TomTom Services. Exceto o permitido pela legislação aplicável, você não poderá, e não permitirá qualquer pessoa, copiar ou modificar a TomTom Services ou qualquer parte contida nele, ou fazer engenharia reversa, descompilar ou desmontar a TomTom Services. Você não poderá usar os Serviços em conexão com qualquer atividade ou comportamento ilegal, fraudulento, desonesto ou antiético.

- 5. PROPRIEDADE: Todos os direitos de propriedade intelectual relacionados à TomTom Services são de propriedade da TomTom e/ou de seus fornecedores.
- 6. GARANTIA LIMITADA:
  - VOCÊ RECONHECE QUE OS SER-VICOS DA TOMTOM SERVICES NÃO FORAM DESENVOLVIDOS PARA ATEN-DFR AOS SFUS REQUISITOS INDIVIDUAIS E QUE, POR ISSO, É DE SUA RESPONSABILIDADE GARANTIR QUE AS INSTALAÇÕES E FUNÇÕES DA TOMTOM SERVICES ATENDEM AOS SEUS REQUISITOS, A TOMTOM NÃO GARANTE E NÃO PODE GA ES OPERA ININTERBUPTAMENTE OU LIVRE DE FBBOS, VOCÊ DEVE ESTAB CIENTE PARTICULARMENTE DE O FATO DE OCORRER ERROS DE CÁLCULO AO USAR O SOFTWARE EM UM SISTEMA DE NAVEGACÃO\* QUE PODE. POR EXEMPLO. SER CAUSADO POR CON-DICÕES LOCAIS, AMBIENTAIS E/OU DADOS INCOMPLETOS. A TOMTOM NÃO GARANTE QUE OS SERVICOS DA TOMTOM SERVICES É CAPAZ DE INTEROPERAR COM QUALQUER OUTRO SISTEMA, DISPOSITIVO OU PRODUTO (POR EXEMPLO, SOFTWARE OU HARDWARE).
- SEM LIMITAÇÃO À CLÁUSULA 6.1 ACIMA, A TOMTOM SERVICES E

QUAISQUER RESULTADOS GERADOS PELOS SERVIÇOS QUE SÃO FORNE-CIDOS "COMO ESTÃO" E COM TODAS AS FALHAS BASE E A TOMTOM RENUNCIA **EXPRESSAMENTE** Α TODAS AS OUTRAS GARANTIAS. **EXPRESSAS** OU IMPLÍCITAS. INCLUINDO, MAS NÃO SE LIMITANDO A. AS GARANTIAS IMPLÍCITAS DE VIOLACÃO. NÃO COMERCIABILI-DADE, QUALIDADE SATISFATÓRIA, PRECISÃO, TÍTULO E ADEQUAÇÃO A UM DETERMINADO PROPÓSITO.

AS PROVISÕES DESTA CLÁUSULA NÃO AFETAM NENHUM DE SEUS DIREITOS LEGAIS EM LEGISLAÇÃO NACIONAL OBRIGATÓRIA APLICÁVEL, INCLUINDO, MAS NÃO SE LIMITANDO A, QUALQUER GARANTIA ESTATUTÁ-RIA OBRIGATÓRIA. SE QUALQUER PARTE DESTA GARANTIA LIMITADA FOR CONSIDERADA INVÁLIDA OU INEXEQUÍVEL, O RESTANTE DA GARANTIA LIMITADA, NO ENTANTO PERMANECERÁ EM PLENO VIGOR E EFEITO. 7. LIMITAÇÃO DE RESPONSABILIDADE:

- NA MÁXIMA EXTENSÃO PERMITIDA PELA LEGISLAÇÃO APLICÁVEL, NEM A TOMTOM NEM SEUS FORNECE-DORES, AUTORIDADES, DIRETORES OU EMPREGADOS SERÃO RES-PONSABILIZADOS POR VOCÊ OU POR TERCEIROS POR QUAISQUER DANOS, SEJAM DIRETOS, ESPECIAIS, INCIDENTAIS, INDIRETOS OU CON-SEQUENTES (INCLUINDO, MAS NÃO SE LIMITANDO A, DANOS PELA INCA-PACIDADE DE USAR OU ACESSAR OS SERVIÇOS, PERDA DE DADOS, PERDA DE NEGÓCIOS. PERDA DE LUCROS, INTERRUPÇÃO DE NEGÓ-CIOS OU O SEMELHANTE) DECOR-RENTES OU RELACIONADOS AO USO, À INCAPACIDADE DE USO OU ACESSO, OU DE OUTRA FORMA DO DESEMPENHO DOS SERVICOS. MESMO QUE A TOMTOM TENHA SIDO AVISADA SOBRE A POSSIBILIDADE DF TAIS DANOS.
- O LIMITE MÁXIMO NÃO É PERMITIDO PELA LEGISLAÇÃO APLICÁVEL PARA EXCLUIR SUA RESPONSABILIDADE DE ACORDO COM A CLÁUSULA 7.1 ACIMA, A RESPONSABILIDADE AGREGADA TOTAL A VOCÊ SERÁ LIMITADA AO MONTANTE DE US\$ 100,00.

AS LIMITAÇÕES DE RESPONSABI-LIDADE ACIMA DESTA CLÁUSULA 7 NÃO:

(I) AFETAM SEUS DIREITOS SOB QUALQUER LEGISLAÇÃO NACIONAL OBRIGATÓRIA APLICÁVEL;

(II) EXCLUEM OU LIMITAM QUALQUER RESPONSABILIDADE QUE NÃO PODE SER EXCLUÍDA OU LIMITADA DE ACORDO COM A LEI APLICÁVEL.

LINKS PARA SITES DE TERCEIROS: A TomTom não se responsabiliza pelo conteúdo de quaisquer sites ou servicos de terceiros, quaisquer links contidos em sites ou serviços de terceiros ou quaisquer alterações ou atualizações de sites ou servicos de terceiros que sejam entregues pelos Servicos TomTom ou de outra forma. A TomTom está fornecendo estas informações e o acesso aos sites e serviços de terceiros para você apenas como uma conveniência, e a inclusão de qualquer ligação ou acesso não implica o aval da TomTom ou qualquer site ou serviço de terceiros. Qualquer uso por você de tais links ou sites de terceiros e da maneira como você usar esses sites de terceiros e links deve ser sua responsabilidade e risco e você não deve usá-los de qualquer forma ilegal ou fraudulenta.

9. RESCISÃO E EXECUÇÃO DIRETA: Sem prejuízo a quaisquer outros direitos, a TomTom poderá rescindir imediatamente este EULA se você não cumprir qualquer um dos seus termos e condições. As provisões deste Contrato, que por sua natureza se destinam a subsistir à rescisão, permanecerão em vigor após a rescisão deste EULA. Além disso, você concorda que a TomTom pode impor diretamente estes termos contra você.

6-58 Navegação (se equipado)

# 7 Reconhecimento de voz (se equipado)

| Reconhecimento de voz (se equipado)           | 7-2  |
|-----------------------------------------------|------|
| Utilizando o sistema de reconhecimento de voz | 7-2  |
| Antes de iniciar                              | 7-2  |
| Realizando comando de voz                     | 7-2  |
| Ajustes de voz do sistema                     | 7-11 |

# UTILIZANDO O SISTEMA DE RECONHECIMENTO DE VOZ

### Inicialização

Com o interruptor de ignição na posição ACC ou ON, o reconhecimento de voz\* se iniciará. Quando a inicialização estiver completa, o sistema estará pronto para receber comandos de voz. Se  $<\sqrt{\xi} >$  no volante de direção for pressionado antes de concluir a inicialização, o display exibirá uma mensagem de espera até que o sistema esteja pronto.

## ANTES DE INICIAR

Para obter o melhor desempenho de reconhecimento através do reconhecimento de voz\*, observe os seguintes itens.

- O interior do veículo deve estar o mais silencioso possível. Suba os vidros para eliminar ruídos (ruídos do trânsito, vibrações, etc.), os quais podem fazer com que o sistema reconheça o comando de voz incorretamente.
- Aguarde até que os sons sejam emitidos antes de falar um comando.
- Fale em tom natural de conversação sem pausar entre as palavras.
- O sistema não consegue reconhecer comandos de voz falados por ocupantes dos bancos dos passageiros.

#### \*(se equipado)

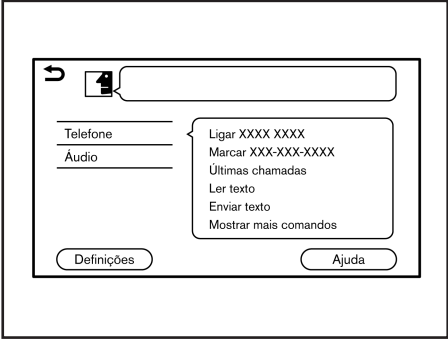

#### Exemplo

## REALIZANDO COMANDO DE VOZ

- Pressione < <sup>√</sup><sub>k</sub> > localizado no volante de direção.
- Uma lista de comandos será exibida na tela, e o sistema irá fornecer o lembrete do menu de voz. Categorias de comando disponíveis estarão exibidas na parte esquerda da tela. Fale ou selecione uma categoria de comando da lista.

# INFO:

 Alguns destes comandos para cada categoria são exibidos do lado direito da tela e também podem ser ditos sem selecionar nenhuma categoria.  Após a execução da categoria do comando, apenas os comandos relacionados à categoria selecionada podem ser reconhecidos.

Lista de comandos" (pág 7-5)

- INFO:

O Sistema de Reconhecimento de Voz\* interromperá sua operação se nenhum comando for realizado após alguns lembretes. Para retomar a operação, pressione < $\sqrt{\xi}$  > no volante de direção.

 Continue seguindo os lembretes do menu de voz e fale os comandos de voz após o aviso sonoro até que a operação preferida seja executada.

# INFO:

Para sair do Sistema de Reconhecimento de Voz\*, pressione e mantenha pressionado < $\sqrt{2}$  > ou <  $\rightarrow$  > (se equipado) no volante de direção, ou <**BACK**>/<  $\rightarrow$  > na unidade.

### Dicas de operação

- Fale um comando após o aviso sonoro.
- Se o comando não for reconhecido, o sistema irá lembrá-lo de falar o comando novamente. Repita o comando alto e claro.
- Toque em < > > na tela sensível ao toque ou pressione < > (se equipado) no volante de direção para retornar para a tela anterior.
- Para ajustar o volume da resposta do sistema, pressione < (1) > no volante de direção ou gire o botão <VOL/() > enquanto o sistema responde.

Interrupção do Lembrete de Voz: Na maioria dos casos, é possível interromper a resposta para falar o próximo comando pressionando  $<_{w} \leq >$  no volante de direção. Após a interrupção do sistema, aguarde pelo aviso sonoro antes de falar o comando.

**One Shot Call:** Para utilizar mais rapidamente o sistema enquanto efetua uma chamada, deve ser dito o próximo nível de comando, pulando assim o primeiro nível. Por exemplo, pressione  $<_w \xi > e$  diga "Remarcar" após o aviso sonoro sem a necessidade de falar "Telefone".

# Como visualizar a tela de comando de voz

- 1. Selecione  $<_{\sqrt{2}}$  > para exibir a primeira tela da lista de comandos de voz.
- Fale um comando ou selecione um item na lista de comandos de voz. A segunda tela é exibida.
- Fale um comando ou selecione um item na lista de comandos de voz. O comando é executado ou a próxima tela é exibida para próximos comandos.
- 4. Siga os lembretes para completar os comandos.

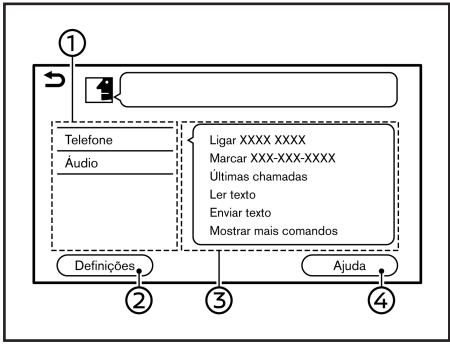

#### Exemplo

#### Telas de comando de voz:

- Exibe uma lista de categorias disponíveis. Fale uma categoria de comando ou selecione a chave da categoria correspondente.
- ② Toque em [Configurações] ou fale "Configurações" para exibir as definições de voz do sistema.
- ③ Exibe uma lista de comandos disponíveis para a categoria selecionada. Fale um comando preferido.
- ④ Toque em [Ajuda] ou diga "Ajuda" para ouvir os anúncios de auxílio em como utilizar o sistema.

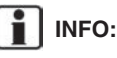

Selecione  $<_{w} \leq >$  para parar os anúncios de auxílio.

#### Reconhecimento de voz (se equipado) 7-3

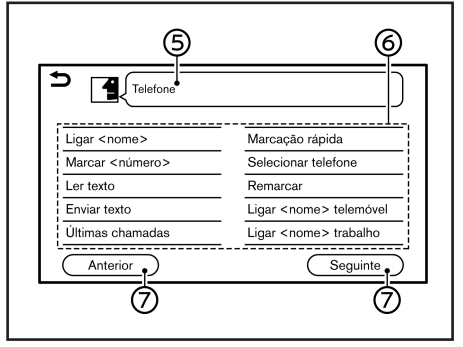

#### Exemplo

- 5 Comando selecionado previamente.
- 6 Lista de comandos

O usuário pode falar um comando da lista ou selecionar a chave correspondente. Palavras de preferência podem ser faladas para parte dos comandos entre < >.

⑦ [Anterior]/[Seg.]: Fale um comando ou selecione para acessar a tela anterior/ posterior.

 8 Fale um número de 1 a 5 ou toque em um item na tela da lista para selecionar o item.

1/2

Sequinte

# Como falar comandos de números

\*\*\*\*\*

3. XXXXXXXXXXXXXXXXXXXXXXX

4.

5. XXXXXXXXXXXXXXXXXXXXXXXX

(8)

2

Anterior

5

O Sistema de Reconhecimento de Voz\* necessita que o usuário fale números de uma forma correta ao realizar o comando de voz.

#### Regra geral:

Apenas dígitos de "0" (zero) a "9" podem ser utilizados. (Por exemplo, o número "600" dito "seis zero zero" pode ser reconhecido pelo sistema, porém se dito "seiscentos" o sistema não o reconhece.)

# INFO:

Para o melhor reconhecimento, fale "zero" para o número "0", e "Oh" para a letra "o".

# Exemplos de comandos de voz

Como exemplos, algumas operações básicas adicionais que podem ser executadas pelos comandos de voz estão descritas aqui.

| Ligar <nome></nome>      | Marcação rápida               | <até 36="" dígitos=""></até> |
|--------------------------|-------------------------------|------------------------------|
| Marcar <número></número> | Selecionar telefone           | Marcar                       |
| Ler texto                | Remarcar                      | Selecionar mensagem          |
| Enviar texto             | Ligar <nome> telemóvel</nome> | Correção                     |
| Últimas chamadas         | Ligar <nome> trabalho</nome>  | Voltar                       |
| Anterior                 | Seguinte                      |                              |

#### Exemplo 2 Sintonizando uma estação FM:

- 1. Pressione  $<_{w} \leq >$  no volante de direção.
- Aguarde o indicador ser alternado para
   Fale "Áudio".
- Fale "Sintonizar <frequência> FM". O sistema irá sintonizar FM e a tela de áudio será exibida.

# Exemplo 1 Efetuando uma chamada falando um número de telefone:

- 1. Pressione  $<_{w} \le >$  no volante de direção.
- Aguarde o indicador ser alternado para Indicador ser alternado para
- 3. Fale "Ligar <número>".

- O número do telefone reconhecido pelo sistema é exibido na tela. Se o número estiver correto, fale "Ligar".
- 5. O sistema irá efetuar uma chamada para o número falado.

### Lista de comandos

Para utilizar a função de reconhecimento de voz\*, é possível falar comandos na ordem de 1º comando, 2º comando e 3º comando. É possível também operar o sistema falando diretamente o 2º ou 3º comando.

Números e palavras variáveis como nomes podem ser aplicados com < > ao falar um comando. Alguns comandos não estão disponíveis dependendo do idioma definido nos ajustes.

#### Comando geral

| Comando    | Ação                                 |
|------------|--------------------------------------|
| Ajuda      | Anuncia como utilizar o guia de voz. |
| Seguinte   | Exibe a próxima página.              |
| Anterior   | Exibe a página anterior.             |
| Definições | Exibe os ajustes de voz do sistema.  |

#### Comando do telefone

| Comando                       | Ação                                                                                              |
|-------------------------------|---------------------------------------------------------------------------------------------------|
| Ligar <nome></nome>           | Efetua uma ligação para o contato que está armazenado na Marcação Rápida ou na lista de contatos. |
| Marcar <número></número>      | Efetua uma ligação para o número de telefone falado.                                              |
| Ler texto                     | É possível ouvir mensagens de texto recentemente recebidas.                                       |
| Enviar texto                  | É possível selecionar uma mensagem de texto da lista e enviar para um contato.                    |
| Últimas chamadas              | Efetua uma ligação do histórico de chamadas.                                                      |
| Marcação Rápida               | Efetua uma ligação para o contato que está armazenado na Marcação Rápida.                         |
| Selecionar telefone           | Utilize este comando para selecionar um telefone da lista de dispositivos registrados.            |
| Remarcar                      | Efetua uma ligação para o último número discado.                                                  |
| Ligar <nome> telemóvel</nome> | Efetua uma ligação para um contato armazenado na lista telefônica do telefone<br>celular.         |

\*(se equipado)

7-6 Reconhecimento de voz (se equipado)

| Comando                                   | Ação                                                                                            |
|-------------------------------------------|-------------------------------------------------------------------------------------------------|
| Ligar <nome> trabalho</nome>              | Efetua uma ligação para um contato armazenado na lista telefônica selecionado<br>como trabalho  |
| Ligar <nome> casa</nome>                  | Efetua uma ligação para um contato armazenado na lista telefônica selecionado<br>para casa.     |
| Ligar <nome> outro</nome>                 | Efetua uma ligação para um contato armazenado na lista telefônica selecionado<br>como casa.     |
| Ligar <relação></relação>                 | Efetua uma ligação para um contato armazenado na Marcação Rápida selecio-<br>nado como relação. |
| Ligar <nome marcação="" rápida=""></nome> | Efetua uma ligação para o número de telefone dito como marcação rápida.                         |
| Siri®*                                    | Ativando o Siri® Eyes Free*.                                                                    |
| Assistente de voz (se equipado)           | Ativa o Fale com o Google.                                                                      |

Dicas de operação para operação do comando do telefone:

- Após o comando "Ligar", um nome registrado na lista telefônica pode ser dito para o reconhecimento, enquanto um número de telefone pode ser falado após o comando "Marcar". Nomes da lista telefônica não podem ser ditos após o comando "Marcar".
- O sistema possui a função de ler as mensagens de texto em alto tom, porém erros de leitura podem ocorrer em alguns casos.
- Mesmo quando apelidos como "Mãe" ou "Pai" estejam registrados no telefone celular, o Sistema de Reconhecimento de Voz\* reconhece apenas nomes. Para que o sistema reconheça os apelidos, registre as iniciais em [Marcação rápida] pelo menu do telefone.
- Trans "Marcação Rápida" (pág 4-12)

#### Comando de navegação (se equipado)

| Comando                                      | Ação                                                                                                    |
|----------------------------------------------|----------------------------------------------------------------------------------------------------|
| Endereço <inserir.></inserir.>               | Utilizado para buscar endereços.                                                                        |
| Navegar para <nome></nome>                   | Fale o nome de um PDI para buscar como um destino.                                                      |
| Arredor <categoria de="" pdi=""></categoria> | Fale a categoria de um Ponto de Interesse para buscar recursos próximos.                                |
| Ir para casa                                 | Define uma rota para casa.                                                                              |
| Lista de endereços                           | Utiliza este comando para exibir os locais registrados na lista de endereços para<br>buscar um destino. |

\*(se equipado)

| Comando                                      | Ação                                                                                                    |
|----------------------------------------------|----------------------------------------------------------------------------------------------------|
| Centro da cidade                             | Define uma rota para o centro da cidade.                                                                                              |
| Categoria de PDI                             | Utiliza este comando para exibir uma lista de PDI por categoria.                                                                      |
| Cruzamento                                   | Define uma rota para um cruzamento.                                                                                                   |
| Últimos destinos                             | Define uma rota com destino adicionado anteriormente.                                                                                 |
| Cancelar percurso                            | Cancela a rota e deleta os pontos de parada/destino.                                                                                  |
| Navegar para <nome> <cidade></cidade></nome> | Fale o nome de um PDI e uma cidade para buscar como um destino.                                                                       |
| Arredor <marca aglomerado=""></marca>        | Fale a marca/rede de um PDI para buscar nas proximidades.                                                                             |
| Trabalho                                     | Define uma rota para seu local de trabalho.                                                                                           |
| Recalcular percurso                          | Recalcula a rota.                                                                                                    |
| Ampliar <1-13>                               | Adiciona a magnitude do mapa* pelo número especificado.                                                                               |
| Diminuir <1-13>                              | Reduz a magnitude do mapa* pelo número especificado.                                                                                  |
| Visualizar ao nível da rua                   | Alterna para mapa* da rua.                                                                                                    |
| Mostrar sentido para norte                   | Define o mapa 2D* inteiramente travado na direção Norte.                                                                              |
| Mostrar sentido de marcha                    | Define o mapa 2D* inteiramente travado na direção de condução do veículo.                                                             |
| Mostrar mapa* completo                       | Mostra o mapa* por completo.                                                                                                    |
| Mostrar mapa* dividido                       | Mostra o mapa* dividido                                                                                                    |
| Mostrar mapa 2D*                             | Alterna o mapa* atual para o mapa 2D*.                                                                                                |
| Mostrar mapa 3D*                             | Alterna o mapa* atual para o mapa 3D*.                                                                                                |
| Repetir Instrução                            | Repete o guia de navegação atual.                                                                                                    |
| Guia de voz LIGADO                           | Ativa o guia de navegação.                                                                                                    |
| Guia de voz DESLIGADO                        | Desativa o guia de navegação.                                                                                                    |
| Mostrar ícones de PDI                        | Seleciona uma categoria do ícone PDI que deseja exibir no mapa*. Seleciona os<br>ícones dos PDIs que serão exibidos na tela do mapa*. |
| Remover ícones de PDI                        | Seleciona uma categoria do ícone PDI que deseja exibir no mapa*. Seleciona os<br>ícones dos PDIs que serão exibidos na tela do mapa*. |

Dicas de operação para operação do comando do navegador:

- Dependendo da área aonde está localizado o veículo, o sistema pode não reconhecer os comandos de navegação geral.
- Pontos de Interesse:
  - Os comandos de PDI buscam por Pontos de Interesse registrados no sistema de navegação\*.
  - Nem todas as categorias principais de PDI podem ser utilizadas pelas buscas "Navegar para" com operações do comando de voz enquanto todas as categorias registradas podem ser reconhecidas pela busca "Arredor".
- Endereços:
  - Letras do alfabeto não podem ser incluídas ao falar a altura numérica do local. Quando uma altura numérica não pode ser encontrada, será exibido um local que representa o endereço.
  - Fale em tom natural de velocidade de conversação sem pausas entre as palavras para um melhor reconhecimento.
  - Quando o sistema reconhece um comando incorretamente, corrija as condições de busca utilizando comandos como por exemplo "Alterar cidade", "Alterar rua" e "Alterar Nº de porta".

| Comando                               | Ação                                                                     |
|---------------------------------------|--------------------------------------------------------------------------|
| Sintonia <frequência> FM</frequência> | Sintoniza na frequência FM, selecione a frequência de estação preferida. |
| Tocar artista <nome></nome>           | Reproduz a música selecionando o artista.                                |
| Tocar <am, etc.="" fm=""></am,>       | Executa a fonte de áudio preferida.                                      |
| Sintonia <frequência> AM</frequência> | Sintoniza na frequência AM, selecione a frequência de estação preferida. |
| Tocar música <nome></nome>            | Reproduz a música selecionando a faixa.                                  |
| Tocar álbum <nome></nome>             | Reproduz a música selecionando o álbum.                                  |
| Lista de reprodução <nome></nome>     | Reproduz a música selecionando a lista de reprodução.                    |
| Tocar gênero <nome></nome>            | Reproduz a música selecionando o gênero.                                 |
| Tocar todas as músicas                | Toca todas as faixas.                                                    |
| Mostrar lista de músicas              | Exibe a lista de músicas.                                                |

#### Comando de áudio

| Comando                                             | Ação                                                      |
|-----------------------------------------------------|-----------------------------------------------------------|
| Sintonia <frequência> FM (se equipado)</frequência> | Sintoniza na frequência FM, selecione o nome da estação.  |
| Sintonia <frequência> AM (se equipado)</frequência> | Sintoniza na frequência AM, selecione o nome da estação.  |
| Pré-sintonia FM <1-12>                              | Executa a estação FM falada pré-sintonizada.              |
| Pré-sintonia AM <1-6>                               | Executa a estação AM falada pré-sintonizada.              |
| Sintonia <nome> DAB (se equipado)</nome>            | Sintoniza na frequência DAB, selecione o nome da estação. |
| Pré-sintonia DAB <1-12> (se equipado)               | Executa a estação DAB falada pré-sintonizada.             |

Dicas de operação para operação do comando de áudio:

- Um dispositivo de áudio conectado via Bluetooth® não pode ser operado com o Sistema de Reconhecimento de Voz\*. A mudança de fonte está disponível apenas para áudio Bluetooth®.
- O Sistema de Reconhecimento de Voz\* pode não funcionar quando a informação do som for muito longa (nomes de artistas, títulos de álbum, títulos do som e listas de reprodução, etc.).
- Ao reproduzir arquivos do dispositivo USB com o Sistema de Reconhecimento de Voz\*, não pronuncie a extensão do nome do arquivo (por exemplo ".mp3").
- Os títulos de sons registrados com tags ID3 não podem ser pronunciados para a operação de reconhecimento de voz\*.
- Alguns comandos de áudio podem não ser reconhecidos ao conectar um telefone Android® e utilizado como um dispositivo de áudio USB. Comando de informação (se equipado)

#### Comando de informação (se equipado)

| Comando     | Ação                                        |
|-------------|---------------------------------------------|
| Onde estou? | Exibe informação da posição atual pelo GPS. |
# AJUSTES DE VOZ DO SISTEMA

Os ajustes de voz do sistema podem ser alterados.

- 1. Toque em [Definições] na Barra de Execução.
- 2. Toque em [Sistema de voz].
- 3. Toque em um item que deseja ajustar.

| Itens disponíveis                 |                      | Ação                                                                                                    |
|-----------------------------------|----------------------|----------------------------------------------------------------------------------------------------|
| [Sinal sonoro só na prim. instr.] |                      | Ao acionar este item, os lembretes de voz são anunciados.                                                                                                    |
| [Instruções curtas]               |                      | Quando este sistema é ativado, respostas<br>curtas e minimizadas serão dadas.                                                                                                    |
| [Lista de ocorrências]            | [Lista telefônica]   | Quando estes itens são ativados, os                                                                                                    |
|                                   | [Comandos de música] | resultados do reconhecimento de voz* são<br>exibidos na lista na ordem de reconheci-<br>mento confiável.                                                                         |
| [Preferência de voz]              |                      | Os ajustes do guia de voz podem ser<br>selecionados entre voz masculina e<br>feminina. Dependendo da definição de<br>idioma, o ajuste de voz do guia não pode<br>ser modificado. |
| [Velocidade de fala]              |                      | Ajusta a velocidade da fala do lembrete.                                                                                                    |

7-12 Reconhecimento de voz (se equipado)

# 8 Guia para diagnosticar falhas

| Unidade do sistema                        | 8-2 |
|-------------------------------------------|-----|
| Tela de cristal líquido                   |     |
| Sistema de áudio                          | 8-3 |
| Rádio AM                                  | 8-3 |
| iPod® player                              | 8-3 |
| iPod® player                              | 8-4 |
| Dispositivo de memória USB                | 8-4 |
| Áudio por Bluetooth®                      | 8-5 |
| Sistema de telefone Hands-free Bluetooth® | 8-6 |
| Apple® CarPlay (se equipado)              |     |
|                                           |     |

| Android® Auto (se equipado)           | 8-10 |
|---------------------------------------|------|
| Siri® Eyes Free (se equipado)         | 8-11 |
| Navegador (se equipado)               | 8-12 |
| Operações básicas                     | 8-12 |
| Ícone do veículo                      | 8-13 |
| Cálculo de rota e guia visual         | 8-14 |
| Guia de voz                           | 8-15 |
| Informações de trânsito (se equipado) | 8-16 |
| Reconhecimento de voz (se equipado)   | 8-17 |
| Número de aprovação                   | 8-18 |
|                                       |      |

#### UNIDADE DO SISTEMA

# TELA DE CRISTAL LÍQUIDO

| Sintoma                                                                                     | Possível Causa                                                                                                    | Possível Solução                                                                                   |
|---------------------------------------------------------------------------------------------|----------------------------------------------------------------------------------------------------|----------------------------------------------------------------------------------------------------|
| A tela está muito escura.                                                                   | A temperatura da cabine está muito baixa.                                                                                                    | Aguarde até que a temperatura da cabine esteja moderada.                                           |
|                                                                                             | O brilho da tela está ajustado para o mais escuro possível.                                                                                                    | Ajuste a configuração do brilho da tela.<br>I∰ "Ajustes do display" (pág 2-19)                     |
| A tela está muito clara.                                                                    | O brilho da tela está ajustado para o mais claro<br>possível.                                                                                                    | Ajuste a configuração do brilho da tela.<br>I⊋ "Ajustes do display" (pág 2-19)                     |
| Um ponto pequeno preto ou um ponto pequeno claro aparece na tela.                           | Este é um fenômeno típico de telas de cristal líquido.                                                                                                    | Isto não é uma falha.                                                                              |
| O padrão de um ponto ou uma faixa aparece na tela.                                          | Ondas eletromagnéticas que são geradas pelos<br>painéis de néon, cabos de alimentação de alta<br>tensão, rádio ou outros dispositivos do rádio<br>equipados a outros veículos podem afetar adversa-<br>mente a tela. | Isto não é uma falha.                                                                              |
| Atrasos de imagem na tela.                                                                  | Este é um fenômeno típico de telas de cristal líquido.                                                                                                    | Isto não é uma falha.                                                                              |
| A movimentação das imagens exibidas na tela é lenta.                                        | A temperatura da cabine é menor que 10°C (50°F).                                                                                                    | Aguarde até que a temperatura aumente dentro da faixa entre 10°C (50°F) e 50°C (122°F).            |
| Ao visualizar a tela de determinados ângulos, a tela escurece ou clareia.                   | Este é um fenômeno típico de telas de cristal líquido.                                                                                                    | Ajuste a configuração do brilho da tela.<br>I∰ "Ajustes do display" (pág 2-19)                     |
| A tela fica azul ou uma mensagem de erro é exibida<br>no display da tela sensível ao toque. | Ocorreu uma falha no sistema.                                                                                                    | Recomenda-se que entre em contato com uma con-<br>cessionária autorizada NISSAN para uma inspeção. |

# SISTEMA DE ÁUDIO

# RÁDIO AM

| Sintoma                                           | Possível Causa                                                        | Possível Solução      |
|---------------------------------------------------|-----------------------------------------------------------------------|-----------------------|
| A recepção do sinal AM piora no período da noite. | É exigida das estações AM, a diminuição do sinal no período da noite. | Isto não é uma falha. |

#### iPod® PLAYER

| Sintoma                           | Possível Causa                                                                                                    | Possível Solução                                                                                                    |
|-----------------------------------|----------------------------------------------------------------------------------------------------|----------------------------------------------------------------------------------------------------|
| O sistema não reconhece um iPod®. | Um cabo do conector não está corretamente<br>conectado, ou o iPod® não opera corretamente.                                | Conecte novamente o cabo do conector. Se o sistema não reconhecer o iPod® após a execução do procedi-<br>mento anterior, inicie novamente o iPod®.                                                 |
|                                   | O iPod® conectado não é compatível com o sistema.                                                                         | Verifique o modelo do iPod® e as versões do firmware disponíveis para o sistema.                                                                                                    |
|                                   | O cabo de extensão USB conectado não é compatível<br>com o sistema.                                                       | Substitua o cabo USB caso o sistema ainda não<br>reconheça o iPod® após reconectar o cabo correta-<br>mente algumas vezes.                                                                         |
|                                   | O cabo é conectado ou desconectado rapidamente da entrada USB.                                                            | Conecte ou desconecte vagarosamente o cabo USB.                                                                                                    |
| Um iPod® não pode ser operado.    | O iPod® está conectado ao sistema de áudio do veículo enquanto que fones de ouvido, etc. estão sendo conectados ao iPod®. | Remova todos os equipamentos do iPod® após des-<br>conectar o iPod® do sistema, e em seguida conecte-o<br>ao sistema novamente.                                                                    |
|                                   | O iPod® não está funcionando corretamente.                                                                                | Remova todos os equipamentos do iPod® após des-<br>conectar o iPod® do sistema, e em seguida conecte-o<br>ao sistema novamente.                                                                    |
|                                   | O sistema reproduz um álbum/arquivo que inclui uma<br>arte do álbum em particular.                                        | Desconecte o iPod® do sistema de áudio do veículo,<br>e em seguida inicie novamente o iPod®. Desabilite<br>a arte do álbum, e em seguida conecte o iPod® no<br>sistema.<br>"Menu iPod®" (pág 3-18) |

#### iPod® PLAYER

| Sintoma                                                                                                    | Possível Causa                                                                                               | Possível Solução                                                                                                    |
|----------------------------------------------------------------------------------------------------|----------------------------------------------------------------------------------------------------|----------------------------------------------------------------------------------------------------|
| Um iPod® não responde.                                                                                      | Há muitos arquivos na categoria.                                                                             | Reduza o número de arquivos em uma categoria (menos de 65500 arquivos).                                                         |
|                                                                                                    | A função shuffle está ativada.                                                                               | Desative a função shuffle caso muitos arquivos<br>estejam armazenados no iPod®.                                                 |
| A música não pode ser executada.                                                                            | Um conector não está conectado no iPod®.                                                                     | Conecte firmemente o conector ao iPod®.                                                                                         |
| A execução é interrompida.                                                                                  | O som é interrompido devido a vibração resultada pelo<br>posicionamento do iPod® em um local não apropriado. | Posicione o iPod® em um local estável aonde não possa sofrer uma queda.                                                         |
| O tempo de carregamento da bateria de um iPod® é mais longo.                                                | O tempo de carregamento da bateria do iPod® pode<br>durar mais caso o iPod® esteja sendo utilizado.          | Caso haja a necessidade de carregamento da bateria<br>do iPod®, recomenda-se que a reprodução da música<br>seja interrompida.   |
| O carregamento da bateria de um iPod® não está disponível.                                                  | O cabo conectado ao iPod® pode estar danificado ou não conectado corretamente.                               | Verifique o cabo que está sendo utilizado.                                                                                      |
| Funções não podem ser operadas utilizando um<br>iPod® que está conectado ao sistema de áudio do<br>veículo. | -                                                                                                    | A operação de um iPod® deve ser realizada utilizando<br>o sistema de áudio do veículo após o iPod® ser<br>conectado ao sistema. |
| A reprodução do som pula.                                                                                   | Circunstâncias externas (ruído, etc) podem fazer com<br>que a reprodução pule.                               | Isto não indica uma falha.                                                                                                    |
|                                                                                                    | Uma extensão do cabo USB está sendo utilizada.                                                               | Não utilize uma extensão de cabo USB.                                                                                           |

### DISPOSITIVO DE MEMÓRIA USB

| Sintoma                                     | Possível Causa                                                             | Possível Solução                        |
|---------------------------------------------|----------------------------------------------------------------------------|-----------------------------------------|
| O sistema não reconhece um dispositivo USB. | Uma extensão do cabo USB está sendo utilizada.                             | Não utilize uma extensão de cabo USB.   |
|                                             | Um hub USB está sendo utilizado.                                           | Não utilize um hub USB.                 |
|                                             | Um dispositivo USB é conectado ou desconectado rapidamente da entrada USB. | Conecte ou desconecte lentamente o USB. |

# **ÁUDIO POR BLUETOOTH®**

| Sintoma                                     | Possível Causa                                                                                               | Possível Solução                                                                                                    |
|---------------------------------------------|----------------------------------------------------------------------------------------------------|----------------------------------------------------------------------------------------------------|
| O registro não pode ser realizado.          | O dispositivo de áudio Bluetooth® não é compatível<br>com o sistema de áudio do veículo.                     | Verifique o Manual do Proprietário do dispositivo de<br>áudio Bluetooth®.                                                                                                    |
|                                             | O Bluetooth® está desabilitado no dispositivo.                                                               | Verifique se a função Bluetooth® está habilitada no dispositivo.                                                                                                    |
|                                             | O código PIN está incorreto.                                                                                 | Verifique o código PIN para o dispositivo de áudio Bluetooth® que precisa ser registrado.                                                                                                    |
|                                             |                                                                                                    | Verifique se o código PIN para o dispositivo de áudio<br>Bluetooth® é consistente com o do sistema de áudio<br>do veículo.                                                                                                    |
|                                             | Outro dispositivo Bluetooth® está sendo utilizado no veículo.                                                | Desative o outro dispositivo Bluetooth® até que o registro seja completado.                                                                                                    |
| A música não pode ser executada.            | O dispositivo de áudio Bluetooth® não é compatível com o sistema de áudio do veículo.                        | Consulte o Manual do Proprietário do dispositivo de<br>áudio Bluetooth®.                                                                                                    |
|                                             | O sistema não define o modo de áudio Bluetooth®.                                                             | Selecione < ÁUDIO> e selecione o modo de áudio<br>Bluetooth®.                                                                                                    |
|                                             | Um adaptador Bluetooth® é desativado.                                                                        | Ative um adaptador Bluetooth® quando for utilizado para um dispositivo de áudio Bluetooth®.                                                                                                    |
| A execução do áudio é interrompida.         | O dispositivo de áudio Bluetooth® não é compatível<br>com o sistema de áudio do veículo.                     | Utilize um dispositivo compatível com o sistema.<br>Consulte uma concessionária autorizada NISSAN para<br>informações sobre compatibilidade do modelo.                                                                                                 |
|                                             | Há uma chamada ativa no celular.                                                                             | Isto não é uma falha.                                                                                                    |
|                                             | O som pode ser cortado ao operar um dispositivo de<br>áudio Bluetooth®.                                      | Pressione < <b>AUDIO</b> > na unidade e selecione o modo<br>de áudio Bluetooth®, e em seguida opere a função no<br>display da tela sensível ao toque do sistema do veículo<br>ao invés de conduzir a operação pelo dispositivo de<br>áudio Bluetooth®. |
| Operações de áudio não podem ser efetuadas. | Está sendo utilizado um dispositivo de áudio Bluetooth®<br>que não suporta as operações do sistema de áudio. | Utilize um dispositivo compatível com o sistema.<br>Consulte uma concessionária autorizada NISSAN para<br>informações sobre compatibilidade do modelo.                                                                                                 |
|                                             | Um erro ocorreu ao conectar um perfil de áudio Bluetooth®.                                                   | Ative e desative a alimentação do reprodutor de áudio<br>Bluetooth®, e em seguida prossiga a conexão com o<br>sistema.                                                                                                    |

#### SISTEMA DE TELEFONE HANDS-FREE BLUETOOTH®

| Sintoma                                                                                         | Possível Causa                                                                                                    | Possível Solução                                                                                                    |
|-------------------------------------------------------------------------------------------------|----------------------------------------------------------------------------------------------------|----------------------------------------------------------------------------------------------------|
| Um telefone celular não pode ser registrado.                                                    | O telefone celular não é compatível com o Sistema de<br>Telefone Hands-Free Bluetooth®.                                                                                                    | Utilize um telefone celular compatível com o sistema.<br>Consulte uma concessionária autorizada NISSAN<br>para informações sobre compatibilidade do modelo.                                                                  |
|                                                                                                 | O registro de um telefone celular foi executado incorretamente.                                                                                                    | Verifique o procedimento de registro, e em seguida registre novamente o telefone celular.                                                                                                    |
| Um telefone celular não pode ser conectado ou des-<br>conectado logo após completar o registro. | Os ajustes do Bluetooth® do Sistema de Telefone<br>Hands-Free Bluetooth® estão desativados.                                                                                                    | Ative os ajustes do Bluetooth® do sistema.                                                                                                    |
|                                                                                                 | Os ajustes do Bluetooth® do telefone celular está desativado.                                                                                                    | Ative os ajustes do Bluetooth® do telefone celular.                                                                                                    |
|                                                                                                 | O nível de carga da bateria restante do telefone celular está baixo.                                                                                                    | Carregue a bateria do telefone celular.                                                                                                    |
|                                                                                                 | A conexão sem fio do Bluetooth® pode ser interrom-<br>pida dependendo do local do telefone celular.                                                                                                    | Não posicione o telefone celular em uma área rodeada<br>de metal ou muito distante do Sistema de Telefone<br>Hands-Free Bluetooth® do veículo. Não posicione<br>um telefone celular próximo aos assentos ou ao seu<br>corpo. |
|                                                                                                 | O registro do telefone celular não está completo.                                                                                                    | Execute o registro do telefone celular.                                                                                                    |
| Falha ao chamar um número de telefone em particular.                                            | Se o sistema tenta efetuar uma chamada diversas<br>vezes para o mesmo número de telefone (por exemplo:<br>a chamada não é atendida, o número chamado está<br>fora de serviço, ou a chamada cai antes da resposta),<br>o sistema pode rejeitar um pedido para efetuar uma<br>chamada para este número. | Desligue e ligue o telefone celular para iniciar a conexão novamente.                                                                                                    |

| Sintoma                                                                                                    | Possível Causa                                                                                                    | Possível Solução                                                                                                    |
|----------------------------------------------------------------------------------------------------|----------------------------------------------------------------------------------------------------|----------------------------------------------------------------------------------------------------|
| O sistema não reconhece a conexão de um telefone<br>celular. O sistema não recebe ou efetua uma<br>chamada. | O telefone celular não é compatível com o Sistema de<br>Telefone Hands-Free Bluetooth®.                                           | Utilize um telefone celular compatível com o sistema.<br>Consulte uma concessionária autorizada NISSAN<br>para informações sobre compatibilidade do modelo.                                                              |
|                                                                                                    | O telefone celular não está conectado.                                                                                            | Verifique o procedimento de registro, e em seguida registre novamente o telefone celular.                                                                                                    |
|                                                                                                    | A operação do telefone é limitada pelas funções (como travamento de discagem, etc.) do telefone celular registrado.               | Remova quaisquer ajustes que estejam limitando<br>o uso do telefone celular, e em seguida execute o<br>registro novamente.                                                                                               |
| A outra parte não ouve sua voz. A outra parte ouve                                                          | A função silenciar está habilitada.                                                                                               | Verifique se a função de mudo está habilitada.                                                                                                    |
| sua voz, porem a voz e cortada.                                                                             | O telefone celular não está conectado.                                                                                            | Verifique o procedimento de registro, e em seguida registre novamente o telefone celular.                                                                                                    |
|                                                                                                    | A velocidade do ventilador do aquecedor/ar condicio-<br>nado está muito alta.                                                     | Diminua a velocidade do ventilador do aquecedor/ar condicionado.                                                                                                    |
|                                                                                                    | O nível do ruído ambiente está muito alto. (Por<br>exemplo: chuva forte, obras, interior de um túnel,<br>veículos próximos, etc.) | Feche as janelas para que haja menos ruídos externos.                                                                                                    |
|                                                                                                    | O ruído gerado pela condução do veículo é muito alto.                                                                             | Reduza a velocidade do veículo.                                                                                                    |
|                                                                                                    | O volume da voz da chamada recebida está muito alto/<br>baixo.                                                                    | Ajuste o volume utilizando <vol u)=""> ou &lt;┌</vol>                                                                                                    |
|                                                                                                    | O volume da voz da chamada está muito alto/baixo.                                                                                 | Ajuste o volume pela tela de ajuste de volume.                                                                                                    |
| A voz é cortada ou ruídos são escutados durante a chamada.                                                  | A conexão sem fio do Bluetooth® pode ser interrom-<br>pida dependendo do local do telefone celular.                               | Não posicione o telefone celular em uma área rodeada<br>de metal ou muito distante do Sistema de Telefone<br>Hands-Free Bluetooth® do veículo. Não posicione o<br>telefone celular próximo aos assentos ou ao seu corpo. |
| Ao operar um telefone celular para efetuar uma<br>chamada, a função hands-free se torna indisponível.       | Alguns modelos de telefone celular não alternam para<br>o modo hands-free quando operados para efetuarem<br>uma chamada.          | Isto não é uma falha. Efetue outra chamada utilizando<br>a função hands-free.                                                                                                    |

| Sintoma                                                                                                    | Possível Causa                                                                                                    | Possível Solução                                                                                                    |
|----------------------------------------------------------------------------------------------------|----------------------------------------------------------------------------------------------------|----------------------------------------------------------------------------------------------------|
| A voz recebida não pode ser escutada. Não há som do toque.                                                                                                    | O nível do volume está definido para o mais baixo.                                                                                                    | Ajuste o nível do volume.<br>ﷺ "Ajustes de Volume/Som e Bipes" (pág 2-18)                                                                                                    |
|                                                                                                    | Um telefone celular não está conectado.                                                                                                    | Verifique o procedimento de registro, e em seguida registre novamente o telefone celular.                                                                                                    |
| Cada nível do volume (toque, volume de voz recebida ou volume de saída de voz) estão diferentes.                                                                                                    | Cada nível de volume não está ajustado adequa-<br>damente.                                                                                                    | Ajuste cada volume adequadamente.                                                                                                    |
| O ícone da antena é diferente ao exibido entre a tela<br>sensível ao toque e a tela do telefone celular. Efetuar<br>ou receber uma chamada está indisponível mesmo<br>que o ícone da antena seja exibida no display. | O ícone da antena no display varia dependendo do modelo do telefone celular.                                                                                                    | Isto não indica uma falha. O ícone da antena e a carga<br>restante da bateria exibidos na tela sensível ao toque,<br>podem ser diferentes daqueles exibidos na tela do<br>telefone celular. Utilize como uma referência. |
| A voz não pode ser claramente escutada ao utilizar o telefone celular atrás de altas estruturas.                                                                                                    | Algumas estruturas como prédios altos, etc. podem<br>causar dissipação irregular de ondas de rádio ou blo-<br>queá-las completamente, as quais são utilizadas pela<br>comunicação via telefone celular. | Mova-se para um local longe de estruturas altas.                                                                                                    |
| Ruídos estão sendo ouvidos utilizando um telefone<br>celular abaixo/próximo de áreas de vias elevadas,<br>cabos de alta tensão, sinais de trânsito, painéis de<br>néon, etc.                                         | Ondas eletromagnéticas que são geradas pelos dispo-<br>sitivos de rádio podem afetar adversamente o telefone<br>celular.                                                                                | Isto não é uma falha.                                                                                                    |
| Ruídos são ouvidos providos do sistema de áudio<br>enquanto utiliza um telefone celular.                                                                                                    | Ondas de rádio que são geradas pelo telefone celular<br>podem afetar adversamente o som do sistema de<br>áudio.                                                                                         | Isto não é uma falha.                                                                                                    |
| A reprodução do som pula ou se repete.                                                                                                    | A LAN (Wi-Fi) sem fio do telefone celular pode ser sido ativada.                                                                                                    | Desative a LAN (Wi-Fi) sem fio.                                                                                                    |
| A lista telefônica não pode ser baixada.                                                                                                    | Um erro ocorreu durante o procedimento de pareamento.                                                                                                    | Exclua a informação de pareamento do Bluetooth® do<br>telefone celular e do sistema do veículo antes do novo<br>registro.                                                                                                |
|                                                                                                    | O telefone não suporta a função de download da lista telefônica.                                                                                                    | Utilize um telefone celular compatível com o sistema.<br>Consulte uma concessionária autorizada NISSAN<br>para informações sobre compatibilidade do modelo.                                                              |

### Apple® CarPlay (se equipado)

| Sintoma                                                                                                    | Causa e solução                                                                                                    |
|----------------------------------------------------------------------------------------------------|----------------------------------------------------------------------------------------------------|
| Não é possível iniciar o Apple® CarPlay* embora ele esteja conectado ao veículo.                                                                                                    | O cabo USB não está conectado na entrada USB. Conecte adequadamente o cabo<br>USB na entrada USB.<br>I P "Entrada USB (Universal Serial Bus) e entrada AUX (auxiliar)" (pág 2-4) |
|                                                                                                    | Utilize um cabo Apple® Lightning (certificado Mfi) para conectar seu telefone na entrada USB e verifique se o cabo não está danificado.                                          |
|                                                                                                    | A definição do Apple® CarPlay* não está ativada em seu iPhone®. Ative o "CarPlay"<br>em seu iPhone®.                                                                             |
|                                                                                                    | O dispositivo não é compatível com o Apple® CarPlay*. Verifique os requisitos de compatibilidade.                                                                                |
| O desempenho do Apple® CarPlay* diminui. Por exemplo, a conectividade e a funcionalidade se torna lenta.<br>ou<br>Uma mensagem de erro foi exibida ao tentar acessar as características do Apple®<br>CarPlay*. Uma tela em branco aparece ao tentar acessar o mapa*. | Confirme a compatibilidade do iPhone®, a conexão do celular e o plano de telefonia.                                                                                              |
|                                                                                                    | Utilize um cabo Apple® Lightning (certificado Mfi) para conectar seu telefone na entrada USB.                                                                                    |
|                                                                                                    | Desempenho do telefone ou conexão do celular. Desconecte e reconecte seu telefone.                                                                                               |
|                                                                                                    | Desempenho do telefone ou conexão do celular. Ligue/desligue o telefone para reiniciar.                                                                                          |
| Não é possível acessar o Siri $^{\circ}$ * utilizando < $\sqrt{2}$ > no volante de direção.                                                                                                    | O cabo USB pode não estar corretamente conectado. Desconecte e reconecte o cabo USB.                                                                                             |
|                                                                                                    | Os ajustes do Siri $\mathbb{B}^*$ não estão habilitados no telefone. Ative o Siri $\mathbb{B}^*$ em seu telefone.                                                                |
|                                                                                                    | Modelos com Sistema de Reconhecimento de Voz*:                                                                                                    |
|                                                                                                    | Certifique-se de que esteja pressionando e mantendo pressionado o botão < $\sqrt{\xi}$ > ao invés de apenas pressionar o interruptor para iniciar a operação do Siri®*.          |

### Android® Auto (se equipado)

| Sintoma                                                                                                    | Causa e solução                                                                                                    |
|----------------------------------------------------------------------------------------------------|----------------------------------------------------------------------------------------------------|
| Não é possível iniciar o Android® Auto* embora ele esteja conectado ao veículo.                                                                   | O cabo USB não está conectado na entrada USB. Conecte adequadamente o cabo USB na entrada USB.                                                                        |
|                                                                                                    | Entrada USB (Universal Serial Bus) e entrada AUX (auxiliar)" (pag 2-4)                                                                                                |
|                                                                                                    | [Permitir após a ligação USB:] está ajustado em [Nunca]. Muda a definição para [Sempre] ou [Perguntar].                                                               |
|                                                                                                    | 🖅 "Ajustes do Android® Auto (se equipado)" (pág 5-10)                                                                                                    |
|                                                                                                    | Para ativar o Android® Auto*, selecione [🍂] na Barra de Execução ou selecione [Aplicações] na tela de informações e em seguida selecione [Android Auto].              |
|                                                                                                    | 🖙 "Selecionando o menu através da Barra de Execução" (pág 2-6)                                                                                                    |
|                                                                                                    | 🖙 "Menu de informações" (pág 5-2)                                                                                                    |
|                                                                                                    | O dispositivo conectado não é compatível com o Android® Auto*. Verifique os requisitos de compatibilidade.                                                            |
|                                                                                                    | Caso a bateria esteja com pouca carga, o telefone pode não ser reconhecido.<br>Recarregue seu telefone Android® e em seguida tente novamente.                         |
| O desempenho do Android® Auto* diminui. Por exemplo, a conectividade e a funcionalidade se torna lenta.                                           | Confirme a compatibilidade do telefone Android®, a conexão do celular e o plano de telefonia.                                                                         |
| ou                                                                                                    | Utilize o cabo OEM do telefone Android® para conectar o telefone a USB.                                                                                               |
| Uma mensagem de erro foi exibida ao tentar acessar as características do<br>Android® Auto*. Uma tela em branco aparece ao tentar acessar o mapa*. | Desempenho do telefone ou conexão do celular. Desconecte e reconecte seu telefone.                                                                                    |
|                                                                                                    | Desempenho do telefone ou conexão do celular. Feche todos os aplicativos e reinicie-os.                                                                               |
|                                                                                                    | Desempenho do telefone ou conexão do celular. Ligue/desligue o telefone para reiniciar.                                                                               |
| Não é possível iniciar a utilização da voz utilizando a tecla < الملح > no volante de direcão.                                                    | O cabo USB pode não estar corretamente conectado. Desconecte e reconecte o cabo USB.                                                                                  |
|                                                                                                    | Operações por voz não podem ser feitas durante a condução. Ative os ajustes apro-<br>priados em seu telefone Android®.                                                |
|                                                                                                    | Modelos com Sistema de Reconhecimento de Voz*:                                                                                                    |
|                                                                                                    | Certifique-se de que esteja pressionando e mantendo pressionado o botão < $\sqrt{\xi}$ > ao invés de apenas pressionar o interruptor para iniciar a operação por voz. |

#### Siri® Eyes Free (se equipado)

| Sintoma                                                                                                    | Causa e solução                                                                                                    |
|----------------------------------------------------------------------------------------------------|----------------------------------------------------------------------------------------------------|
| Não é possível acessar o Siri® Eves Free* utilizando < () >                                                   | Verifique se a conexão Bluetooth® é estabelecida entre o iPhone® e o sistema.                                                                                                    |
| no volante de direção.                                                                                        | Verifique se o Siri®* está habilitado no dispositivo. Em seu telefone, vá para os ajustes do Siri®*.                                                                                                    |
|                                                                                                    | Verifique se o Siri®* pode ser acessado através da tela de travamento do dispositivo. Isto pode ser definido no menu de ajustes do seu telefone.                                                                                                    |
| A fonte de áudio não alterna automaticamente para o modo iPod® ou Bluetooth®.                                 | Para melhores resultados, utilize um aplicativo nativo de música. O desempenho da função de controle da música pode variar enquanto reproduz Podcasts, Audiobook ou aplicativos de terceiros.                                                                                                    |
|                                                                                                    | Para melhores resultados, reproduza mídias anteriormente armazenadas em seu dispositivo. Transmissão de música ou reprodução de arquivos armazenados em nuvem podem diminuir o desempenho.                                                                                                    |
|                                                                                                    | Altere a fonte automaticamente.                                                                                                    |
| As funções executar, pausar, faixa posterior, faixa anterior<br>ou temporizador de execução não operam.       | Para melhores resultados, utilize um aplicativo nativo de música. O desempenho da função de controle da música pode variar e é controlado pelo dispositivo, enquanto reproduz Podcasts, Audiobook ou aplicativos de terceiros.                                                                   |
| Não é possível ouvir nenhuma música/áudio que esteja<br>sendo executado por um iPhone® conectado.             | Certifique-se de que a fonte de áudio está definida no modo Bluetooth® ou iPod®. É preciso uma conexão USB para o modo iPod®.                                                                                                    |
| Modelos com sistema de navegação*: Não é possível ouvir<br>a guia de direção através de um iPhone® conectado. | Certifique-se de que a fonte de áudio está definida no modo Bluetooth® ou iPod®. É preciso uma conexão USB para o modo iPod®.                                                                                                    |
| Não é possível receber notificações de mensagens de texto no sistema de áudio do veículo.                     | Verifique se os ajustes de notificação estão habilitados em seu telefone.                                                                                                    |
| Não é possível responder uma notificação de mensagem<br>de texto utilizando o Siri® Eyes Free*.               | Após receber uma mensagem de texto, siga o guia na tela. Pressione e mantenha pressionado a tecla<br>< المراجب > no volante de direção para operação do Siri® Eyes Free*. Após o inicio do Siri® Eyes Free*, fale um comando apropriado para responder a mensagem utilizando o Siri® Eyes Free*. |

# NAVEGADOR (se equipado)

# OPERAÇÕES BÁSICAS

| Sintoma                                                                     | Possível Causa                                                                       | Possível Solução                                                                    |
|-----------------------------------------------------------------------------|--------------------------------------------------------------------------------------|-------------------------------------------------------------------------------------|
| Não exibe imagem.                                                           | O brilho está na configuração mais baixa.                                            | Ajuste o brilho da tela do display.<br>🎦 "Ajustes do display" (pág 2-19)            |
|                                                                             | O display está desativado.                                                           | Pressione < ≉∕ <b>)</b> > para ativar o display.                                    |
| O volume do som da voz do guia está muito alto ou muito baixo.              | O volume não está ajustado corretamente, ou o som<br>da voz do guia está desativado. | Ajuste o volume do som da voz do guia ou ative-o.                                   |
| O mapa* não é exibido na tela.                                              | É exibida uma tela diferente da tela do mapa*.                                       | Toque em [MAP] na Barra de Execução ou pressione<br>< <b>MAP</b> > na unidade.      |
| A tela está muito escura. A movimentação está lenta.                        | A temperatura interna do veículo está baixa.                                         | Aguarde até que a parte interna do veículo seja aquecida.                           |
| Alguns píxeis do display são mais escuros ou brilhan-<br>tes do que outros. | Esta condição é normal em displays de cristal líquido.                               | Isto não é uma falha.                                                               |
| Alguns itens do menu não podem ser selecionados.                            | Alguns itens do menu podem se tornar indisponíveis ao conduzir o veículo.            | Estacione o veículo em um local seguro, e em seguida opere o sistema de navegação*. |

# ÍCONE DO VEÍCULO

| Sintoma                                                                                                    | Possível Causa                                                                                                    | Possível Solução                                                                                                    |
|----------------------------------------------------------------------------------------------------|----------------------------------------------------------------------------------------------------|----------------------------------------------------------------------------------------------------|
| Nomes de vias e locais estão diferentes entre a vista<br>2D e 3D.                                             | Isto é causado por conta da quantidade de informa-<br>ções exibidas, para isso, as informações são reduzidas<br>para evitar desordem. Também há uma chance de que<br>os nomes das ruas e locais sejam exibidos diversas<br>vezes, e os nomes exibidos na tela podem estar dife-<br>rentes por conta do processamento. | Isto não é uma falha.                                                                                                    |
| O local do ícone do veículo não está alinhado à<br>posição atual.                                             | O interruptor de ignição foi colocado na posição OFF<br>após o transporte do veículo, por exemplo por uma<br>balsa ou um transportador de veículos.                                                                                                    | Conduza o veículo por um tempo em uma via em que<br>os sinais do Sistema Global de Navegação por Satélite<br>(GNSS) podem ser recebidos.                                                                                                    |
|                                                                                                    | A posição e direção do ícone do veículo podem ser<br>incorretos dependendo do ambiente de condução e<br>dos níveis de precisão do sistema de navegação*.                                                                                                    | Isto não é uma falha. Conduza o veículo por um tempo<br>para corrigir automaticamente a posição e a direção do<br>ícone do veículo.<br>Der "Localização atual do veículo" (pág 6-47)                                                                                                    |
|                                                                                                    | Conduzir com corrente nos pneus ou pneus que foram<br>substituídos, pode resultar em um posicionamento<br>incorreto do veículo no display, devido a cálculos<br>errôneos pelo sensor de velocidade.                                                                                                    | Conduza o veículo por um período de tempo (a aproxima-<br>damente 30 km/h (19 MPH) durante aproximadamente<br>30 minutos) para corrigir automaticamente a posição do<br>ícone do veículo. Caso isso não corrija a posição do ícone<br>do veículo, recomenda-se que entre em contato com uma<br>concessionária autorizada NISSAN. |
|                                                                                                    | Os dados do mapa* possuem um erro ou está incom-<br>pleto (a posição do ícone do veículo está sempre desa-<br>linhada na mesma área).                                                                                                    | Informações atualizadas de vias serão incluídas na<br>próxima versão de dados do mapa*.<br>Im "Como atualizar os dados do mapa (se equipado)"<br>(pág 6-54)                                                                                                    |
| Ao conduzir o veículo em uma nova via, o ícone do veículo está localizado em outra via ou em uma via próxima. | Pela nova via não estar armazenada nos dados do mapa*, o sistema posiciona automaticamente o ícone do veículo na via mais próxima disponível.                                                                                                    | Informações atualizadas de vias serão incluídas na<br>próxima versão de dados do mapa*.<br>Im "Como atualizar os dados do mapa (se equipado)"<br>(pág 6-54)                                                                                                    |
| A tela não alterna para tela noturna mesmo após<br>acender os faróis.                                         | A tela diurna foi definida na última vez em que os faróis foram acesos.                                                                                                    | Defina a tela para o modo de tela noturna utilizando<br>< ☀⁄♪> ao acender os faróis.<br>☞ "Ajustes do display" (pág 2-19)                                                                                                    |
| O mapa* não se move mesmo quando o veículo está se movendo.                                                   | A tela de localização atual no mapa* não é exibida.                                                                                                    | Toque em [MAP] na Barra de Execução ou pressione<br>< <b>MAP</b> > na unidade.                                                                                                    |
| O ícone do veículo não é exibido.                                                                             | A tela de localização atual no mapa* não é exibida.                                                                                                    | Toque em [MAP] na Barra de Execução ou pressione<br>< <b>MAP</b> > na unidade.                                                                                                    |

# CÁLCULO DE ROTA E GUIA VISUAL

| Sintoma                                                                                                 | Possível Causa                                                                                                    | Possível Solução                                                                                                    |
|----------------------------------------------------------------------------------------------------|----------------------------------------------------------------------------------------------------|----------------------------------------------------------------------------------------------------|
| Os pontos de parada não estão inclusos no recálculo<br>automático de rota.                              | Os pontos de parada que já se passaram não estão<br>inclusos no recálculo automático de rota.                                                                                                    | Para ir até determinado ponto de parada novamente, edite a rota.                                                                                                   |
| A informação de rota não é exibida.                                                                     | O cálculo da rota ainda não foi executado.                                                                                                    | Defina o destino e execute o cálculo da rota.                                                                                                    |
|                                                                                                    | O veículo não está na rota sugerida.                                                                                                    | Conduza dentro da rota sugerida.                                                                                                    |
|                                                                                                    | O guia da rota está desativado.                                                                                                    | Ative o guia da rota.                                                                                                    |
|                                                                                                    | As informações de rota não são fornecidas para certos tipos de estradas.                                                                                                    | Isto não é uma falha.                                                                                                    |
| O recálculo automático da rota (ou cálculo de desvio) sugere a mesma rota que a sugerida anteriormente. | Os cálculos de rotas levam em consideração a priori-<br>dade, porém a mesma rota foi calculada.                                                                                                    | Isto não é uma falha.                                                                                                    |
| Um ponto de parada não pode ser adicionado.                                                             | Vinte pontos de parada já estão definidos na rota,<br>incluindo aqueles que o veículo já passou.                                                                                                    | No máximo 20 pontos de parada podem ser definidos<br>na rota. Para definir 21 ou mais pontos de parada,<br>execute o cálculo de rota quantas vezes for necessário. |
| A rota sugerida não é exibida.                                                                          | Estradas próximas ao destino não podem ser calculadas.                                                                                                    | Redefina o destino para uma estrada principal ou comum e recalcule a rota.                                                                                         |
|                                                                                                    | O ponto de partida e o destino estão muito próximos.                                                                                                    | Defina um destino mais distante.                                                                                                    |
|                                                                                                    | O ponto de partida e o destino estão muito distantes.                                                                                                    | Divida a viagem selecionando um ou dois destinos<br>intermediários, e execute o cálculo da rota diversas<br>vezes.                                                 |
|                                                                                                    | Há rotas restritas (dependendo do dia da semana,<br>hora) próxima ao local do veículo atual ou ao destino.                                                                                                    | Selecione [Não utilizar restrições] no ajuste [Estr.<br>acess. tempor. restrito].<br>I I Preferência da Rota" (pág 6-30)                                           |
| Uma parte da rota não é exibida.                                                                        | A rota sugerida possui vias restritas.                                                                                                    | Isto não é uma falha.                                                                                                    |
| Parte da rota que o veículo já passou é excluída.                                                       | Uma rota é gerenciada por seções entre pontos de<br>parada. Se o veículo já passou pelo primeiro ponto de<br>parada, a seção entre o ponto de partida e o ponto<br>de parada é excluída (pode ser que não seja excluída<br>dependendo da área). | Isto não é uma falha.                                                                                                    |

| Sintoma                                                                                  | Possível Causa                                                                                                    | Possível Solução                                                                                                    |
|------------------------------------------------------------------------------------------|----------------------------------------------------------------------------------------------------|----------------------------------------------------------------------------------------------------|
| Uma rota indireta é sugerida.                                                            | Caso haja alguma restrição (por exemplo vias com<br>sentido único) em vias próximas ao ponto de partida<br>ou destino, o sistema pode sugerir uma rota indireta. | Ajuste o local do ponto de partida ou destino                                                                                                    |
|                                                                                          | O sistema pode sugerir uma rota indireta porque o<br>cálculo de rota não leva em consideração algumas<br>áreas como ruas limitadas.                              | Redefina o destino para uma estrada principal ou<br>comum e recalcule a rota.                                                                       |
| A informação do local não corresponde à informação verdadeira.                           | Isto pode ser causado por dados insuficientes ou incorretos do mapa*.                                                                                            | Informações atualizadas serão incluídas na próxima<br>versão de dados do mapa*.<br>Imrecomo atualizar os dados do mapa (se equipado)"<br>(pág 6-54) |
| A rota sugerida não conecta exatamente ao ponto de partida, pontos de parada ou destino. | Não há dados para cálculo, próximo a estes locais.                                                                                                    | Defina o ponto de partida, pontos de parada e destino<br>em uma via principal e execute o cálculo da rota.                                          |

### **GUIA DE VOZ**

| Sintoma                                                             | Possível Causa                                                                                                   | Possível Solução                                                   |
|---------------------------------------------------------------------|----------------------------------------------------------------------------------------------------|--------------------------------------------------------------------|
| O guia de voz não está disponível.                                  | O veículo desviou da rota sugerida.                                                                              | Volte para a rota sugerida ou efetue um cálculo de rota novamente. |
|                                                                     | O guia de voz está desativado.                                                                                   | Ative o guia de voz.                                               |
|                                                                     | O guia da rota está desativado.                                                                                  | Ative o guia da rota.                                              |
| O conteúdo do guia não corresponde à condição<br>verdadeira da via. | O conteúdo do guia de voz pode variar, depen-<br>dendo dos tipos de cruzamentos e quais curvas são<br>efetuadas. | Siga todas as leis de trânsito.                                    |

# INFORMAÇÕES DE TRÂNSITO (se equipado)

| Sintoma                                                                                                    | Possível Causa                                                                                                    | Possível Solução                                                                                                    |
|----------------------------------------------------------------------------------------------------|----------------------------------------------------------------------------------------------------|----------------------------------------------------------------------------------------------------|
| As Informações de trânsito* não são exibidas.                                                                                       | A definição de informações de trânsito* está<br>desativada.                                                              | Ative a definição de informações de trânsito*.                                                                                                    |
|                                                                                                    | O veículo está em uma área em que as informações de trânsito* não estão disponíveis.                                     | Mova o mapa* para uma área em que as informações de trânsito* estão disponíveis.                                                                                                    |
|                                                                                                    | A escala do mapa* está definida aonde os ícones não<br>podem ser exibidos.                                               | Certifique-se de que a escala do mapa* está definida<br>em um nível que os ícones podem ser exibidos.<br>Im "informações de trânsito no mapa (se equipado)"<br>(pág 6-37)                                                                                                    |
| A definição de busca de rotas de desvio está ativada,<br>mas a rota de desvio sugerida não evita áreas<br>congestionadas.           | Uma rota mais rápida não foi encontrada, baseada<br>na rede de vias e nas informações de trânsito*<br>disponíveis.       | A busca automática de retorno não é designada para<br>evitar áreas com trânsito intenso. Ela busca a rota<br>mais rápida, mesmo considerando os níveis de con-<br>gestionamento. Siga a rota sugerida.<br>Im "Visualizando as informações de trânsito (se<br>equipado)" (pág 6-36) |
| A rota não evita uma seção da via com as informa-<br>ções de trânsito* afirmando que a via está interditada<br>devido à construção. | O sistema de navegação* não evita vias em constru-<br>ção caso o dia e a hora dos trabalhos variem ao que foi declarado. | Observe as condições reais da via e siga as instru-<br>ções da via e efetue o desvio se necessário. Caso a<br>via esteja fechada, utilize a função de desvio e ajuste<br>a distância do desvio para evitar a seção da via que<br>está interditada.                                 |

# **RECONHECIMENTO DE VOZ (se equipado)**

| Sintoma                                                                                | Possível Causa                                                                                     | Possível Solução                                                                                                    |
|----------------------------------------------------------------------------------------|----------------------------------------------------------------------------------------------------|----------------------------------------------------------------------------------------------------|
| O sistema não opera ou falha ao interpretar o                                          | O interior do veículo possui muitos ruídos.                                                        | Feche as janelas ou silencie o interior.                                                                                                    |
|                                                                                        | A velocidade do ventilador do aquecedor/ar condicio-<br>nado está muito alta.                      | Diminua a velocidade do ventilador do aquecedor/ar condicionado.                                                                                                    |
|                                                                                        | O ruído gerado pela condução do veículo é muito alto.                                              | Reduza a velocidade do veículo.                                                                                                    |
|                                                                                        | O comando de voz é dito em volume baixo.                                                           | Fale o comando em tom alto e claro.                                                                                                    |
|                                                                                        | O tempo de fala de um comando é muito curto.                                                       | Fale o comando após confirmar o seguinte: o guia<br>de voz é anunciado, um aviso soa, e o ícone na tela<br>alterna de cinza para laranja.                                                                                                    |
|                                                                                        | O comando é dito muito devagar.                                                                    | Fale em tom natural sem pausar entre as palavras.                                                                                                    |
| O sistema exibe o lembrete para repetir o comando.                                     | A pronúncia não está clara.                                                                        | Fale claramente.                                                                                                    |
|                                                                                        | O comando é dito muito após o aviso sonoro.                                                        | Fale o comando dentro de 5 segundos após confirmar<br>o seguinte: o guia de voz é anunciado, um aviso soa, e<br>o ícone na tela alterna de cinza para laranja.                                                                                                    |
|                                                                                        | Um comando inapropriado é dito.                                                                    | Fale um comando ou um número que é exibido na tela.                                                                                                    |
|                                                                                        |                                                                                                    | Fale um comando que é exibido na lista de comando.                                                                                                    |
| O sistema não reconhece corretamente um número<br>dito.                                | Muitos números são ditos de uma vez.                                                               | Fale pausadamente entre dígitos para um reconhe-<br>cimento correto pelo sistema. Ao falar um número de<br>telefone, pause entre códigos de área, códigos de<br>discagem, etc.                                                                                                    |
| O dispositivo USB não pode ser operado com<br>comandos de voz.                         | Dependendo do dispositivo, o iPhone® ou iPod® podem ser reconhecidos como um dispositivo USB.      | Isto não é uma falha.                                                                                                    |
| A tela de operação do USB/iPod® está acinzentada.                                      | O dispositivo de áudio não está conectado.                                                         | Conecte um dispositivo de áudio ao sistema.                                                                                                    |
| Uma mensagem de erro é exibida ao tentar selecionar<br>uma faixa e operar o USB/iPod®. | As informações da faixa são processadas para o registro pelo sistema.                              | As informações de som serão carregadas no sistema<br>quando um novo dispositivo de áudio for registrado<br>pela primeira vez ou quando a informação de som<br>do dispositivo pré-registrado for alterado. Aguarde o<br>carregamento ser concluído, o que pode levar alguns<br>minutos até uma hora. |
|                                                                                        | O número de sons que excedem o dispositivo, pode ser armazenado no dispositivo de áudio conectado. | Diminua o número de sons armazenado no dispositivo de áudio.                                                                                                    |
|                                                                                        | Não há sons armazenados no dispositivo de áudio.                                                   | Armazene sons no dispositivo de áudio conectado.<br>Armazenar sons com informações como nome do<br>artista, álbum, música, lista de reprodução, etc., irá<br>habilitar a busca de sons por reconhecimento de voz*.                                                                                  |

# NÚMERO DE APROVAÇÃO

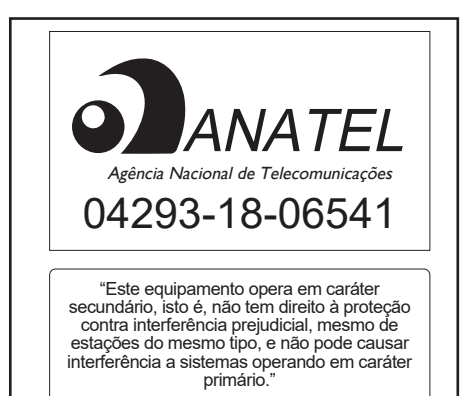

# 9 Índice alfabético

| Ajustes de navegação6                   | -46  |
|-----------------------------------------|------|
| Ajustes de áudio3                       | -22  |
| Ajustes do áudio com a barra de         |      |
| ajuste de áudio (se equipado)3          | -23  |
| Ajustes do sistema2                     | -12  |
| Ajuste de idioma2                       | -19  |
| Ajuste dos tipos de teclado2            | -19  |
| Ajustes das conexões2                   | -15  |
| Ajustes das unidades (se equipado) .2   | -19  |
| Ajustes de volume/som e bipes2          | -18  |
| Ajustes do display2                     | -19  |
| Ajustes do relógio2                     | -18  |
| Definições de fábrica2                  | -20  |
| Funções desabilitadas durante a         |      |
| condução (se equipado)2                 | -12  |
| Menu de ajustes2                        | -12  |
| Android® Auto (se equipado) 8-10,       | 5-8  |
| Ajustes do Android® Auto (se equipado)5 | j-10 |
| Ajustes iniciais Android® Auto          |      |
| (se equipado)                           | 5-9  |
| Compatibilidade                         | 5-8  |
| Limitações do sistema Android® Auto     |      |
| (se equipado)5                          | -11  |
| Operação do Android® Auto               |      |
| (se equipado)                           | 5-9  |

#### С

| Como utilizar este manual | .1-2 |
|---------------------------|------|
| Ilustrações da tela       | .1-2 |
| Para uma operação segura  | .1-2 |
| Símbolos de referência    | .1-2 |

#### D

| Definindo o destino                   | .6-15 |
|---------------------------------------|-------|
| Ajustando ponto no mapa (se equipado) | 6-21  |
| Busca livre por texto                 | .6-17 |
| Busca por endereço                    | .6-18 |

| Buscando os últimos destinos6                                  | -20 |
|----------------------------------------------------------------|-----|
| Configurando a localização de casa e trabalho como um destino6 | -17 |
| Configurando pelo número do telefone (se equipado)6            | -21 |
| Definindo com latitude/longitude6                              | -22 |
| Definindo pelos percursos guardados 6                          | -21 |
| Encontrando pontos de interesses6                              | -18 |
| Opções antes de iniciar a orientação de rota6                  | -23 |
| Operações básicas6                                             | -15 |
| Usando a navegação porta a porta<br>(se equipado)6             | -22 |
|                                                                |     |

| nformação sobre regulamentação                                 | 1-4  |
|----------------------------------------------------------------|------|
| Número de aprovação do rádio e<br>informações                  | 1-4  |
| nformações gerais para o sistema de<br>navegação (se equipado) | 6-47 |
| Cálculo da rota                                                | 6-52 |
| Como atualizar os dados do mapa                                |      |
| (se equipado)                                                  | 6-54 |
| Localização atual do veículo                                   | 6-47 |
| Orientação de rota                                             | 6-53 |
|                                                                |      |

Т

Α

| Iniciando o sistema          | 2-6 |
|------------------------------|-----|
| Tela de início (se equipado) | 2-6 |

#### L

| Limpeza e cuidados com o dispositivo |      |
|--------------------------------------|------|
| de memória USB                       | 3-23 |
| Dispositivo de memória USB           | 3-23 |

Μ

| Marcas registradas1-4                 |
|---------------------------------------|
| Licenças do software1-4               |
| Menu de informações5-2                |
| Atualização do software do sistema5-4 |

#### Ν

| Navegador (se equipado)                                | 8-12 |
|--------------------------------------------------------|------|
| Cálculo de rota e guia visual                          | 8-14 |
| Guia de voz                                            | 8-15 |
| Ícone do veículo                                       | 8-13 |
| Informações de trânsito (se equipado)                  | 8-16 |
| Interruptor de controle de áudio no volante de direção | 3-8  |
| Nomes e funções das teclas de<br>controle de áudio     | 3-7  |

| Operações básicas          | 8-12     |
|----------------------------|----------|
| Teclas principais do áudio | 3-7      |
| Nota de segurança          | 6-2, 1-3 |
| Número de aprovação        | 8-18     |

#### 0

| Operação básica                                   | 2-6   |
|---------------------------------------------------|-------|
| Ajustando as configurações                        | 2-9   |
| Como inserir letras e números                     | 2-9   |
| Como visualizar e operar a tela home menu         | .2-10 |
| Operações da tela principal                       | 2-7   |
| Operações da tela sensível ao toque               | 2-7   |
| Selecionando o menu pela barra de<br>execução     | 2-6   |
| Operações do mapa (se equipado)                   | 6-3   |
| Ajustes do mapa (se equipado)                     | 6-9   |
| Alterando a escala do mapa                        |       |
| (se equipado)                                     | 6-6   |
| Alterando o mapa (se equipado)                    | 6-8   |
| Configurando informações no mapa<br>(se equipado) | .6-13 |
| Cor da estrada                                    | 6-5   |
| Informações de trânsito no mapa<br>(se equipado)  | .6-14 |
| Movendo o mapa (se equipado)                      | 6-6   |
| Tela do menu do mapa (se equipado)                | 6-14  |
|                                                   |       |

| Tipos de mapa (se equipado)       | 6-3   |
|-----------------------------------|-------|
| Operações do sistema de áudio     | 3-8   |
| Áudio Bluetooth®                  | .3-18 |
| Áudio do Smartphone (se equipado) | .3-22 |
| Dispositivo de armazenamento USB. | .3-13 |
| Dispositivos auxiliares (AUX)     | .3-21 |
| iPod® Player                      | .3-16 |
| Operação básica do sistema        | 3-8   |
| Oporação do rádio (modelos som    |       |
| função de sintonização rápida)    | .3-11 |
| Rádio                             | .3-10 |
| Orientação de rota                | .6-24 |
| Ajustes de navegação              | .6-35 |
| Cancelando uma rota               | .6-29 |
| Definindo rotas com desvio        | .6-29 |
| Editando a rota                   | .6-32 |
| Exibindo a lista de viragens      | .6-29 |
| Menu da rota                      | .6-27 |
| Preferência da rota               | .6-30 |
| Recalculando a rota               | .6-32 |
| Sobre a orientação de rota        | .6-24 |
|                                   |       |

#### Ρ

Precauções quanto à operação de áudio....3-2 Arquivos de áudio comprimidos (MP3/WMA/AAC) ......3-4

9-2 Índice alfabético

| Áudio Bluetooth®3-6                   |
|---------------------------------------|
| Entrada USB (Universal Serial BUS)3-3 |
| Rádio3-2                              |

#### R

| Reconhecimento de voz<br>(se equipado)7-2, 8-17  |
|--------------------------------------------------|
| Ajustes de voz do sistema7-11                    |
| Antes de iniciar7-2                              |
| Realizando comando de voz7-2                     |
| Utilizando o sistema de reconhecimento de voz7-2 |
|                                                  |

S

| Siri® Eyes Free (se equipado)                | .5-11 |
|----------------------------------------------|-------|
| Ativação do Siri® Eyes Free<br>(se equipado) | .5-11 |
| Operando o Siri® Eyes Free                   |       |
| (se equipado)                                | .5-11 |
| Requisitos                                   | .5-11 |
| Siri® Eyes Free (se equipado)                | .8-11 |
| Sistema de áudio                             | 8-3   |
| Áudio por Bluetooth®                         | 8-5   |
| Dispositivo de memória USB                   | 8-4   |

| iPod® Player8-3, 8-4                           |
|------------------------------------------------|
| Rádio AM8-3                                    |
| Sistema de telefone hands-free Bluetooth®4-2   |
| Ajustes do telefone e mensagem<br>de texto4-10 |
| Assistente de mensagem de texto                |
| hands-free4-7                                  |
| Indicadores4-3                                 |
| Tela do telefone4-3                            |
| Telefone celular4-4                            |
| Sistema de telefone hands-free Bluetooth® 8-6  |

#### т

| Teclas de controle e tela sensível ao toque                 | 2-2      |
|-------------------------------------------------------------|----------|
| Entrada USB (Universal Serial BUS) e entrada AUX (Auxiliar) | )<br>2-4 |
| Interruptores do volante de direção                         | 2-4      |
| Painel de controle                                          | 2-2      |
| Tela de cristal líquido                                     | 2-3      |
| Tela de navegação (se equipado)                             | 6-2      |
| Barra de execução                                           | 6-2      |
| Exibição da tela de navegação<br>(se equipado)              | 6-2      |

#### U

| Unidade do sistema      | 8-2 |
|-------------------------|-----|
| Tela de cristal líquido | 8-2 |

#### ۷

| Visualizando as informações de trânsito (se equipado)6-36                | 6 |
|--------------------------------------------------------------------------|---|
| Ajustes das informações de trânsito<br>(se equipado)6-38                 | 8 |
| Informações sobre o Premium Traffic<br>(se equipado)6-36                 | 6 |
| Visualizando as informações de<br>trânsito disponíveis (se equipado)6-36 | 6 |

Publicação No.: MPNP-IVI00